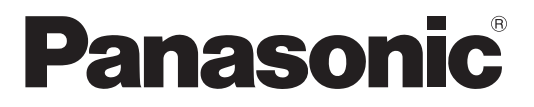

Модел No. TX-L32S20ES TX-L32S20ES TX-L37S20ES TX-L37S20ES TX-L42S20E

## Инструкции за работа Телевизор с течни кристали

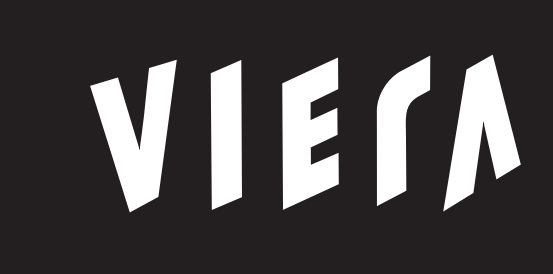

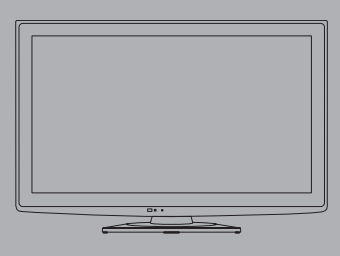

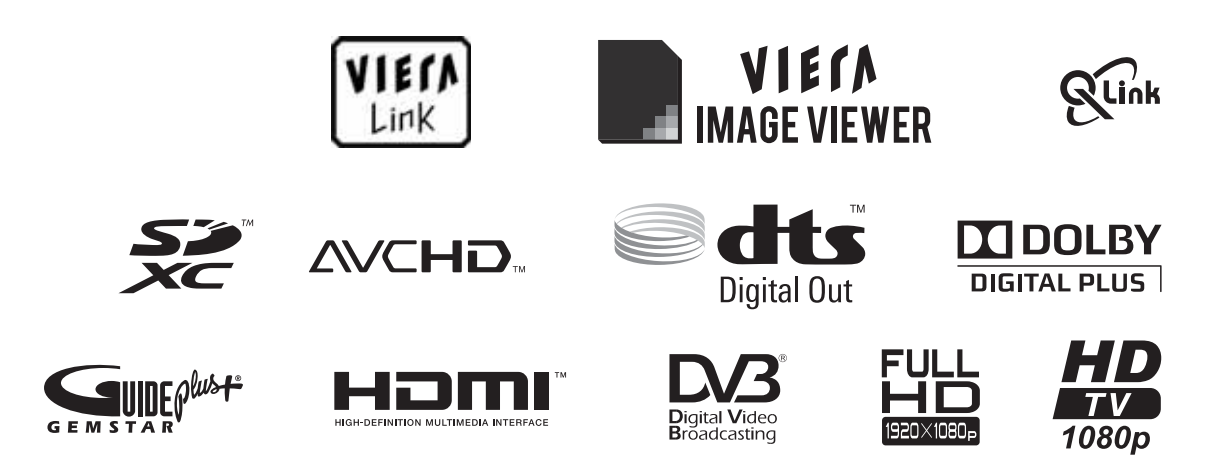

Благодарим ви, че закупихте този продукт на Panasonic.

Моля прочетете тези инструкции внимателно, преди да използвате продукта. Запазете ги за справка в бъдеще. Изображенията, показани в тази инструкция, са само с илюстративна цел.

Ако се наложи да се свържете с местния дилър на Panasonic за съдействие, потърсете информация за контакт в картата към Паневропейската гаранция.

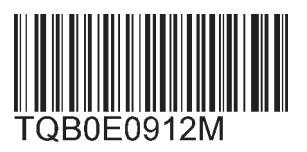

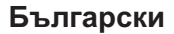

# Изпитайте удивително ниво на мултимедийно вълнение

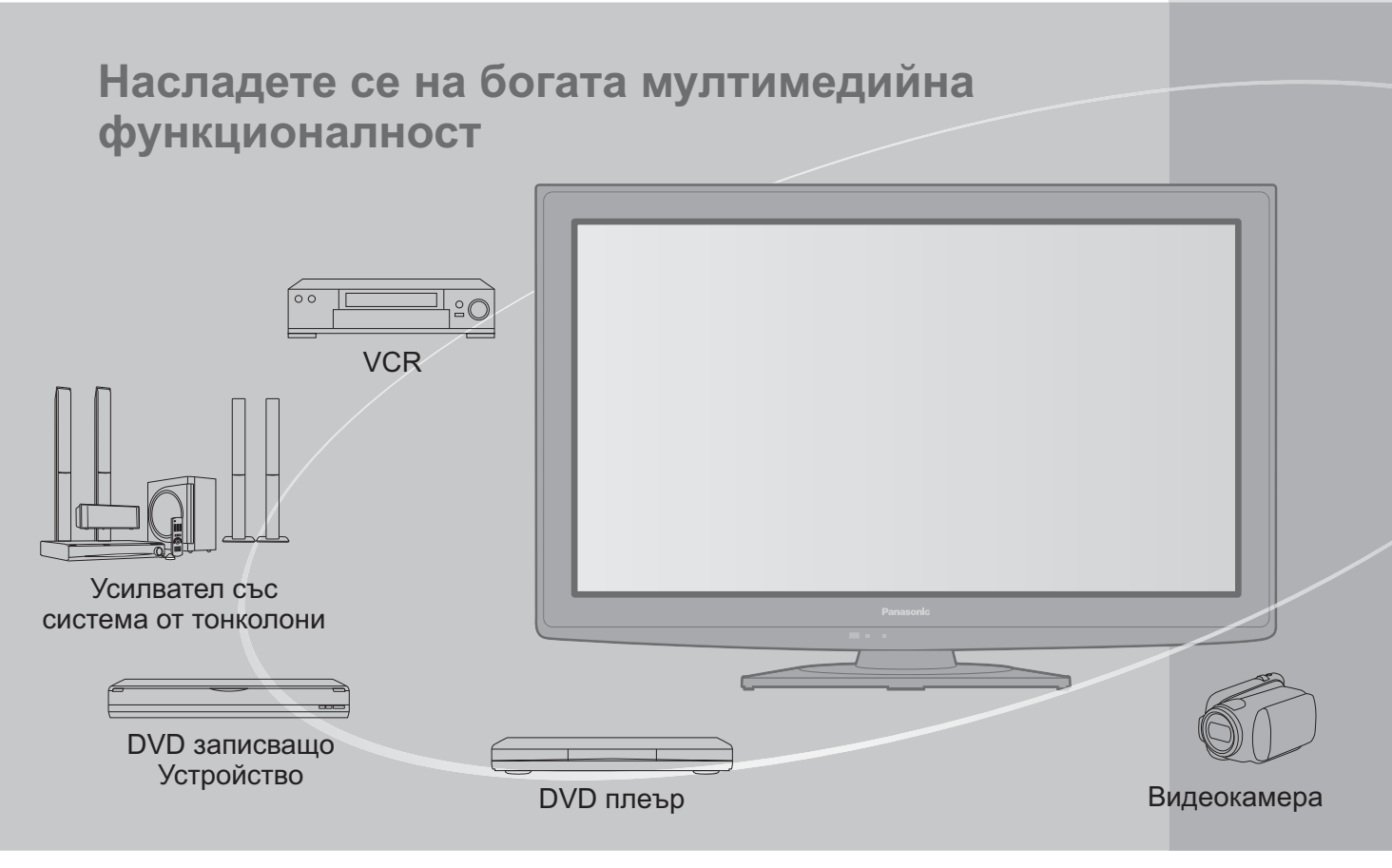

### Забележка за DVB функциите Този телевизор е проектиран така, че да отговаря на стандартите (към август 2009 г.) за цифрови ефирни услуги DVB-T (MPEG2 и MPEG4-AVC(H.264)) и цифрови кабелни услуги DVB-C (MPEG2 и MPEG4-AVC(H.264)). Консултирайте се с местния си дилър за наличността на DVB-T услуги в района ви. Консултирайте се с кабелния оператор за наличността на DVB-C услуги за този телевизор. • Този телевизор може да не работи правилно при сигнал, който не отговаря на стандартите за DVB-Т или DVB-С. •Не всички функции се предлагат в различните страни и райони и от различните доставчици и оператори. •Не всички модули на общия интерфейс (CI) работят правилно на този телевизор. Консултирайте се с оператора относно наличния СІ модул. Този телевизор може да не работи правилно с СІ модул, който не е одобрен от оператора. • Могат да бъдат наложени допълнителни такси в зависимост от оператора. •Не се гарантира съвместимост с бъдещи DVB услуги. •Проверете най-новата информация за наличните услуги на следната страница в Интернет. (Само на английски език) http://panasonic.jp/support/global/cs/

# Съдържание

### Обезателно прочетете

| • Предпазни мерки           | 1 |
|-----------------------------|---|
| (Предупреждение / Внимание) |   |
|                             | - |

### Кратко ръководство

- ръководство •Аксесоари / Опции ………6
- •Идентифициране на

### Насладете се на телевизора си!

### Основни функции

| • Гледане на телевизия                                                 | 14 |
|------------------------------------------------------------------------|----|
| • Използване на TV Информация                                          | 18 |
| • Четене на телетекст                                                  | 20 |
| <ul> <li>Възпроизвеждане на сигнал от външни<br/>устройства</li> </ul> | 22 |
| • Как се използват VIERA TOOLS                                         | 24 |
|                                                                        | 0E |

### Как се използват функциите на менюто……… 25

### Допълнителни функции

| • Пренастройка от менюто Настройки                                     |
|------------------------------------------------------------------------|
| • Настройка и редактиране на канали (DVB) ······ 34                    |
| • Настройка и редактиране на канали                                    |
| • Програмен таймер                                                     |
| • Детска защита                                                        |
| • Входни етикети 41                                                    |
| • Използване на Общия интерфейс 42                                     |
| • Начални настройки                                                    |
| • Актуализиране на софтуера на телевизора 44                           |
| <ul> <li>Използване на телевизора за<br/>компютърен екран45</li> </ul> |
| • Използване на медиен плеър                                           |
| • Функции за свързване ······50<br>(Q-Link / VIERA Link)               |

### Често задавани въпроси и др.

| • Техническа информация  |  |
|--------------------------|--|
| • Често задавани въпроси |  |
| • Спецификации           |  |
| • Лиценз                 |  |

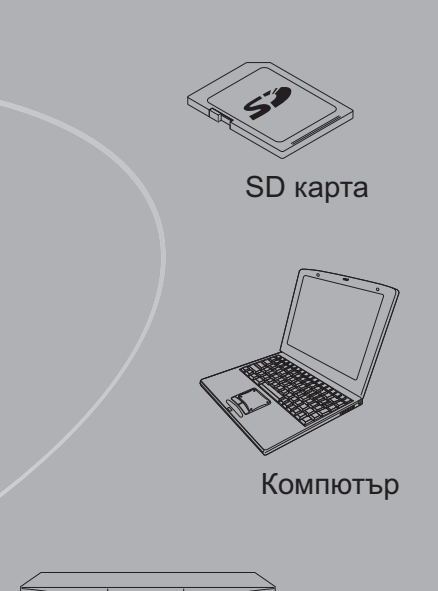

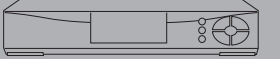

### Сателитен приемник

Този продукт е лицензиран в патентното портфолио на AVC с лиценз за лична и нетърговска употреба от страна на потребителя да: (а) кодира видео в съответствие със стандарта AVC ("AVC видео") и/или (б) декодира AVC видео, което е било кодирано от потребител, извършващ лична и нетърговска дейност, и/или е било придобито от доставчик, лицензиран да доставя АVC видео. Не се предоставя, нито ще се подразбира, лиценз за каквато и да е друга употреба.

Можете да получите допълнителна информация от MPEG LA, LLC. Посетете http://www.mpegla.com.

GEMSTAR-TV GUIDE INTERNATIONAL, INC. И/ИЛИ СВЪРЗАНИТЕ С ТЯХ ФИРМИ НЕ НОСЯТ НИКАКВА ОТГОВОРНОСТ ЗА ТОЧНОСТТА НА СХЕМАТА НА ПРОГРАМНАТА ИНФОРМАЦИЯ, ОСИГУРЯВАНА ОТ СИСТЕМАТА GUIDE PLUS+ . GEMSTAR-TV GUIDE INTERNATIONAL, INC. И СВЪРЗАНИТЕ С ТЯХ ФИРМИ НЕ НОСЯТ ОТГОВОРНОСТ В НИКАКВИ СЛУЧАИ И ЗА КАКВИ ДА Е СУМИ, ПРЕДСТАВЛЯВАЩИ ЗАГУБИ ОТ ПЕЧАЛБА, ДЕЙНОСТ ИЛИ ИНДИРЕКТНИ, СПЕЦИАЛНИ ИЛИ ПОСЛЕДВЩИ ЗАГУБИ ВЪВ ВРЪЗКА С ПРЕДОСТАВЯНЕТО ИЛИ ИЗПОЛЗВАНЕТО НА ПРОИЗВОЛНА ИНФОРМАЦИЯ, ОБОРУДВАНЕ ИЛИ УСЛУГИ, СВЪРЗЯНИ СЪС СИСТЕМАТА GUIDE PLUS+. http://www.europe.guideplus.com/

Често зада въпроси и д

ва

Основни

# Предпазни мерки

### Предупреждение

### Боравене с щепсела и кабела на захранването

- Вкарайте щепсела докрай в контакта. (Ако щепселът е хлабав, той може да се нагрее и да причини пожар.)
- •Осигурете си лесен достъп до контакта на захранващия кабел.
- •Не докосвайте захранващия щепсел с мокра ръка. Това може да причини токов удар.
- •Не повреждайте захранващия кабел, повреден кабел може да причини токов удар.
- Не местете телевизора, когато кабелът е включен в контакт.
- Не поставяйте тежки предмети върху кабела или него самия близо до силно нагряти предмети.
- Не усуквайте кабела, не го прегъвайте прекомерно и не го опъвайте.
- Не дърпайте кабела. Когато изключвате захранващия кабел, дръжте тялото на щепсела.
- Не ползвайте повреден щепсел или контакт.
- Уверете се, че кабелът не е под телевизора.

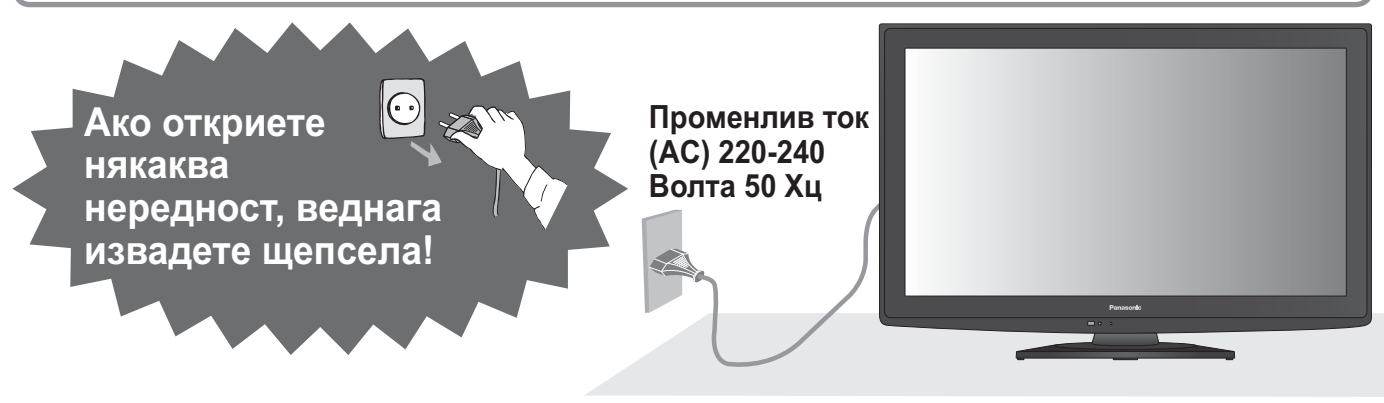

### Захранване

 Телевизорът е създаден за работа при променлив ток 220-240 Волта, 50 Хц.

## Не отстранявайте капаците НИКОГА не модифицирайте

### телевизора сами

- Компоненти с високо напрежение могат да доведат до сериозен токов удар, следователно не сваляйте задния капак на телевизора, тъй като компонентите под напрежение стават достъпни.
- Вътре няма части, които да могат да бъдат поправени от потребителя.
- Дайте телевизора за проверка, настройка или поправка в местния дилър на Panasonic.

# Не излагайте на дъжд или на прекомерна влага

- За да предотвратите повреда, която може да причини удар от електрически ток или пожар, не излагайте телевизора на дъжд или прекомерна влага.
- Не слагайте на уреда съдове с течности, като напр. вази и не излагайте телевизора на капеща или течаща вода.

### Не излагайте телевизора на пряка слънчева светлина и други източници на топлина

 Избягвайте излагането на телевизора на пряка слънчева светлина и други източници на топлина.

За да се предотврати пожар, никога не дръжте свещи или други източници на открит пламък близо до този продукт

### Не поставяйте чужди предмети вътре в уреда

 Не позволявайте на каквито и да са предмети да попаднат в телевизора през вентилационните отвори, тъй като може да възникне пожар или токов удар.

Не поставяйте телевизора върху нестабилна повърхност

• Телевизорът може да падне или да се прекатури.

### Използвайте единствено оригинални, предназначени за целта поставка /

### устройство за монтиране

- Използването на неодобрени стойки или други фиксиращи приспособления може да доведе до нестабилност на апарата и риск от нараняване. Посъветвайте се с вашия местен представител на Panasonic за настройка или инсталация.
- Използвайте одобрени поставки / скоби за закропроцени ка м сточа (стр. 6, 7)

закрепване към стена (стр. 6 - 7).

### Не позволявайте на децата да пипат SD картата или опасните части

- Малките деца могат да погълнат SD картата, както всеки малък компонент. Моля свалете SD картата незабавно след като я използвате и я съхранявайте далеч от обсега на децата.
- Този продукт съдържа части, които представляват потенциална опасност за малки деца, тъй като могат да бъдат погълнати или вдишани. Дръжте тези части на място, недостъпно за малки деца.

#### Когато почиствате телевизора, извадете шепсела от контакта •Почистването на енерго блока може да причини токов удар. Извадете захранващия кабел от контакта, когато телевизорът няма да се използва дълго време. Телевизорът ще консумира известно електричество дори и в изключено положение, но с включен захранващ кабел. •Извадете щепсела от електрическата мрежа преди свързването или откачането на каквито и да е кабели. Не блокирайте задните въздушни отвори •Подходящата вентилация е много важна, за да се предотврати повреда на електронните компоненти. •Не трябва да се нарушава вентилацията като покривате вентилационните отвори с предмети като вестници, покривки и пердета. •Препоръчваме да има разстояние от най-малко 10 Минимално разстояние см около телевизионния приемник, дори когато се <u>10</u> поставя в шкаф или между рафтове. •Ако използвате поставка, оставете свободно 10 10 пространство между долната част на телевизора и пода. •Ако не се използва поставка, направете така, че вентилационните отвори на дъното на телевизора да :M) не бъдат блокирани. Не използвайте сила и не натискайте екрана •Това може да предизвика повреда и да доведе до нараняване.

Не излагайте Вашия слух на прекомерно силен звук от слушалките
 Можете да си причините трайно увреждане на слуха.

### Функция авто готовност на захранването

 В случай че до 30 минути не е получен никакъв сигнал и ако не е била извършена никаква операция в аналоговия режим, телевизорът автоматично се превключва в режима на временно изключване ("Standby" режим).

■Транспортирайте телевизора в изправено положение

# Поддръжка

### Първо отстранете захранващия кабел от контакта.

### Екранен панел, Корпус, Подставка

### Редовна грижа:

Внимателно избърсвайте повърхността на екранния панел, корпуса и стойката с мека кърпа, за да отстраните замърсяванията и отпечатъците.

За упорити замърсявания:

Навлажнете мека кърпа с чиста вода или разреден неутрален почистващ препарат (1 част препарат в 100 части вода). След това изцедете кърпата и избършете повърхността. Накрая забършете влагата.

### Внимание

- •Не използвайте кърпи от твърда материя и не търкайте повърхността твърде силно. Това може да причини появата на драскотини.
- Погрижете се да не излагате повърхностите на телевизора на вода и почистващи препарати.
   Проникването на течност в телевизора може да причини повреда.
- Погрижете се да не излагате повърхностите на препарати против насекоми, разтворители, разредители и други летливи вещества. Това може да наруши качеството на повърхността или да доведе до обелване на боята.
- Внимавайте да не почуквате или драскате повърхността с нокти или други твърди предмети.
- Не допускайте продължителен контакт на корпуса и стойката с гума или материали от PVC. Това може да наруши качеството на повърхността.

### Захранващ кабел

Избърсвайте захранващия кабел със суха кърпа на регулярни интервали. Влага и прах могат да доведат до пожар или токов удар.

### Предпазливост

# Аксесоари / Опции

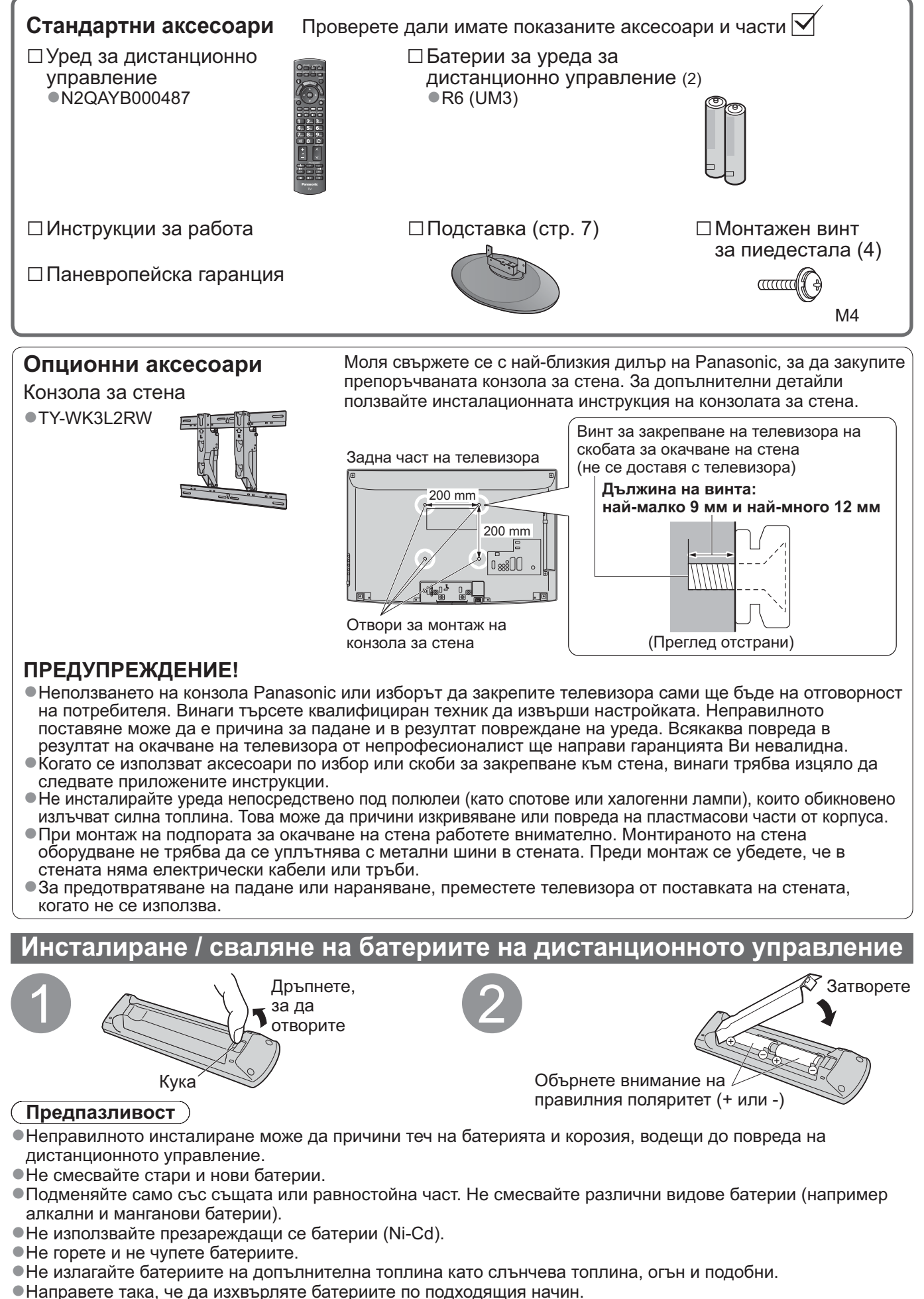

 Направете така, че батериите да се сменят правилно, има опасност от избухване и запалване, ако се поставят с неправилния полюс.

Аксесоари / Опции

### Закрепване на стойката

### Предупреждение

#### Не разглобявайте или модифицирайте подставката.

•В противен случай телевизорът може да падне и да се повреди, и да причини нараняване на човек.

#### (Предпазливост)

Не използвайте никакви други телевизори или екрани.

В противен случай телевизорът може да падне и да се повреди, и да причини нараняване на човек. Не използвайте подставката, ако тя се огъне или повреди физически.

 Използването на физически повредена подставка може да причини нараняване. Незабавно се свържете с местния дилър на Panasonic.

По време на монтажа използвайте само предоставените винтове и се уверете, че всички те са здраво затегнати.

• Ако не се вземат достатъчно мерки за правилно затягане на винтовете по време на монтажа, поставката няма да е достатъчно здрава да издържи телевизора. Телевизорът може да се прекатури и да се повреди, като доведе до наранявания.

#### Уверете се, че телевизорът няма да падне.

 Ако телевизорът бъде съборен или деца се качат на стойката при вече монтиран телевизор, той може да падне и да причини нараняване.

Необходими са най-малко двама души за монтиране и сваляне на телевизора.

•Ако не присъстват двама или повече души, телевизорът може да бъде изпуснат и да причини нараняване

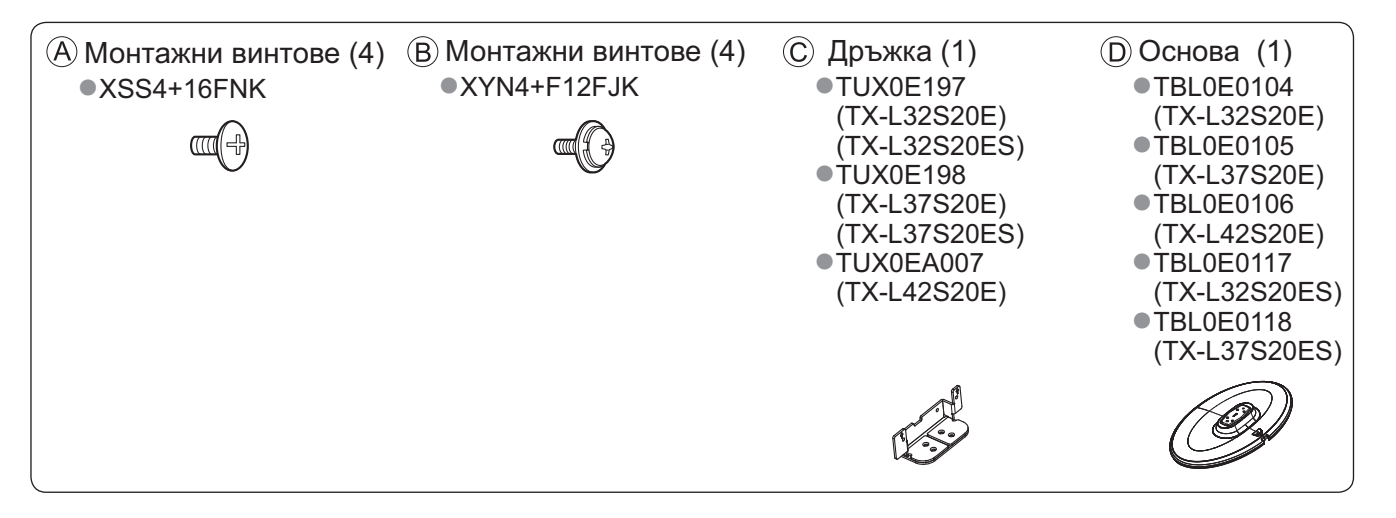

#### Монтаж на подставката

За безопасно фиксиране на дръжката (С) към базата използвайте четири монтажни винта (А) •Уверете се, че винтовете са стегнати здраво.

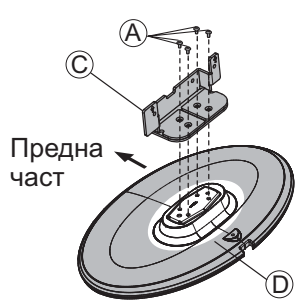

#### Закрепване на телевизора

Използвайте монтажните винтове (В), за да пристегнете здраво.

- •Уверете се, че винтовете са стегнати здраво.
- •Работете върху хоризонтална и равна повърхност.

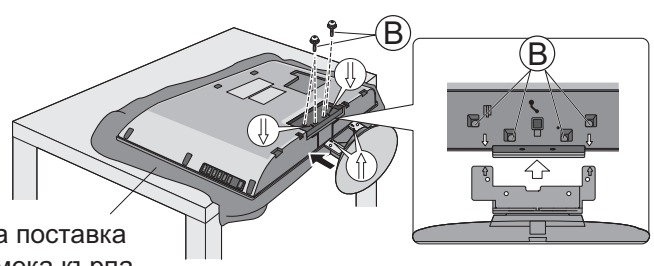

Дунапренена поставка или дебела мека кърпа

# Идентифициране на управлението

## Дистанционно управление

| Медия плейър (стр. 46)                                                                                                    |                                                          |                                                                                                    |  |  |
|----------------------------------------------------------------------------------------------------|----------------------------------------------------------|----------------------------------------------------------------------------------------------------|--|--|
| <ul> <li>Превключва в режим за преглед на SD карта<br/>(VIERA IMAGE VIEWER)</li> </ul>                                                                                                    |                                                          | -Бутони за избор на входен режим                                                                                                    |  |  |
| Ключ за Вкл. / Изкл. на режим стенд-бай —<br>Поставя в или извежда телевизора от стенд-бай                                                                                                    |                                                          | DVB-T / Аналогов режим (стр. 14)                                                                                                    |  |  |
| Основно меню (стр. 25)<br>• Натиснете за достъп до менюта Картина,<br>Звук и Основно меню                                                                                                    |                                                          | режими от списъка "Избор на вход"<br>(стр. 22)                                                                                                    |  |  |
| Аспект (стр. 16)<br>Променя аспект съотношението от<br>списъка "Избери формат"<br>Изборът е възможен и чрез многократно<br>натискане на този бутон до достигане на<br>желания аспект съотношение<br>до достигане на желаното аспект<br>съотношение. | SD CARDI - INPUT<br>TV AV<br>MENU ASPECT N DIRECT TV REC | <ul> <li>Запис Direct TV (стр. 52 и стр. 54)</li> <li>За незабавен запис на програма от<br/>DVD записващо устройство или VCR,<br/>свързани посредством Q-Link или<br/>VIERA Link</li> <li>Нормализиране (стр. 25)</li> <li>Възстановява настройките за картина и<br/>звук до фабричните им нива</li> </ul> |  |  |
| Информация за Канал / програмата (стр. 15)                                                                                                    |                                                          | -Край<br>●Връща се към телевизионния екран                                                                                                    |  |  |
| програмата<br>VIERA Link Меню (стр. 54)                                                                                                    | A GUD                                                    | <ul> <li>VIERA TOOLS (стр. 24)</li> <li>Показва икони за някой специални<br/>функции и осигурява лесен достъп</li> </ul>                                                                                                    |  |  |
| Отваря VIERA LInk Меню<br>ОК<br>Потвърждава избора                                                                                                    |                                                          | ⁻TV Информация (стр. 18)<br>●Извежда на екрана TV Информация                                                                                                    |  |  |
| <ul> <li>Натиснете след като сте избрали<br/>позиция, за да можете бързо да<br/>смените канала</li> </ul>                                                                                                    |                                                          | ⁻Курсорни бутони<br>●Служат за избор и настройка                                                                                                    |  |  |
| •Показва списъка с канали                                                                                                    | TEXT STTL INDEX HOLD                                     | -Връщане<br>●Връща към предходното меню / страница                                                                                                    |  |  |
| <ul> <li>Лесно настройване на опциите за звук и картина</li> </ul>                                                                                                    | 1 2 <sub>abc</sub> 3 <sub>def</sub>                      | -Задържане<br>●Спира / пуска картината (стр. 15)                                                                                                    |  |  |
| Цветни бутони ————————————————————————————————————                                                                                                    | 4ghi 5jkl 6mno                                           | <ul> <li>Задържа текущата телетекст страница<br/>(в режим телетекст) (стр. 20)</li> </ul>                                                                                                    |  |  |
| изпълнение на различни функции                                                                                                    | 7pqrs 8tuv 9wyz                                          | <ul> <li>Индекс (стр. 21)</li> <li>Връща към индекс страницата на</li> </ul>                                                                                                    |  |  |
| •Превключва в режим на телетекст                                                                                                    |                                                          | телетекста (в режим телетекст)                                                                                                    |  |  |
| Субтитри (стр. 16)                                                                                                    |                                                          | <ul> <li>Превключва на последно гледания<br/>канал или последно използвания</li> </ul>                                                                                                    |  |  |
| Цифрови бутони — Сменя каналите и телетекст страниците                                                                                                    |                                                          | входен режим<br>Канали нагоре / надолу                                                                                                    |  |  |
| <ul> <li>Включва знаците</li> <li>Включва телевизора, когато същият е в<br/>режим стенд-бай<br/>(Натиснете за около 1 секунда)</li> </ul>                                                                                                    | PROGRAMME                                                | •Избира каналите в последователен ред                                                                                                    |  |  |
| <ul> <li>Спиране на звука —</li> <li>Изключва или включва звука</li> </ul>                                                                                                    |                                                          | Управление на свързани устройства                                                                                                    |  |  |
| Сила на звука нагоре / надолу                                                                                                    |                                                          | (เป็น 25 ที่ เป็น 50)                                                                                                    |  |  |
|                                                                                                    | Panasonic                                                |                                                                                                    |  |  |
|                                                                                                    | TV                                                       |                                                                                                    |  |  |

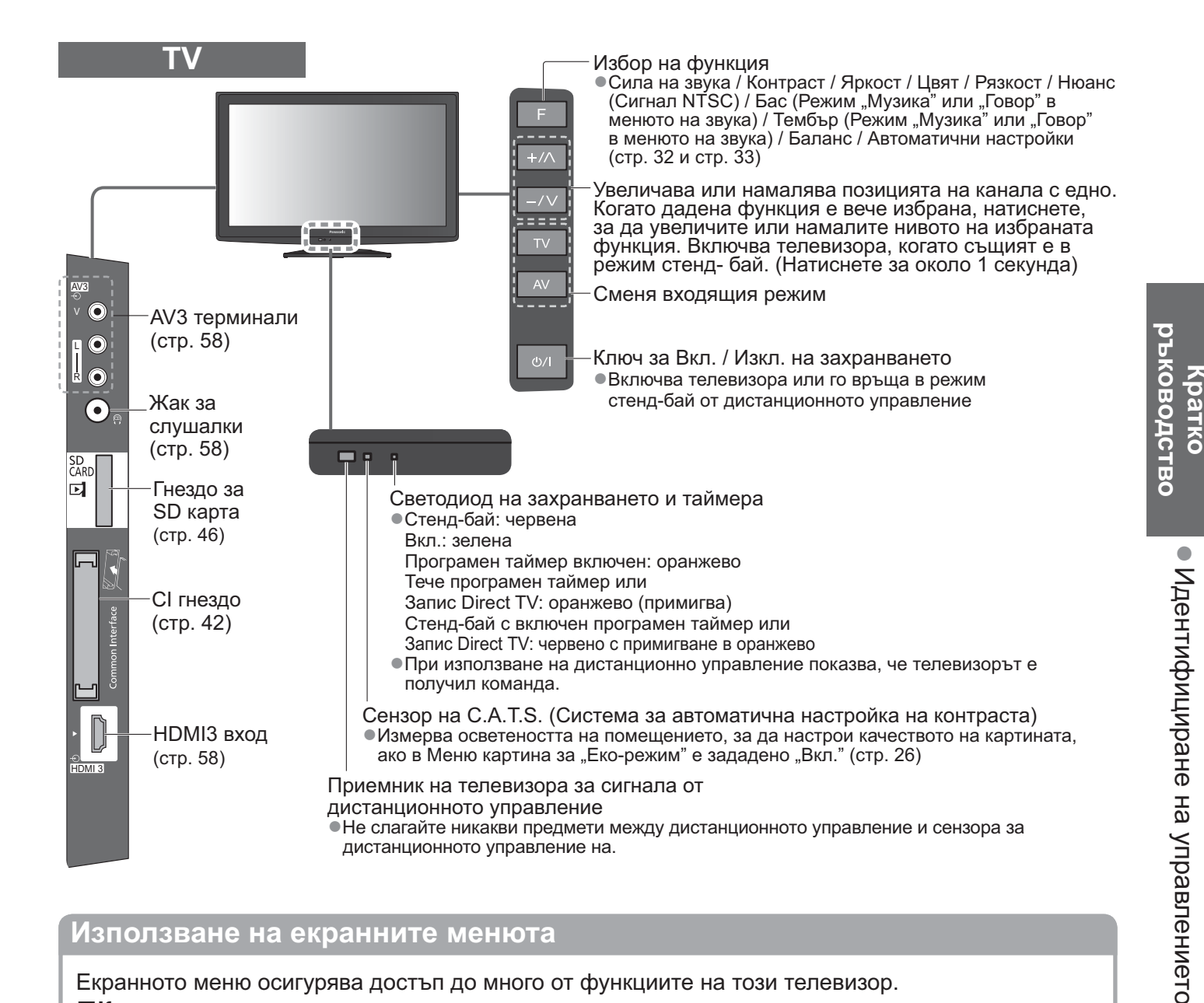

### Използване на екранните менюта

Екранното меню осигурява достъп до много от функциите на този телевизор. Как се използва дистанционното управление

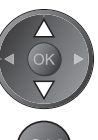

Преместете курсора / изберете елемент от менюто

Влезте в менюто / запазете направените

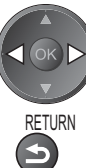

EXIT

Преместете курсора / нагласете нивата / изберете от възможните опции

Върнете се към предходното меню

Излезте от менюто и се върнете към екрана за гледане на телевизия

настройки и опции

Отворете основното меню

#### Поле с ЕКРАННА ПОМОЩ – Инструкции за работа Пример (Меню на звука):

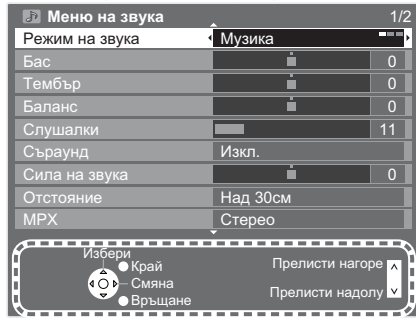

Екранното ръководство ще ви помогне.

# Основни връзки

Показаните външни устройства и кабели не се доставят с този телевизор. Моля, уверете се, че телевизорът е изключен от захранващия контакт, преди да свързвате или откачвате кабели или оборудване.

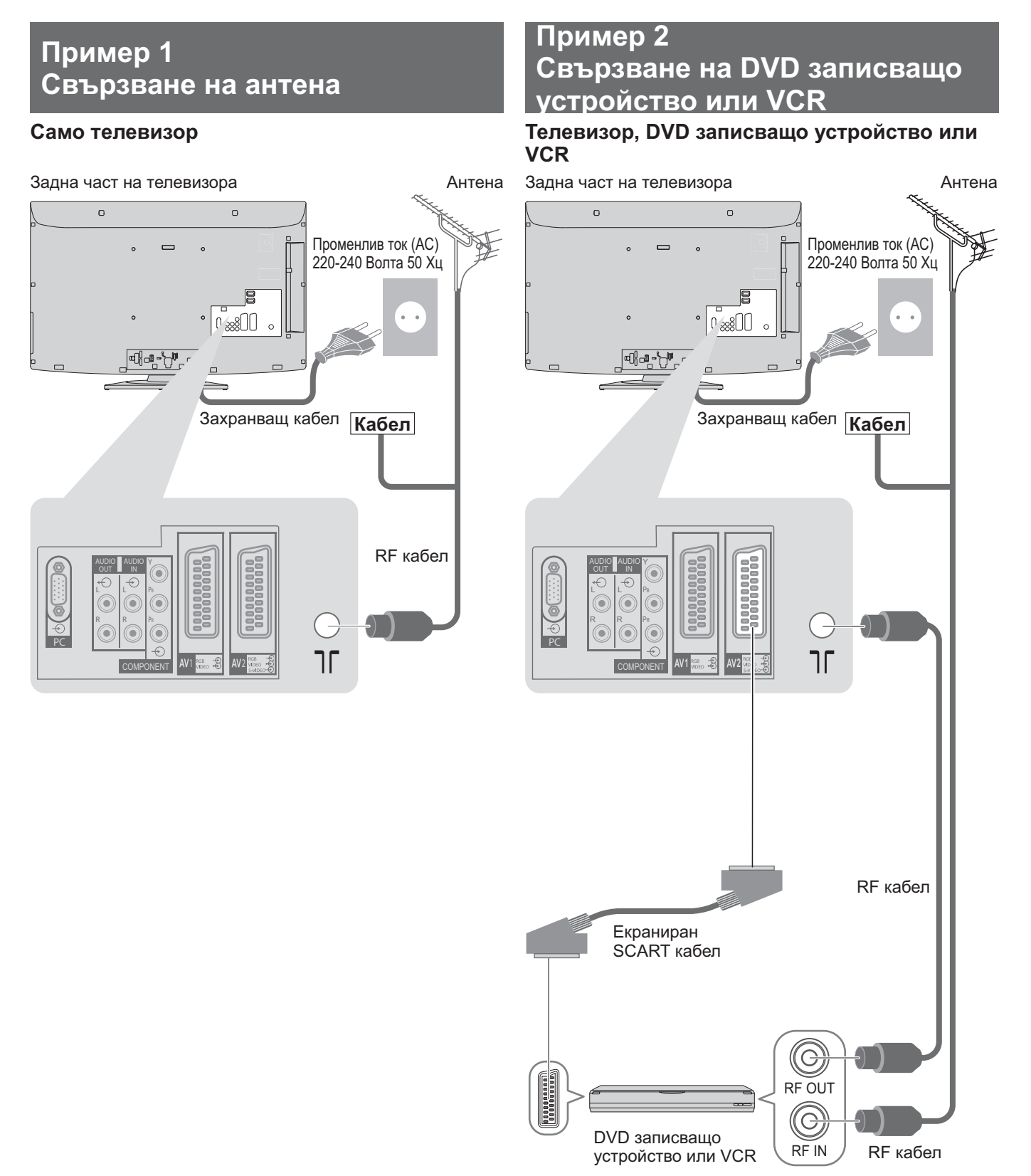

### Забележка

- •Използвайте AV1 / AV2 на телевизора за свързване на DVD записвачка / VCR, поддържащи Q-Link (стр. 52).
- Можете да свържете устройства, съвместими с HDMI, към HDMI терминалите (HDMI1 / HDMI2 / HDMI3), като използвате HDMI кабел (стр. 58).
- ●Връзка Q-Link 🗭 стр. 50
- ●Връзка VIERA Link → стр. 50 и стр. 51
- •Прочетете и упътването към устройството, което свързвате.

### Пример 3 Свързване на DVD записващо устройство, VCR или сателитен приемник

### Телевизор, DVD записващо устройство, VCR и сателитен приемник

Задна част на телевизора

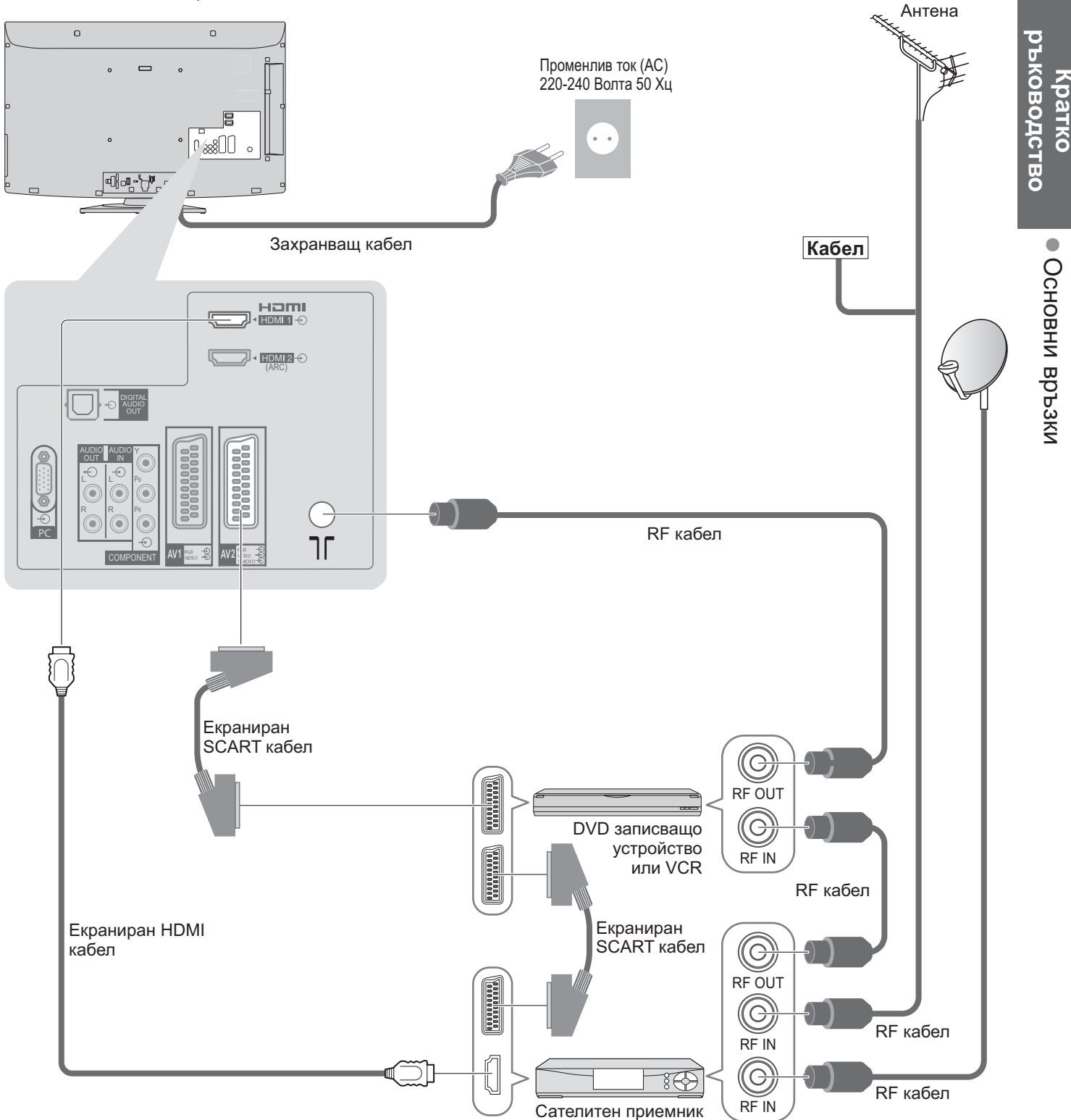

# Авто настройка

Автоматично търсене и запаметяване на телевизионни канали.

- Тези действия не са необходими, ако телевизорът е бил настроен от вашия дилър.
- Моля, свържете (както е показано на стр. 10 и стр. 11) и настройте (ако е необходимо) свързаното устройство преди да стартирате "Автоматични настройки". Моля, прочетете ръководството за работа на свързаното устройство за повече информация относно настройките.

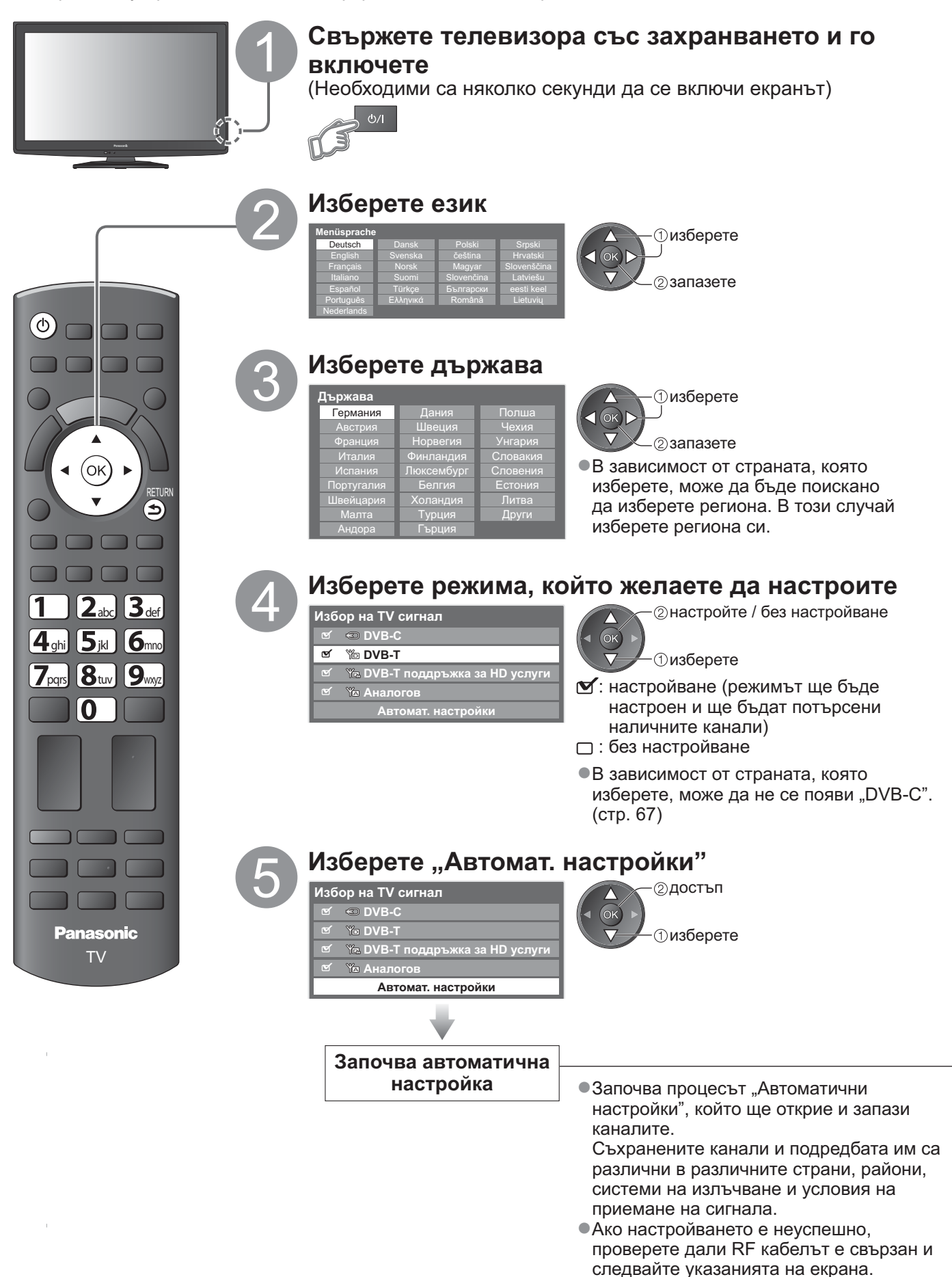

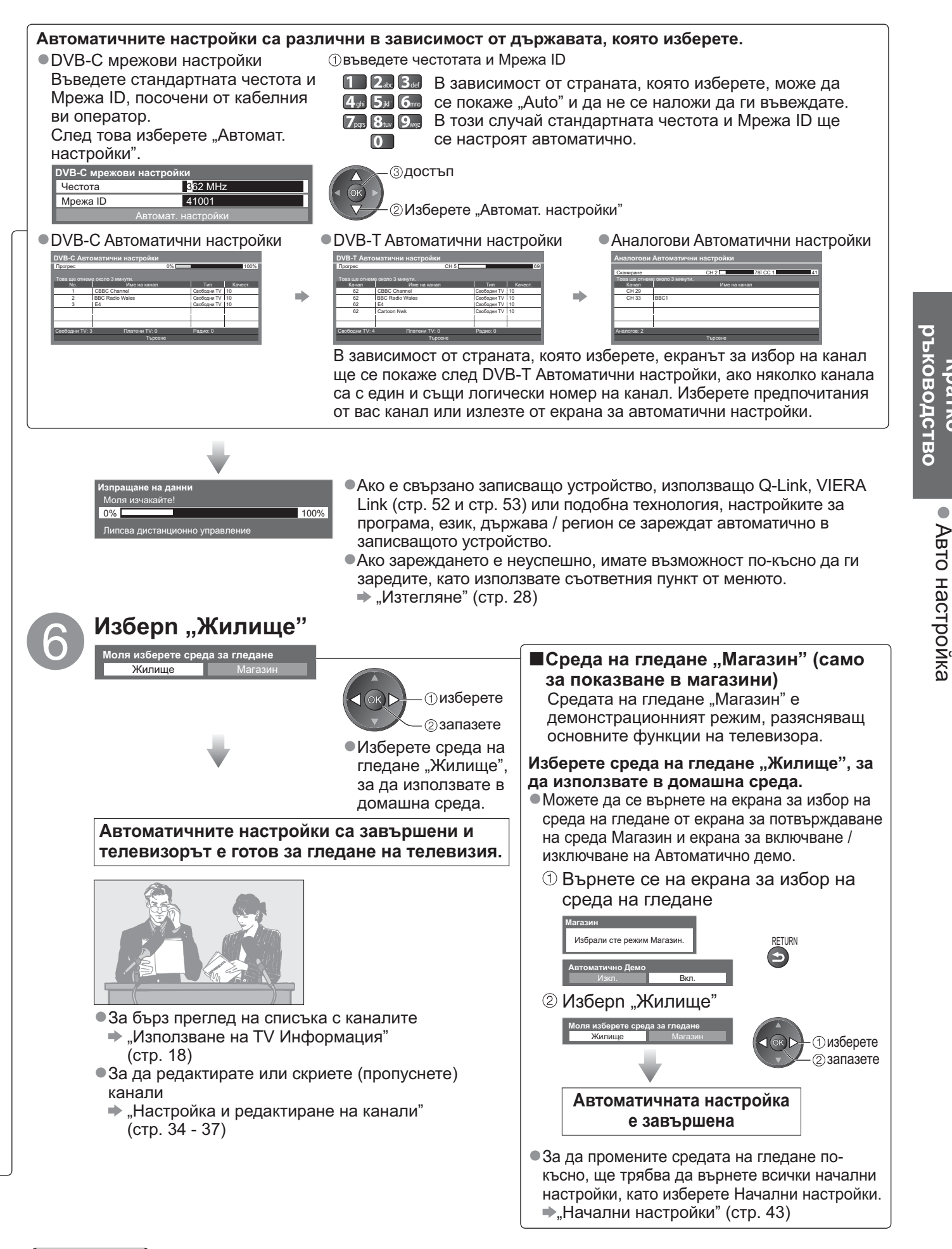

#### Забележка

- Ако настройването е неуспешно или желаете да пренастроите всички канали "Автоматични настройки" (стр. 32 и стр. 33)
- За да добавите наличния телевизионен режим по-късно 
  , "Добави TV сигнал" (стр. 29)
- •За възстановяване на всички начални настройки 🗭 "Начални настройки" (стр. 43)
- Ако последния път сте изключили телевизора, когато е бил в режим готовност (стенд-бай), телевизорът ще бъде в режим готовност и когато го включите отново от ключа на захранването (Вкл. / Изкл.).

**\ратко** 

# Гледане на телевизия

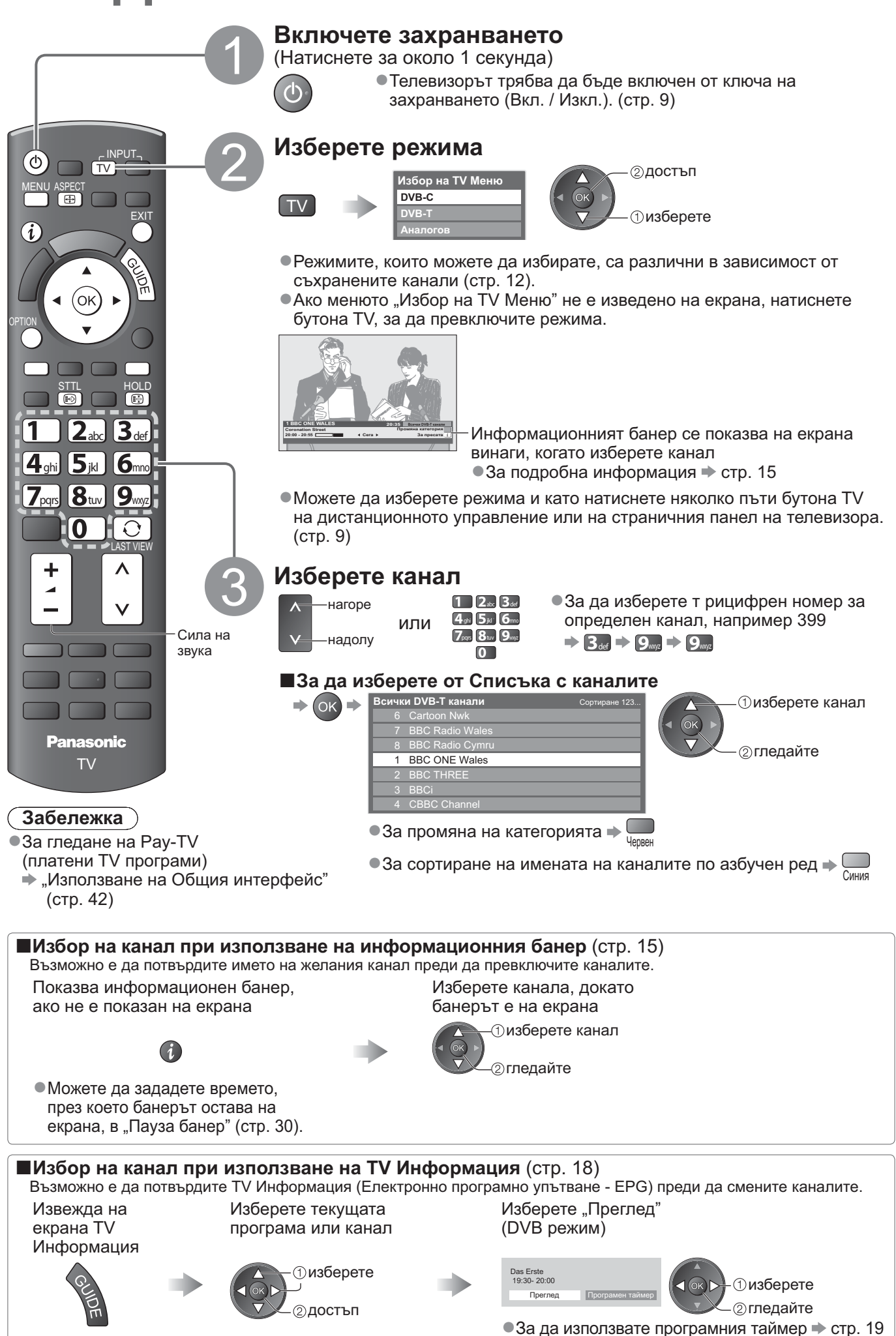

### ■Други полезни функции

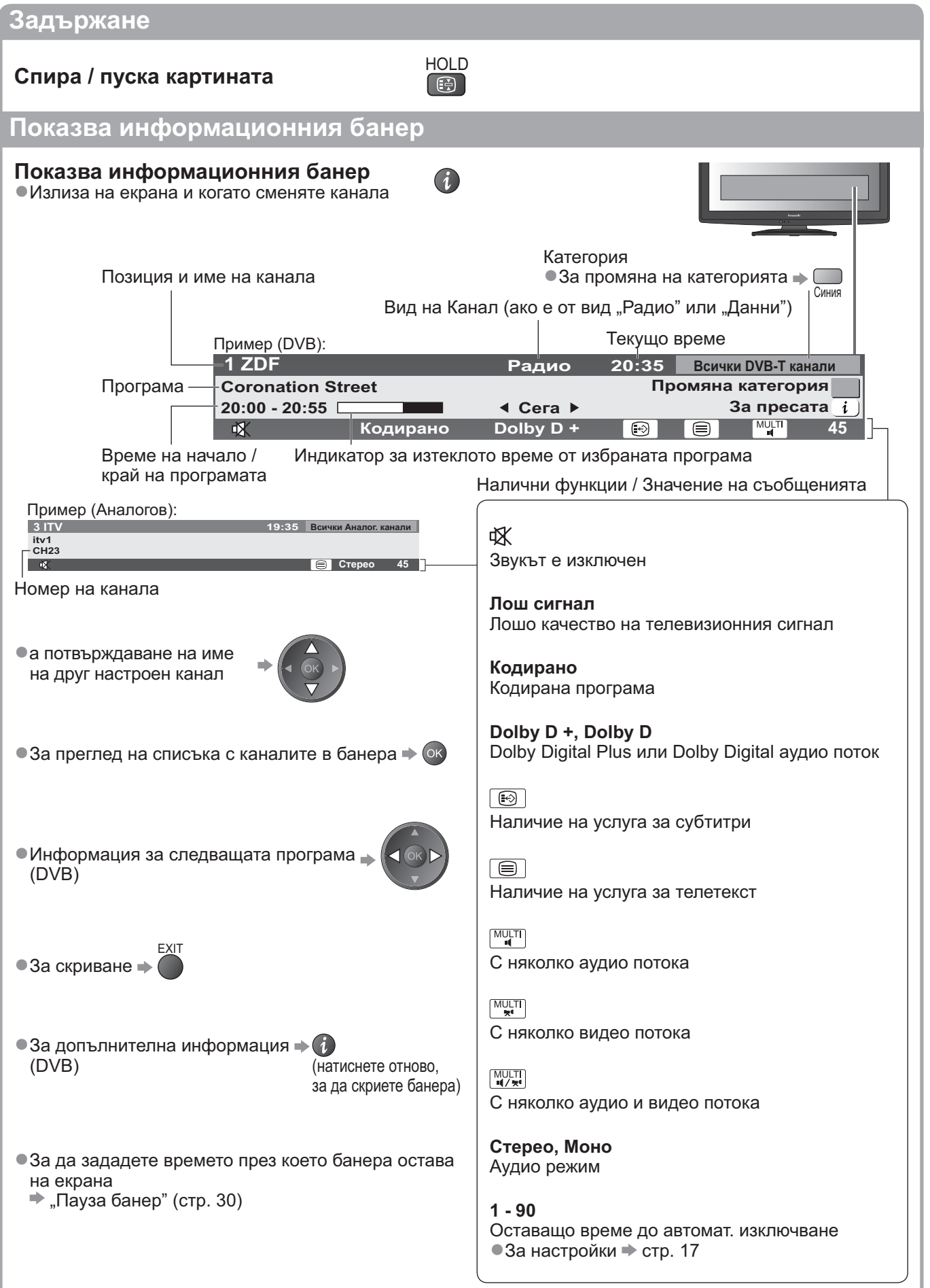

# Гледане на телевизия

### Показване на субтитри

### Показва / скрива субтитрите (ако има)

За смяна на езика при DVB (ако има)
 "Избрани субтитри" (стр. 30)

### Забележка

 Ако в Аналогов режим натиснете бутона STTL, телевизорът превключва на телетекст услуга и извиква на екрана любима страница (стр. 21). Натиснете бутона "EXIT", за да се върнете в режим TV.

### Аспект

ASPECT

## Промяна на аспект съотношението (размера на изображението)

ASPECT

STTL

Насладете се на изображение с оптимален размер и аспектно съотношение. Обикновено програмите имат Аспект контролен сигнал (Широкоекранен сигнал или др.) и телевизорът избира аспект съотношението автоматично според Аспект контролния сигнал (стр. 60).

#### ■Ако желаете да промените ръчно аспектно съотношение

Изведете списъка "Избери формат" Изберете режим, докато списъкът е на екрана

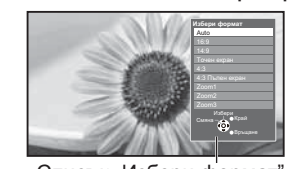

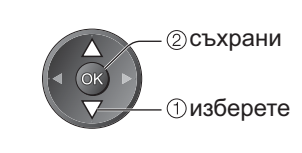

Списък "Избери формат

За смяна на аспект съотношението само с бутона ASPECT

АSPECT (Натиснете няколко пъти, докато достигнете до желания формат)

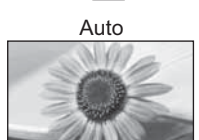

Избира най-доброто съотношение и разтяга изображението, за да запълни екрана. За подробна информация 🔿 стр. 60

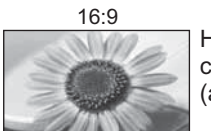

Направо показва образа при 16:9 съотношение без изкривяване (анаморфен).

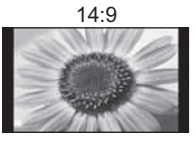

Показва образа при стандартно 14:9 съотношение без изкривяване.

Точен екран

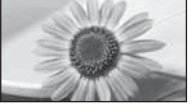

Показва образ 4:3 в пълен екран. Разтягане се забелязва само в левия и десен ъгъл.

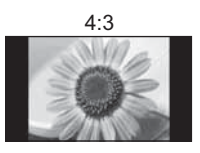

Показва образа при стандартно 4:3 съотношение без изкривяване.

4:3 Пълен екран

Zoom1

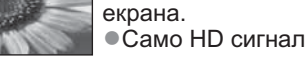

Показва образ при 16:9 letterbox или 4:3 без изкривяване.

Показва образ при 4:3 съотношение,

уголемен хоризонтално, за да запълни

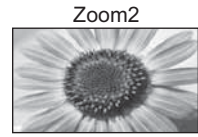

Показва образ 16:9 letterbox (анаморфен) на пълен екран без изкривявания.

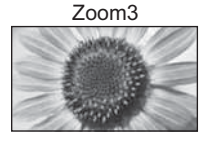

Показва образ 2,35:1 letterbox (анаморфен) на пълен екран без изкривявания. При съотношение 16:9 показва максимален образ (с леко разтягане).

### Забележка

- В режима РС можете да използвате само съотношения "16:9" и "4:3".
- •Аспектът е фиксиран на "16:9", когато "Режим на гледане" е настроен на "Игра" в Меню картина.
- •Не е достъпно в режима на телетекста.
- •Не може да се използва, когато е активирана функцията за субтитри.
- Аспект режимът може да се запамети поотделно за сигнали с SD (стандартен разделителна способност) и HD (висока разделителна способност).

### Показва настройките, които можете да изберете за текущата програма

Проверете или променете <sub>ОР</sub> мигновено текущия статут на програмата

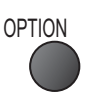

Мулти видео (DVB режим) Позволява да изберете изображение (ако има)

**Мулти аудио** (DVB режим) Позволява да изберете между няколко аудио потока на различни езици (ако има)

**Двойно аудио** (DVB режим) Позволява ви да избирате стерео / моно звук (ако има)

Под -канал (DVB режим) Позволява да изберете под-канал (ако има) от многопоточни програми

Език на субтитри (DVB режим) Позволява да изберете езика на субтитрите (ако има)

#### •За да промените

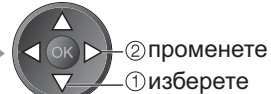

Телетекст език Задава език на телетекста → Основно меню (стр. 30)

Език телетекст (DVB режим) Позволява да изберете между няколко езика за телетекст (ако има)

МРХ (Аналогов режим) Избира режим на звука Multiplex (ако има) → Меню на звука (стр. 27)

#### Сила на звука

Позволява настройка на силата на звука и входния режим за всеки отделен канал

### (Забележка)

Възможно е да промените настройките и от Списъка на менюто (стр. 26 – 31).

### Последно гледане

Лесно превключване към последно гледания канал или последно използвания входен режим

LAST VIEW

 Натиснете отново, за да се върнете на настоящия изглед.

#### (Забележка)

Каналът не може да се превключва, докато тече програмен таймер или Запис Direct TV.
 Гледането под 10 сек. не се отчита като последно гледан канал или режим на въвеждане.

#### Автомат. изключване

## Автоматично преминаване на телевизора в режим Стендбай след определен период от време

Изведете менюто

MENU

Изберете "Настройки"

Изберете "Автомат. Изключване" и задайте времето

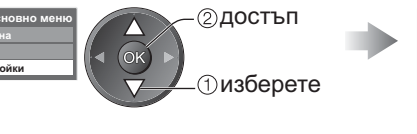

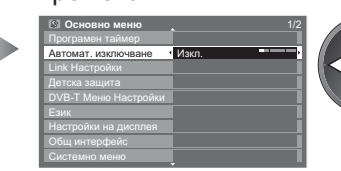

©запазете — 1 изберете

•За да отмените 🍌 Изберете "Изкл." от опциите или изключете телевизора.

•За показване на оставащото време 🗼 "Информационен банер" (стр. 15)

#### (Забележка)

•Когато оставащото време е в рамките на 3 минути, то се изписва на екрана и примигва.

# Използване на ТV Информация

TV Информация - електронното програмно упътване (EPG) осигурява екранен списък на програмите, излъчвани в момента и предстоящи през следващите седем дни (зависи от излъчващата станция). ●Достъпните функции варират в зависимост от държавата, която изберете (стр. 12).

- За да използвате системата GUIDE Plus+, може да е необходимо да въведете или актуализирате пощенския си код, в зависимост от избраната от вас страна. → "Преглед реклама" (стр. 19)
- DVB-Т и аналоговите канали се показват на един и същ екран на TV Информация.
   Аналоговите канали се показват в списъка след DVB-Т каналите. "D" означава DVB-Т канал, а "A" означава аналогов канал.
- При включване за пръв път или ако телевизорът е бил изключен за повече от седмица е възможно да отнеме известно време преди TV Информация да се покаже изцяло на екрана.

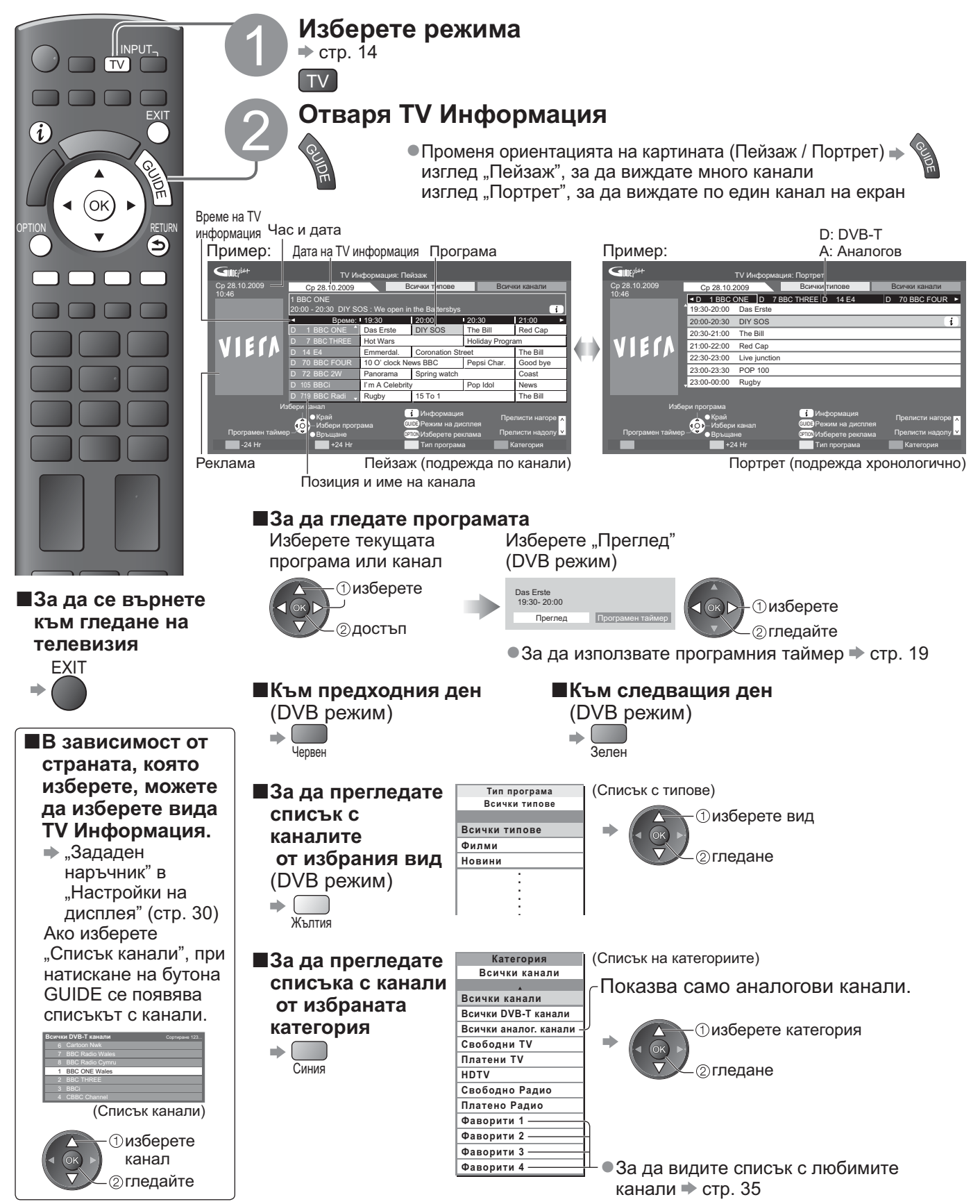

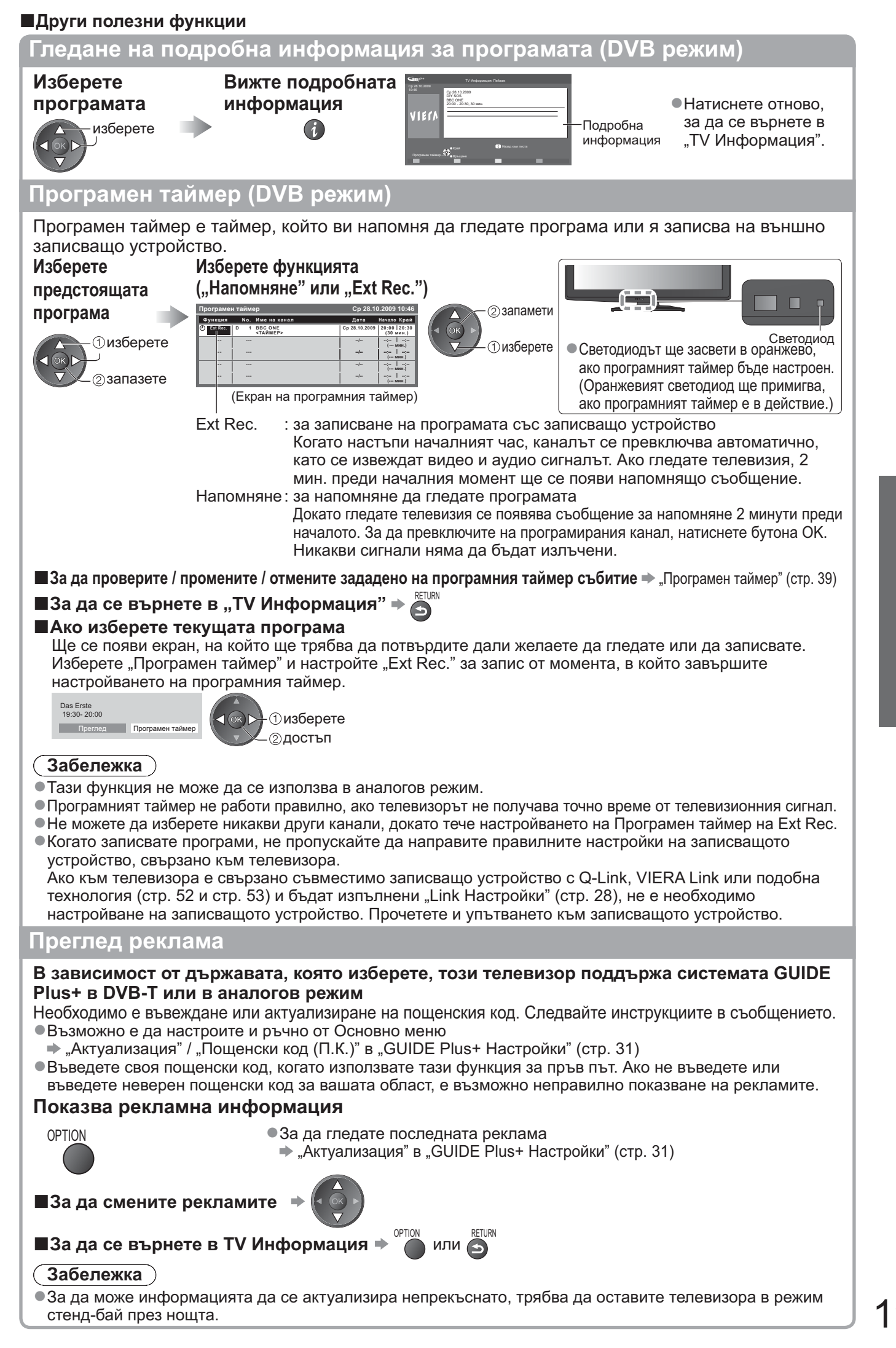

# Четене на телетекст

Телетекст услугите са информация под формата на текст, предоставяна от доставчиците. Функциите могат да варират в зависимост от доставчиците.

### Какво е режим FLOF (FASTEXT)?

В режим FLOF в долната част на екрана се разполагат четири различно оцветени обекта. За да получите повече информация за един от тези обекти, натиснете съответно оцветения бутон. Това улеснение позволява бърз достъп до информация за показаните теми.

#### Какво представлява режим ТОР? (в случай на излъчване на текст ТОР)

TOP представлява подобрение на стандарта за услуга телетекст, което води до улеснения в търсенето и ефективно напътстване. •За бърз преглед на наличната информация за телетекст

•Лесен постъпков избор на тематични обекти

•Информация в долната част на екрана за състоянието на страницата

Налична страница нагоре / надолу →

За избор на тематични блокове 🗭 🥅

Синия За избор на следващата тема в тематичния блок

(След последната тема изборът се прехвърля към следващия тематичен блок.) Жълтия

#### Какво представлява режим Списък?

В режим Списък в долната част на екрана се разполагат четири различно оцветени номера на страници. Всеки един от тези номера може да бъде коригиран и запазен в паметта на телевизора. ("Запазване на често гледани страници", стр. 21)

### ■За промяна на режима → "Телетекст" в меню "Настройки" (стр. 30)

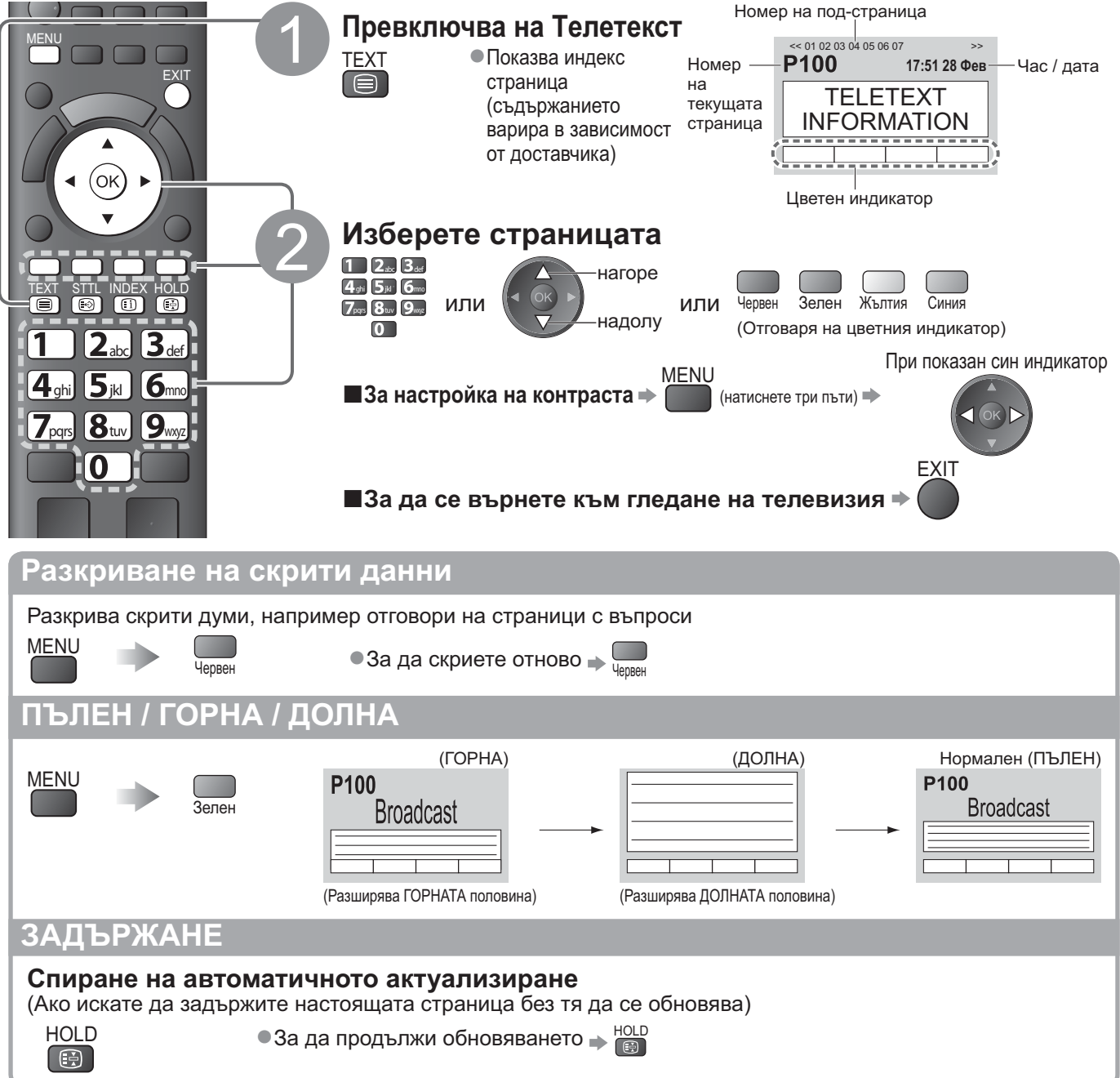

### ИНДЕКС

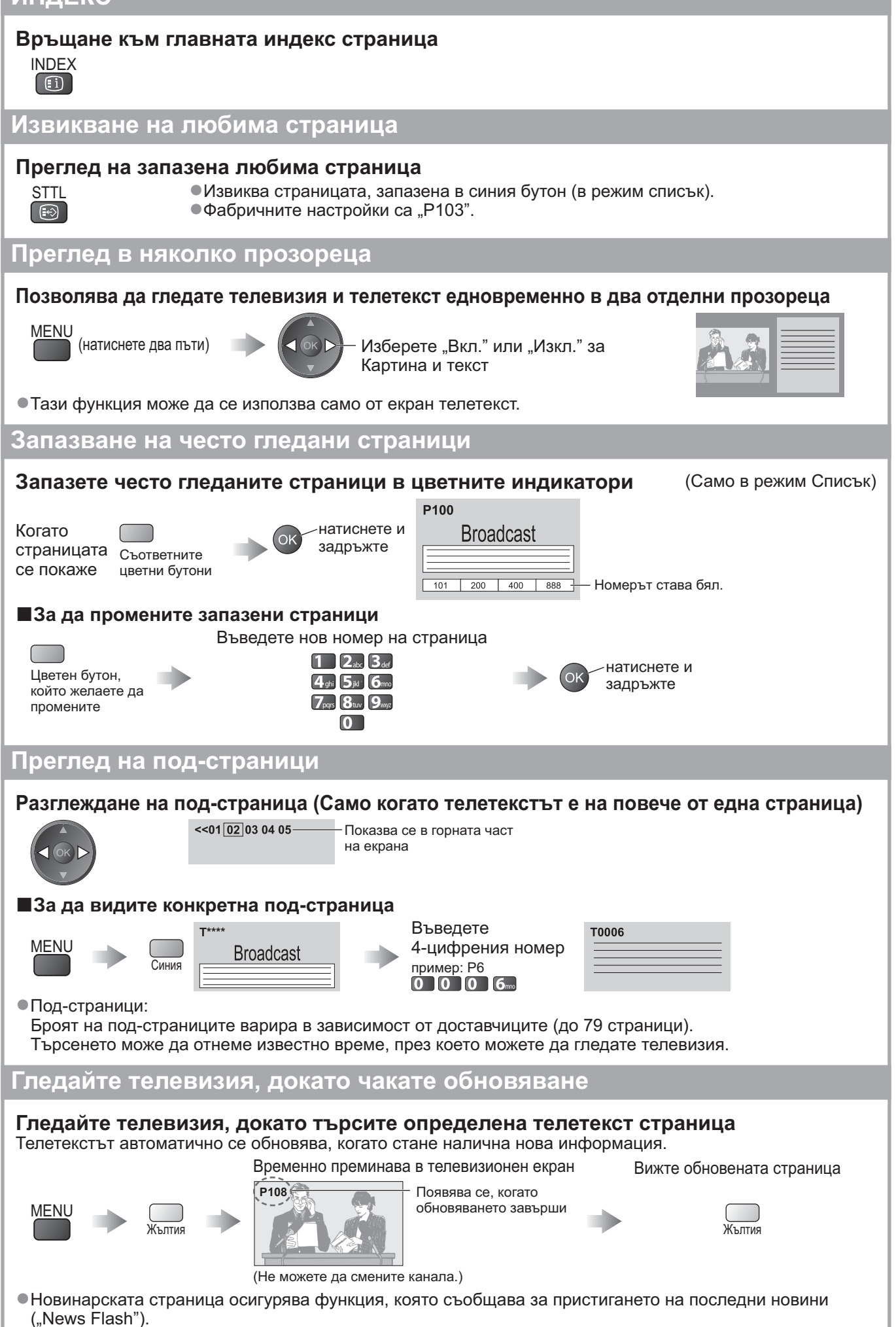

# Възпроизвеждане на сигнал от външни устройства

Свържете периферното оборудване (VCR, DVD устройства и др.) и ще можете да гледате през входа за данни.

•За да свържете устройството 🗭 стр. 10, 11 и стр. 58

Дистанционното управление може да управлява някои функции на определени външни устройства.

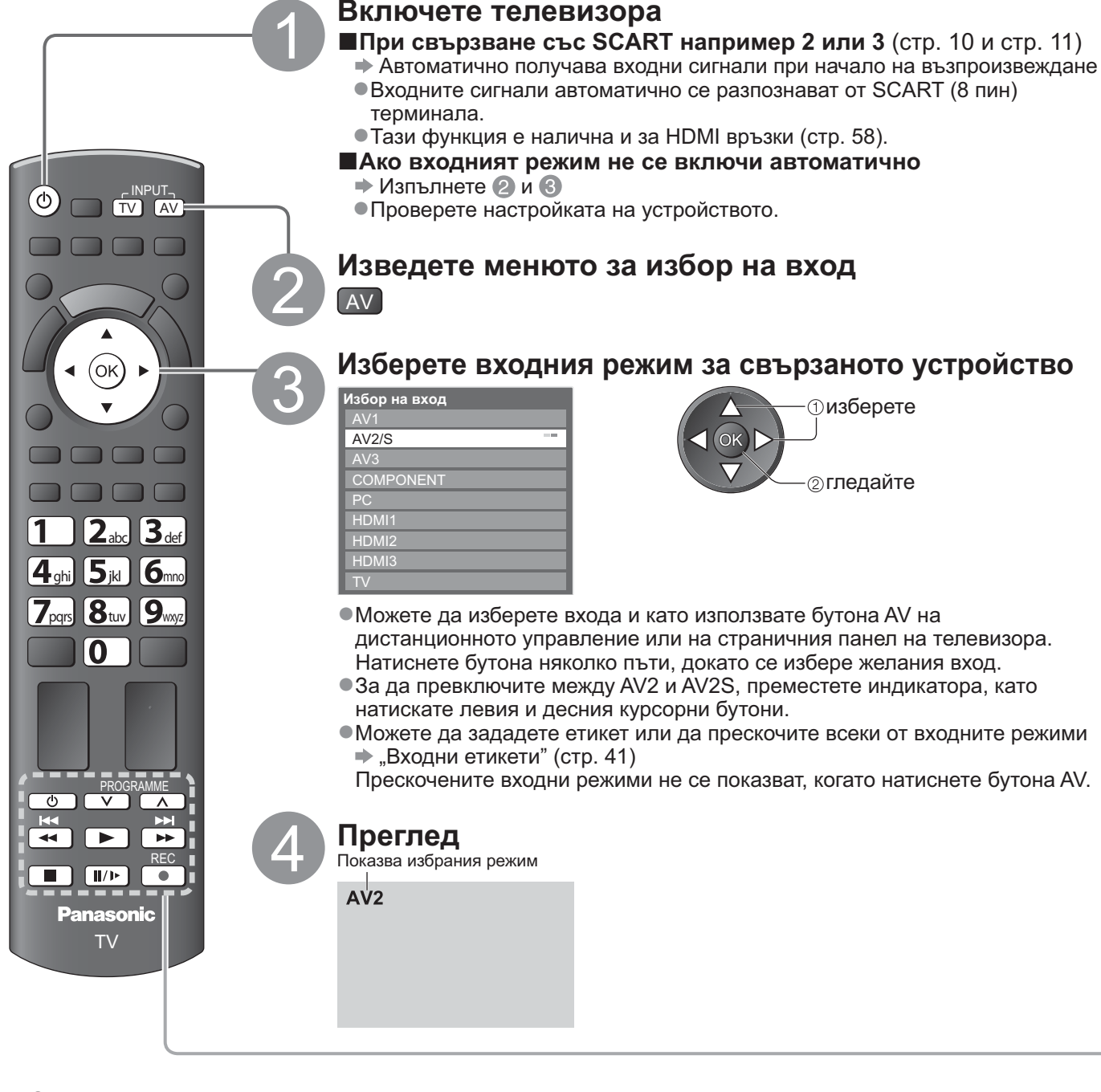

■За да се върнете към гледане на телевизия → TV

### Забележка

- Ако външното устройство има функция за настройка на аспекта, задайте "16:9".
   За пореце информация вижте ръкородството на съответното устройство или
- За повече информация вижте ръководството на съответното устройство или попитайте местния дилър.

### Управление на устройството с дистанционното управление на телевизора

Устройството, свързано към телевизора, може да се управлява с бутоните в долния край на дистанционното управление на този телевизор.

|                                                                                                    |                         | -                                                                                                    |                                                                                       |                                                          |  |
|----------------------------------------------------------------------------------------------------|-------------------------|----------------------------------------------------------------------------------------------------|---------------------------------------------------------------------------------------|----------------------------------------------------------|--|
|                                                                                                    | ٢                       | <b>Стенд-бай</b><br>Задайте режим стенд-                                                                                                    | бай / Включен                                                                         |                                                          |  |
|                                                                                                    |                         | <b>Възпроизведи</b><br>Възпроизвеждане на видеокасета / DVD                                                                                                    |                                                                                       |                                                          |  |
|                                                                                                    |                         | <b>Стоп</b><br>Спира операцията                                                                                                    |                                                                                       |                                                          |  |
|                                                                                                    | <b>₹</b> ₹              | <b>Превъртане назад / Г</b><br>VCR: Превъртане наза<br>DVD: Прескачане до с<br>Натиснете и зад                                                                                                    | <b>Іропускане / Тър</b><br>ад, бърз преглед н<br>ледващата глава<br>ръжте, за да търс | осене<br>на картината назад<br>или заглавие<br>ите назад |  |
|                                                                                                    | <b>H</b>                | Превъртане напред / Пропускане / Търсене<br>VCR: Превъртане напред, бърз преглед на картината напред<br>DVD: Прескачане до следващата глава или заглавие<br>Натиснете и задръжте, за да търсите напред |                                                                                       |                                                          |  |
|                                                                                                    | II/)>                   | <b>Пауза</b><br>Пауза / Подновяване<br>DVD: Натиснете и задръжте за възпроизвеждане на забавен кадър                                                                                                   |                                                                                       |                                                          |  |
|                                                                                                    | PROGRAMME               | <b>Канали нагоре / надолу</b><br>Избери канал                                                                                                    |                                                                                       |                                                          |  |
|                                                                                                    | REC Запис Започва запис |                                                                                                    |                                                                                       |                                                          |  |
| ■Как да сменя кода за типа устройство<br>Всеки тип устройство Panasonic има свой собствен код за дистанционно управление.<br>Моля, сменете кода в зависимост от устройството, което желаете да управлявате.<br>Ако управлявате свързаното устройство във VIERA Link (стр. 56), изберете код "73". |                         |                                                                                                    |                                                                                       |                                                          |  |
| Натиснете и задръжте 💷 по време на следните операции                                                                                                    |                         |                                                                                                    |                                                                                       |                                                          |  |
| П 2а 3а<br>Въведете съответния код, 4а 5а ба<br>вижте таблицата по-долу 7а 3а 9а<br>0                                                                                                    |                         |                                                                                                    |                                                                                       |                                                          |  |
|                                                                                                    | Тип на у                | стройството                                                                                                    | Код                                                                                   |                                                          |  |
|                                                                                                    | DVD записващо ус        | стройство, DVD плеър                                                                                                    | 70 (фабричен)                                                                         |                                                          |  |
|                                                                                                    | система за домашно      | о кино, система с Blu-ray                                                                                                    | 71                                                                                    |                                                          |  |

| плеър                                                                     |    |
|---------------------------------------------------------------------------|----|
| VCR                                                                       | 72 |
| Използване на оборудване с VIERA Link<br>→ "VIERA Link контрол" (стр. 56) | 73 |

### Забележка

•Уверете се, че дистанционното работи правилно след смяна на кода.

- •При смяна на батериите кодовете могат да се върнат на фабричните си стойности.
- •Някои операции може да са невъзможни при определени модели уреди.

Основни

# Как се използват VIERA TOOLS

VIERA TOOLS ви предоставя лесен достъп до някои специални функции.

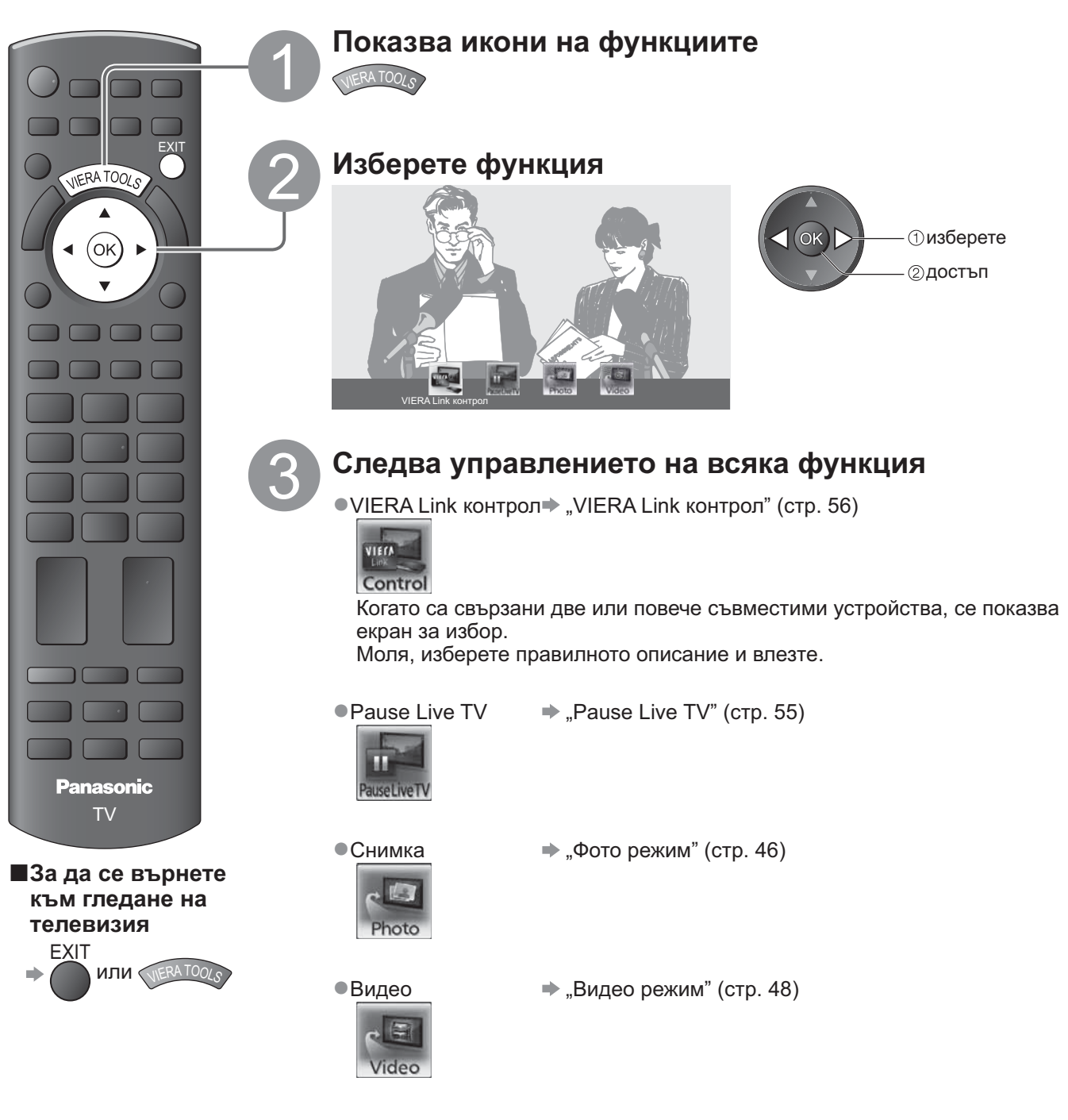

### Забележка

 Ако избраната функция не е налична, можете да изведете инструкции относно използването й. За да прегледате инструкциите след като сте избрали неналична функция, натиснете бутона OK.

# Как се използват функциите на менюто

Различни менюта позволяват да правите настройки на картината, звука и други функции.

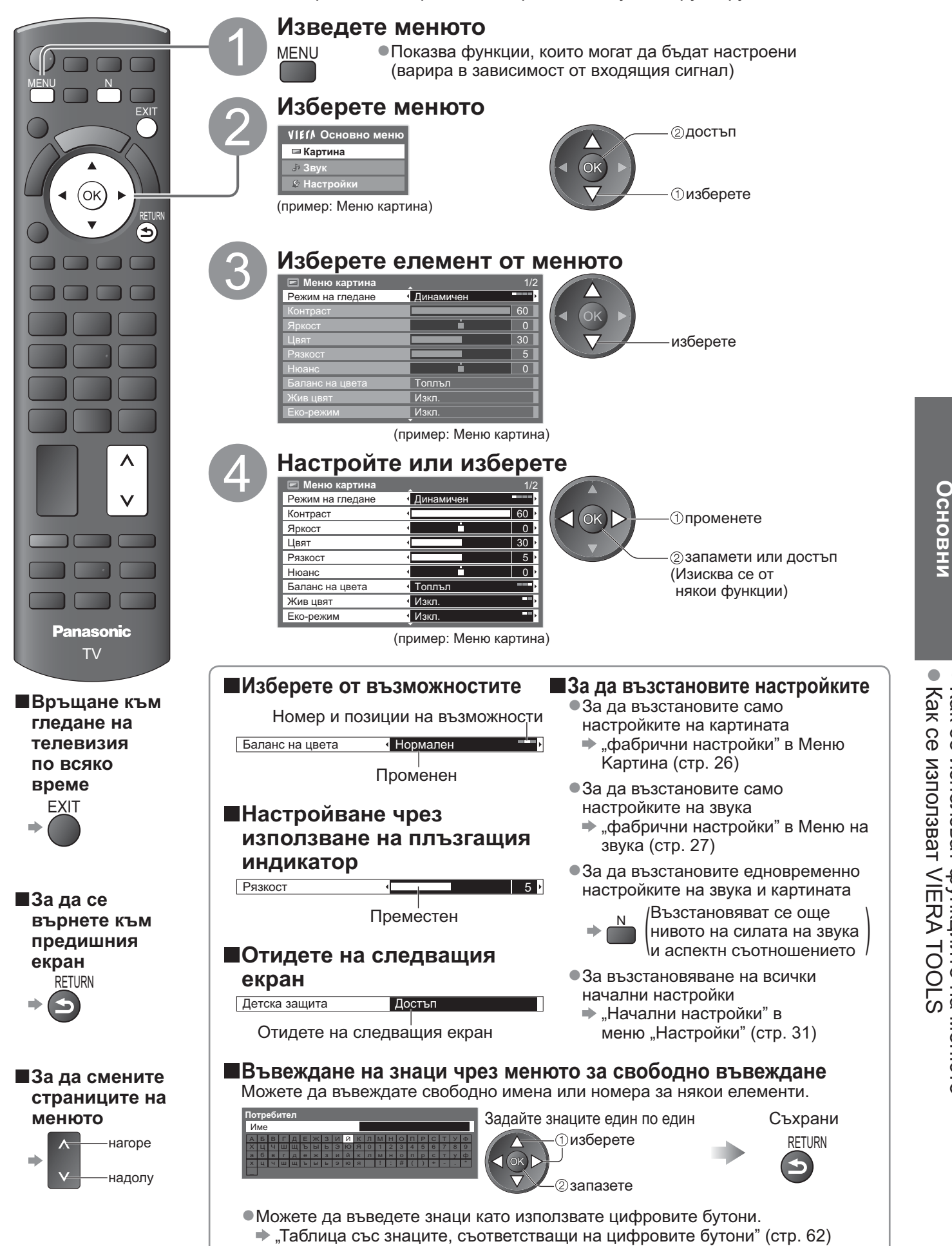

Как се използват VIERA TOOLS Как се използват функциите на менюто

# Как се използват функциите на менюто

### Списък на менюто

| Меню    | Елемент                            | Настройки / Конфигурации (възможности)                                                                                                    |
|---------|------------------------------------|----------------------------------------------------------------------------------------------------|
|         | Режим на гледане                   | Основни режими на картината<br>(Динамичен / Нормален / Кино / Реалист. кино настр. / Игра)<br>Във всеки режим на гледане и вход контрастът, яркостта, цветът, рязкостта,<br>нюансът, балансът на цвета, Жив цвят, еко-режимът, P-NR и 3D-COMB могат да се<br>регулират и съхранят, така че да отговарят на конкретните ви изисквания.<br>• Настройте за всеки входящ сигнал.<br>Динамичен : Осигурява подобрен контраст и яснота на картината при<br>гледане в ярко осветена стая.<br>Нормален : Препоръчва се за гледане при нормално осветление в стаята.<br>Кино : За гледане на филми в затъмнена стая с по-добър контраст,<br>черни нюанси и възпроизвеждане на цвят<br>Реалист. кино настр. : Точно възпроизвежда оригиналното качество на картината без<br>подобрения.<br>Игра : Кратко време на реакция на входящия сигнал и осигурява<br>подходящ режим на работа за игри<br>• Не е валидно за режим TV<br>• Можете да изберете да виждате времето на непрекъснато<br>ползване на режим "Игра".<br>• "Игрово време" (стр. 30) |
|         | Контраст, Яркост,<br>Цвят, Рязкост | Увеличава или намалява нивата на тези опции в зависимост от личните предпочитания                                                                                                    |
|         | Нюанс                              | При включен към телевизора източник на сигнал NTSC нюансът на картината<br>може да бъде настроен по ваш вкус<br>●Само за система NTSC                                                                                                    |
| Картина | Баланс на цвета                    | Позволява да зададете цялостен цветови тон на картината<br><b>(Студен / Нормален / Топлъл)</b>                                                                                                    |
|         | Жив цвят                           | Автоматично настройва цветовете да са ярки <b>(Изкл. / Вкл.)</b><br>●Не е валидно за сигнал от компютър                                                                                                    |
|         | Еко-режим                          | Функция за автоматично управление на яркостта<br>Автоматично настройва картината в зависимост от осветеността на помещението<br>(Изкл. / Вкл.)                                                                                                    |
|         | P-NR                               | Намаляване на шума на картината<br>Автоматично намалява нежеланите шумове и трептене в частите с контури на<br>картината <b>(Изкл. / Минимум / Среден / Максимум)</b>                                                                                                    |
|         | 3D-COMB                            | Придава повече жизненост на неподвижни или бавно движещи се образи<br>(Изкл. / Вкл.)<br>• Понякога при гледане на застинали или бавно движещи се картини е възможно<br>да видите цветни артефакти. (моар)<br>Задайте "Вкп." за по-отчетливи и по-точни цветове.<br>• Само за системи PAL и NTSC<br>• Не е валидно при RGB, S-Video, COMPONENT (компонентен), компютър, HDMI и<br>SD карта                                                                                                    |
|         | Панел                              | Изключва екрана, когато изберете "Изкл." <b>(Изкл. / Вкл.)</b><br>•Звукът остава, дори ако екранът се изключи.<br>•Натиснете който и да е бутон, за да включите екрана.<br>•Тази функция ефективно намалява потреблението на електроенергия, когато<br>слушате звука, без да гледате екрана.                                                                                                    |
|         | фабрични настройки                 | Натиснете бутона ОК. за да върнете настоящия режим на гледане до фабричните настройки                                                                                                    |

| еню  | Елемент              | Настройки / Конфигурации (възможности)                                                                                                    |
|------|----------------------|----------------------------------------------------------------------------------------------------|
|      | Режим на звука       | Избира основния режим на звука (Музика / Говор / Потребител)<br>●Избраният режим се отразява на всички входни сигнали.<br>Музика: Подобрява качеството на звука при гледане на музикални видеоклипове и др.<br>Говор: Подобрява качеството на звука при гледане на новини, драми и др.<br>●В режимите Музика и Говор можете да регулирате настройките "Бас" и "Тембър",<br>които ще се съхранят за всеки режим.<br>Потребител: Регулира звука ръчно чрез еквалайзера, така че да пасне на<br>любимото ви качество на звука.<br>●В режим Потребител в менюто на звука вместо "Бас" и "Тембър" ще се появи<br>Буралайзер", Изберете, Буралайзер", и регулирайте честотата — Буралайзера" (по-лопу)                                                                                                    |
|      | Fac                  |                                                                                                    |
|      |                      |                                                                                                    |
|      | Гемоър<br>Еквалайзер | <ul> <li>Увеличава или намалява нивого за подооряване или минимизиране на отчетливите, високи звуци</li> <li>Регулира честотата, за да пасне на любимото ви качество на звука</li> <li>Тази функция може да се използва, когато "Режим на звука" е настроен на "Потребител".</li> <li>Изберете честотата и променете нивото й, като използвате курсорния бутон.</li> <li>Ако искате да усилите басовото звучене, увеличете нивото на по-ниската честота. Ако желаете по-висок тембър, увеличете нивото на по-високата честота.</li> <li>За да върнете фабричните нива на всяка от честотите, изберете "Фабрични настройки" с курсорния бутон и натиснете бутона ОК.</li> </ul>                                                                                                    |
|      | Баланс               | Настройва нивото на звука на десни и леви тонколони                                                                                                    |
|      | Слушалки             | Настройва звука на слушалките                                                                                                    |
|      | Съраунд              | <ul> <li>Звукови настройки съраунд (Изкл. / V-Audio / V-Audio Surround)</li> <li>V-Audio: Осигурява динамично усилване за симулиране на подобрени<br/>пространствени ефекти</li> <li>V-Audio Surround: Осигурява динамично усилване и дълбочина на звука за<br/>симулиране на подобрени пространствени ефекти.</li> </ul>                                                                                                    |
|      | Сила на звука        | Позволява настройка на силата на звука и входния режим за всеки отделен канал                                                                                                    |
| 3evk | Отстояние            | <ul> <li>Настройва нискочестотния звук (Над 30см / До 30см)</li> <li>Ако пространството между телевизора и стената е над 30 см, препоръчваме да използвате настройката "Над 30см".</li> <li>Ако пространството между телевизора и стената е до 30 см, препоръчваме да използвате настройката "До 30см".</li> </ul>                                                                                                    |
|      | МРХ                  | Избира режим на звука Multiplex (ако има)                                                                                                    |
|      | Аудио настройка      | <ul> <li>За избор на първоначалните настройки за аудио стъпки. (Auto / MPEG)</li> <li>Auto : Автоматично избира аудиозаписи, ако програмата има повече от два записа.<br/>Редът на приоритета е следният: Dolby Digital Plus, HE-AAC, Dolby Digital, MPEG</li> <li>MPEG : MPEG има приоритет, ако програмата съдържа аудиозаиси MPEG.</li> <li>Dolby Digital Plus и Dolby Digital представляват методи за кодиране на цифрови<br/>сигнали, разработени от Dolby Laboratories. Всички сигнали, освен стереозвук (2<br/>канала), могат да бъдат многоканални.</li> <li>HE-AAC представлява основаващ се на възприятието метод за кодиране,<br/>използван за компресиране на звук за ефикасното му съхранение и пренос.</li> <li>MPEG представлява метод за звуково компресиране за намаляване на размера<br/>на аудиофайлове, без значителни загуби на качество.</li> <li>Dolby Digital Plus и HE-AAC са технологии за програми HD (Голяма разделителна способност).</li> <li>Само за DVB режим</li> </ul> |
|      | SPDIF избор          | <ul> <li>SPDIF : Стандартен файлов формат за аудио пренос</li> <li>Избира първоначалните настройки на дигиталния аудио изходящ сигнал от конектора DIGITAL AUDIO OUT (Auto / PCM)</li> <li>Auto : Dolby Digital Plus и Dolby Digital се възпроизвеждат като битов поток Dolby Digital.<br/>HE-AAC (48 kHz) се възпроизвежда като DTS.<br/>MPEG се възпроизвежда като PCM.</li> <li>PCM : Изходният цифров сигнал е фиксиран на PCM.</li> <li>За режим DVB или Видео режим (стр. 48)</li> </ul>                                                                                                    |
|      | MPEG оптично ниво    | Регулира нивото на звуковия изходен сигнал MPEG от конектора DIGITAL AUDIO<br>OUT като първоначална настройка (0 / -2 / -4 / -6 / -8 / -10 / -12dB)<br>• Обикновено звуковите файлове с формат MPEG са по-големи в сравнение с<br>останалите видове аудиозаписи<br>• Само за DVB режим                                                                                                    |
|      | HDMI1 / 2 / 3 вход   | Изберете подходящ входен сигнал <b>(Цифров / Аналогов)</b> (стр. 63)<br>Цифров ∶ HDMI кабелна връзка<br>Аналогов: HDMI-DVI адапторна кабелна връзка<br>●Само HDMI входящ режим                                                                                                    |
|      | SPDIF отлагане       | Регулира закъснението на звука от конектора DIGITAL AUDIO OUT, ако звукът не е синхронизиран с картината.<br>• Само за DVB режим<br>Натисното битоно OK со до ра ристо фабриницата настойника с сило в сило в сило в сило в сило в сило в сило в с                                                                                                    |
|      | фабрични настройки   | баланс, сила на звука в слушалките и съраунд                                                                                                    |

Μ

На екрана излиза различно меню, ако се използва компютър или SD карта. (стр. 45, 47 и стр. 49)
Могат да се изберат само налични позиции.

# Как се използват функциите на менюто

| Меню    | р Елемент           |                          | Настройки / Конфигурации (възможности)                                                                                                    |
|---------|---------------------|--------------------------|----------------------------------------------------------------------------------------------------|
|         | Програмен таймер    |                          | Настройва таймер, който ви напомня да гледате или записва предстоящи<br>предавания (стр. 38)<br>●Само за DVB режим                                                                                                    |
|         | Автомат. изключване |                          | Настройва времето, след което телевизорът автоматично преминава в режим<br>Стендбай <b>(Изкл. / 15 / 30 / 45 / 60 / 75 / 90 минути)</b>                                                                                                    |
|         |                     | VIERA Link               | Настройва да се ползват функциите VIERA Link <b>(Изкл. / Вкл.)</b> (стр. 53)                                                                                                    |
|         |                     | Q-Link                   | Избира кой AV извод да бъде използван за обмен на данни между телевизора<br>и съвместимо записващо устройство <b>(AV1 / AV2)</b> (стр. 52)<br>Изберете свързания към записващото устройство извод, дори ако не е<br>съвместим с Q-Link.                                    |
| На      |                     | AV1 / AV2 изход          | Избира сигнала за предаване от телевизора към Q-Link<br>(TV / AV1 / AV2 / AV3 / Монитор)<br>●Монитор: Образ, показан на екрана<br>●COMPONENT (компонентен), РС и HDMI сигнали не могат да бъдат<br>изведени.                                                               |
| стройкі | Link Настройки      | Включен Link             | Настройва да се ползват функциите Включен Link <b>(Изкл. / Вкл.)</b><br>(стр. 52 и стр. 53)                                                                                                    |
| 2       |                     | Изключен Link            | Настройва да се ползват функциите Изключен Link <b>(Изкл. / Вкл.)</b><br>(стр. 52 и стр. 53)                                                                                                    |
|         |                     | Икономичен режим         | Контролира потреблението на електроенергия на свързаните устройства в<br>режим на готовност, за да намали разхода <b>(Изкл. / Вкл.)</b> (стр. 54)<br>•Тази функция може да се използва, когато "VIERA Link" е "Вкл." и "Изключен<br>Link" е "Вкл."                         |
|         |                     | Автом. интелиг.<br>режим | Поставя неизползваните в момента свързани устройва в режим на готовност<br>(стенд-бай), за да намали потреблението на електроенергия<br>(Изкл. / Вкл. (Със подсещане / Вкл. (Без подсещане)) (стр. 54)<br>• Тази функция може да се използва, когато "VIERA Link" е "Вкл." |
|         |                     | Изтегляне                | Зарежда настройките за канала, езика, държавата / региона в свързаното към<br>телевизора устройство, съвместимо с Q-Link или VIERA Link<br><ul> <li>Настройките на DVB-С каналите не могат да се изтеглят.</li> </ul>                                                      |
|         | Дe                  | гска защита              | Заключва канала / AV вход, за да предотврати достъпа до него (стр. 40)                                                                                                    |

| Меню | Блемент      |                            | Настройки / Конфигурации (възможности)                                                                                                    |
|------|--------------|----------------------------|----------------------------------------------------------------------------------------------------|
|      |              | Фаворити<br>редактиране    | Създава списък с любимите DVB-C канали (стр. 35)                                                                                                    |
|      |              | Списък канали              | Пропуска нежеланите DVB-C канали или редактира DVB-C канали (стр. 35)                                                                                                    |
|      |              | Автоматични настройки      | Автоматично настройва приеманите DVB-C канали (стр. 32)                                                                                                    |
|      | DV           | Ръчни настройки            | Позволява ръчно настройване на DVB-С каналите (стр. 35)                                                                                                    |
|      | /B-С Меню Н  | Актуализация на<br>списъка | Актуализира списъка DVB-C канали, запазвайки вашите настройки (стр. 34)                                                                                                    |
|      |              | Ново служебно<br>съобщение | Избира дали да издаде съобщение при намиране на нов DVB-C канал<br><b>(Изкл. / Вкл.)</b> (стр. 34)                                                                                                    |
|      | астро        | Състояние на<br>сигнала    | Поверява състоянието на DVB-C сигнала (стр. 34)                                                                                                    |
|      | йки          | Атенатор                   | Автоматично намалява DVB-C сигнала, за да се избегнат смущения <b>(Изкл. / Вкл.)</b> (стр. 34)                                                                                                    |
|      |              | Добави TV сигнал           | <ul> <li>Добавя режима TV</li> <li>Можете да използвате тази функция, ако пропуснете всички режими, за да настроите с "Автоматични настройки" за първоначално ползване на телевизора.</li> <li>За да я използвате, вижте действията "Автоматични настройки" за първоначално ползване на телевизора (стр. 12 и стр. 13).</li> </ul> |
|      |              | Фаворити<br>редактиране    | Създава списък с любими DVB-T канали (стр. 35)                                                                                                    |
| На   |              | Списък канали              | Пропуска нежеланите DVB-T канали или редактира DVB-T канали (стр. 35)                                                                                                    |
| CT   | DVB-T Меню Н | Автоматични настройки      | Автоматично настройва приеманите в областта DVB-T канали (стр. 33)                                                                                                    |
| 00   |              | Ръчни настройки            | Позволява ръчно настройване на DVB-T каналите (стр. 35)                                                                                                    |
| ́ики |              | Актуализация на<br>списъка | Актуализира списъка с DVB-T каналите, запазвайки вашите настройки (стр. 34)                                                                                                    |
|      |              | Избрани програми           | Избира вашите любими програми за всяка излъчваща станция (предлага се само в някои страни)                                                                                                    |
|      | астро        | Ново служебно<br>съобщение | Избира дали да издаде съобщение при намиране на нов DVB-T канал<br><b>(Изкл. / Вкл.)</b> (стр. 34)                                                                                                    |
|      | ойки         | Състояние на<br>сигнала    | Поверява състоянието на DVB-T сигнала (стр. 34)                                                                                                    |
|      |              | Добави TV сигнал           | <ul> <li>Добавя режима TV</li> <li>Можете да използвате тази функция, ако пропуснете всички режими, за да настроите с "Автоматични настройки" за първоначално ползване на телевизора.</li> <li>За да я използвате, вижте действията "Автоматични настройки" за първоначално ползване на телевизора (стр. 12 и стр. 13).</li> </ul> |
|      | Мен          | Списък канали              | Пропуска нежеланите аналогови канали или редактира аналоговите канали (стр. 37)                                                                                                    |
|      | юана         | Автоматични<br>настройки   | Автоматично настройва приеманите в областта аналогови канали (стр. 33)                                                                                                    |
|      | ЛОГ.         | Ръчни настройки            | Позволява ръчно настройване на аналоговите каналите (стр. 37)                                                                                                    |
|      | г. настройка | Добави TV сигнал           | Добавя режима TV<br>• Можете да използвате тази функция, ако пропуснете всички режими, за<br>да настроите с "Автоматични настройки" за първоначално ползване на<br>телевизора.<br>• За да я използвате, вижте действията "Автоматични настройки" за<br>първоначално ползване на телевизора (стр. 12 и стр. 13).                    |

На екрана излиза различно меню, ако се използва компютър или SD карта. (стр. 45, 47 и стр. 49)
 Могат да се изберат само налични позиции.

# Как се използват функциите на менюто

| Меню   | ю Елемент            |                           | Настройки / Конфигурации (възможности)                                                                                                    |
|--------|----------------------|---------------------------|----------------------------------------------------------------------------------------------------|
|        | Език                 | Език на менюто            | Сменя езика на интерфейса на телевизора                                                                                                    |
|        |                      | Избрано аудио 1 / 2       | Изберете първи и втори предпочитан език за DVB с няколко аудио потока<br>(в зависимост от излъчващата станция)                                                                                                    |
|        |                      | Избрани субтитри<br>1 / 2 | Изберете първи и втори предпочитан език за субтитри при DVB<br>(в зависимост от излъчващата станция)<br>●За показване на субтитри ➡ стр. 16                                                                                                    |
|        |                      | Избран Телетекст          | Избира предпочитания език за услугата DVB телетекст<br>(в зависимост от излъчващата станция)                                                                                                    |
|        |                      | Тип избрани<br>субтитри   | Избира предпочитания тип субтитри (Стандартен / Слаб звук)<br>• "Слаб звук" осигурява помощни средства за възприемане и осигурява<br>комфорт при използване на DVB субтитри (зависи от излъчващата станция).<br>• "Избрани субтитри 1 / 2" в "Език" се дава приоритет.                                                                    |
|        |                      | Телетекст                 | Режим изобразяване на телетекст (TOP (FLOF) / Списък) (стр. 20)                                                                                                    |
| Наст   | Настройки на дисплея | Телетекст език            | Избира езика на телетекста <b>(Западен / Източен1 / Източен2)</b><br>•Западен: английски, френски, немски, гръцки, италиански, испански,<br>шведски, турски и т.н.<br>•Източен1: чешки, английски, естонски, латвийски, румънски, руски, украински и т.н.<br>•Източен2: чешки, унгарски, латвийски, полски, румънски и т.н.               |
| гройки |                      | Зададен Наръчник          | Избира фабрично зададения вид TV Информация при натискане на бутона<br>GUIDE <b>(TV Информация / Списък канали)</b><br>TV Информация : Разполагате с Електронно програмно упътване (EPG).<br>●За да използвате EPG → стр. 18<br>Списък канали : EPG не е налично и вместо него се появява списъкът с<br>канали.                           |
|        |                      | Входни етикети            | Обозначава с етикети или прескача всички входове (стр. 41)                                                                                                    |
|        |                      | Пауза банер               | Определя колко дълго информационният банер (стр. 15) остава на екрана<br>(без показване / 1 / 2 / 3 / 4 / 5 / 6 / 7 / 8 / 9 / 10 секунди)                                                                                                    |
|        |                      | Игрово време              | Поставете на "Вкл.", за да се покаже непрекъснат запис на времето, прекарано<br>в използване на режим Игри на всеки 30 мин <b>(Изкл. / Вкл.)</b><br>• Тази функция може да се използва, когато в "Режим на гледане" е избрана<br>"Игра" (стр. 26).                                                                                        |
|        |                      | Радио режим               | Настройва таймера автоматично да изключи екрана, когато бъде избран радио<br>канал <b>(Изкл. / 5 / 10 / 15 / 20 секунди)</b><br>•Звукът остава, дори ако екранът се изключи.<br>•Натиснете който и да е бутон, за да включите екрана.<br>•Тази функция ефективно намалява потреблението на електроенергия, когато<br>слушате радио канал. |
|        | Об                   | щ интерфейс               | Употребата включва гледане на платени телевизионни програми (pay-TV)<br>(стр. 42)                                                                                                    |

| Меню   | Елемент         |                               | пемент                 | Настройки / Конфигурации (възможности)                                                                                                    |  |  |
|--------|-----------------|-------------------------------|------------------------|----------------------------------------------------------------------------------------------------|--|--|
|        | C,              | Начални настройки             |                        | Възстановява всички фабрични настройки, например при пренасяне в друго жилище (стр. 43)                                                                                                    |  |  |
|        | лстемн          | Системна<br>актуализация      |                        | Зареждане на нов софтуер в телевизора (стр. 44)                                                                                                    |  |  |
|        | IO Me           | Лице                          | нз софтуер             | Показва информация за софтуерния лиценз                                                                                                    |  |  |
|        | ню              | Систе<br>инфо                 | емна<br>рмация         | Показва системна информация за този телевизор                                                                                                    |  |  |
|        |                 | AV цв                         | етна система           | В AV режим избира цветна система на базата на видео сигнала<br>(Auto / PAL / SECAM / M.NTSC / NTSC)                                                                                                    |  |  |
|        |                 | GU                            | Актуализация           | Актуализира GUIDE Plus+ програмата и рекламната информация за системата GUIDE Plus+ (стр. 19)                                                                                                    |  |  |
|        |                 | IIDE P<br>actpoi              | Пощенски код<br>(П.К.) | Позволява задаване на вашия пощенски код за показване на реклами в системата GUIDE Plus+ (стр. 19)                                                                                                    |  |  |
|        |                 | lus+<br>йки                   | Системна<br>информация | Показва системна информация за системата GUIDE Plus+                                                                                                    |  |  |
|        |                 | Intelligent Frame<br>Creation |                        | Автоматично компенсира скоростта на кадрите на картината за изглаждане на изображението (Изкл. / Среден / Максимум)<br>●Не е валидно за 24р сигнал<br>●Изберете "Изкл.", ако на екрана има шум.                                                                                                    |  |  |
| Hac    | Други настройки | 24p Smooth Film               |                        | Автоматично компенсира скоростта на кадрите на картината за изглаждане на изображението (Изкл. / Среден / Максимум)<br>• Единствено 24р входящ сигнал<br>• Изберете "Изкл.", ако на екрана има шум.                                                                                                    |  |  |
| тройки |                 | Автом. стендбай               |                        | <ul> <li>Настройва времето, след което телевизорът автоматично преминава в режим<br/>Стендбай, ако не бъде извършено действие през избрания период<br/>(Изкл. / 2 / 4 часа)</li> <li>Автоматичното стартиране на Програмен таймер не повлиява тази функция.</li> <li>Автоматичното превключване на вход със свързаните устройства засяга тази<br/>функция и нулира отчетеното време.</li> <li>Съобщението ще се покаже 3 минути преди преминаване в режим Стендбай.</li> </ul>                                                                             |  |  |
|        |                 | Икономичен режим              |                        | Намалява яркостта на картината, за да се намали разходът на електроенергия <b>(Изкл. / Вкл.)</b>                                                                                                    |  |  |
|        |                 | 16:9 сканиране                |                        | <ul> <li>Избира частта от екрана, на който се извежда изображението (Изкл. / Вкл.)</li> <li>Вкл.: Увеличаване на изображението, скрива ръба му.</li> <li>Изкл.: Изображението се показва в оригиналния си размер.</li> <li>Изберете "Вкл.", ако по ръбовете на екрана има шум.</li> <li>Тази функция е налична, ако настройката за аспект съотношението е Auto (само при сигнал 16:9) или 16:9.</li> <li>Тази функция може да се запамети поотделно за сигнали с SD (стандартна разделителна способност) и HD (висока разделителна способност).</li> </ul> |  |  |
|        |                 | Часова зона                   |                        | Настройва часовия пояс<br>●Часът се коригира на базата на GMT.<br>●Задайте "Auto" за автоматична настройка на часа в зависимост от вашето местоположение.                                                                                                    |  |  |
|        |                 | DVI вход настройки            |                        | Променя нивото на черното в образа за входен режим HDMI с входен сигнал<br>DVI ръчно (Нормален / Пълна гама)<br>•Когато се показва входният сигнал DVI от външни устройства, особено<br>от компютър, нивото на черното може да не е подходящо. В този случай<br>изберете "Пълна гама".<br>•Нивото на черното за входен сигнал HDMI се регулира автоматично.                                                                                                    |  |  |

На екрана излиза различно меню, ако се използва компютър или SD карта. (стр. 45, 47 и стр. 49)
 Могат да се изберат само налични позиции.

Основни

# Пренастройка от менюто Настройки

### **DVB-С** канали

Позволява автоматично пренастройване на всички приемани в областта DVB-C канали.

- Тази функция може да се използва само ако вече е извършена настройка на DVB-C каналите.
- •Пренастройват се единствено DVB-С каналите.
- Всички предишни настройки на каналите се изтриват.
- Ако е зададен PIN код Детска защита (стр. 40), той трябва да се въведе.

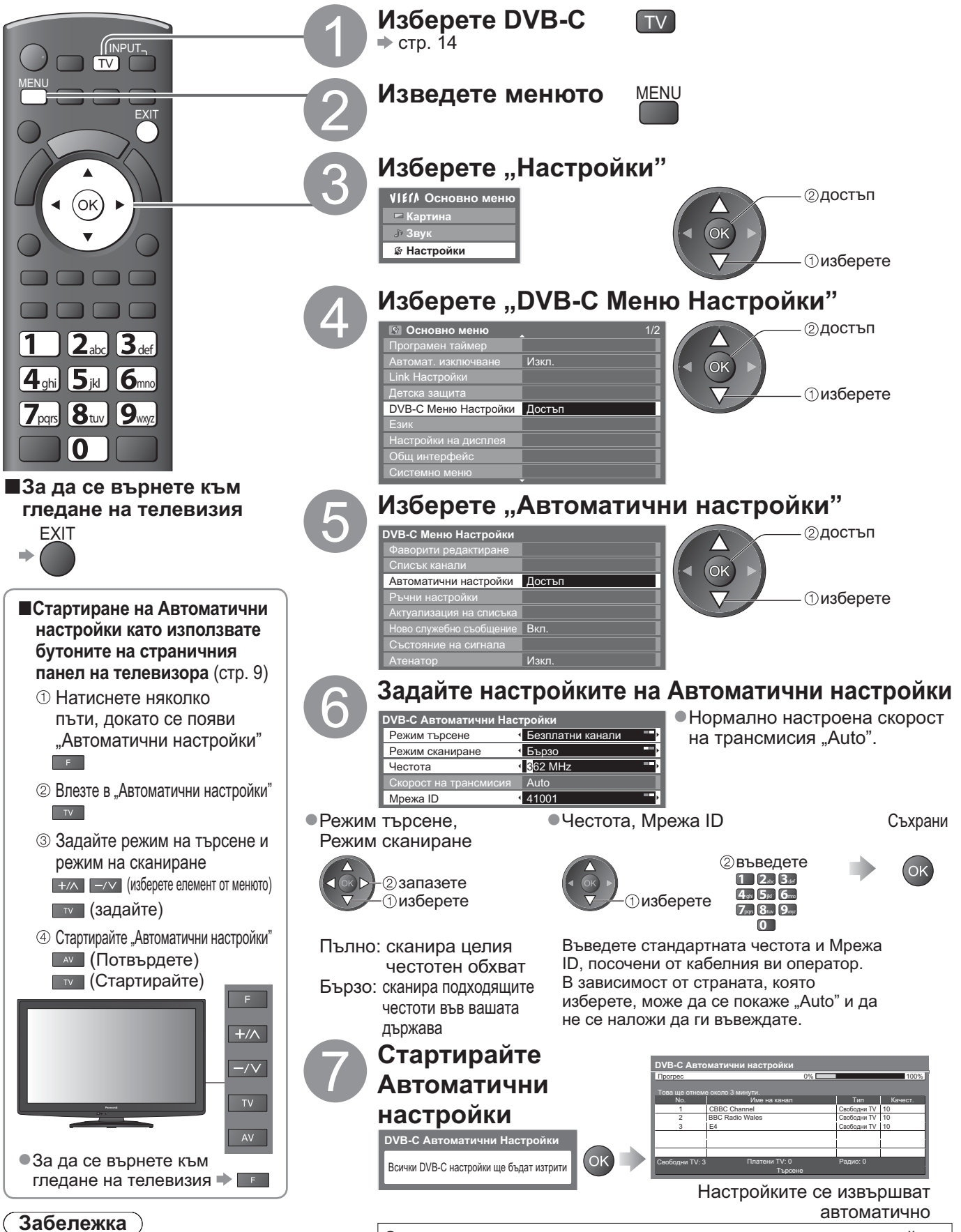

Ако настройката не е напълно завършена
 "Ръчни настройки" (стр. 35)

След завършване на операцията се показва канала в найниска позиция.

### DVB-T или аналогови канали

Позволява автоматично пренастройване на всички приемани в областта DVB-T или аналогови канали.

- DVB-Т Автоматичните настройки могат да се използват само ако вече е извършена настройка на DVB-Т каналите.
- В DVB-Т режим се пренастройват единствено DVB-Т каналите.
   Единствено аналоговите канали се пренастройват в Аналогов режим.
- Единотвено аналоговите канали се препастроиват в А
   Всички предишни настройки на каналите се изтриват.

"Ръчни настройки"

(стр. 35 и стр. 37)

•Ако е зададен PIN код Детска защита (стр. 40), той трябва да се въведе.

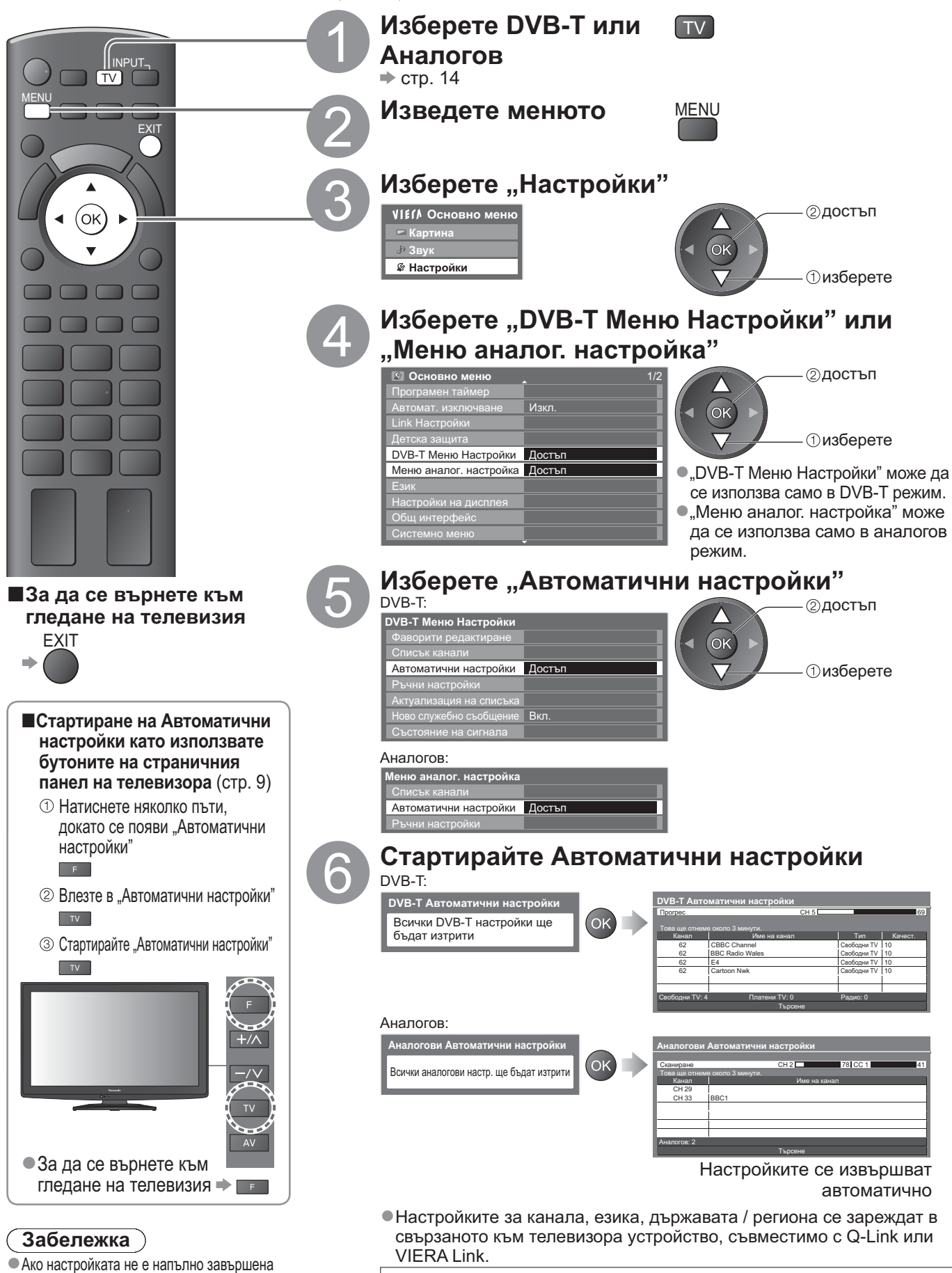

в позиция "1".

След завършване на операцията се показва канала, записан

Можете да пренастроите каналите, да съставите списък с любимите канали, да прескочите нежеланите канали и т.н.

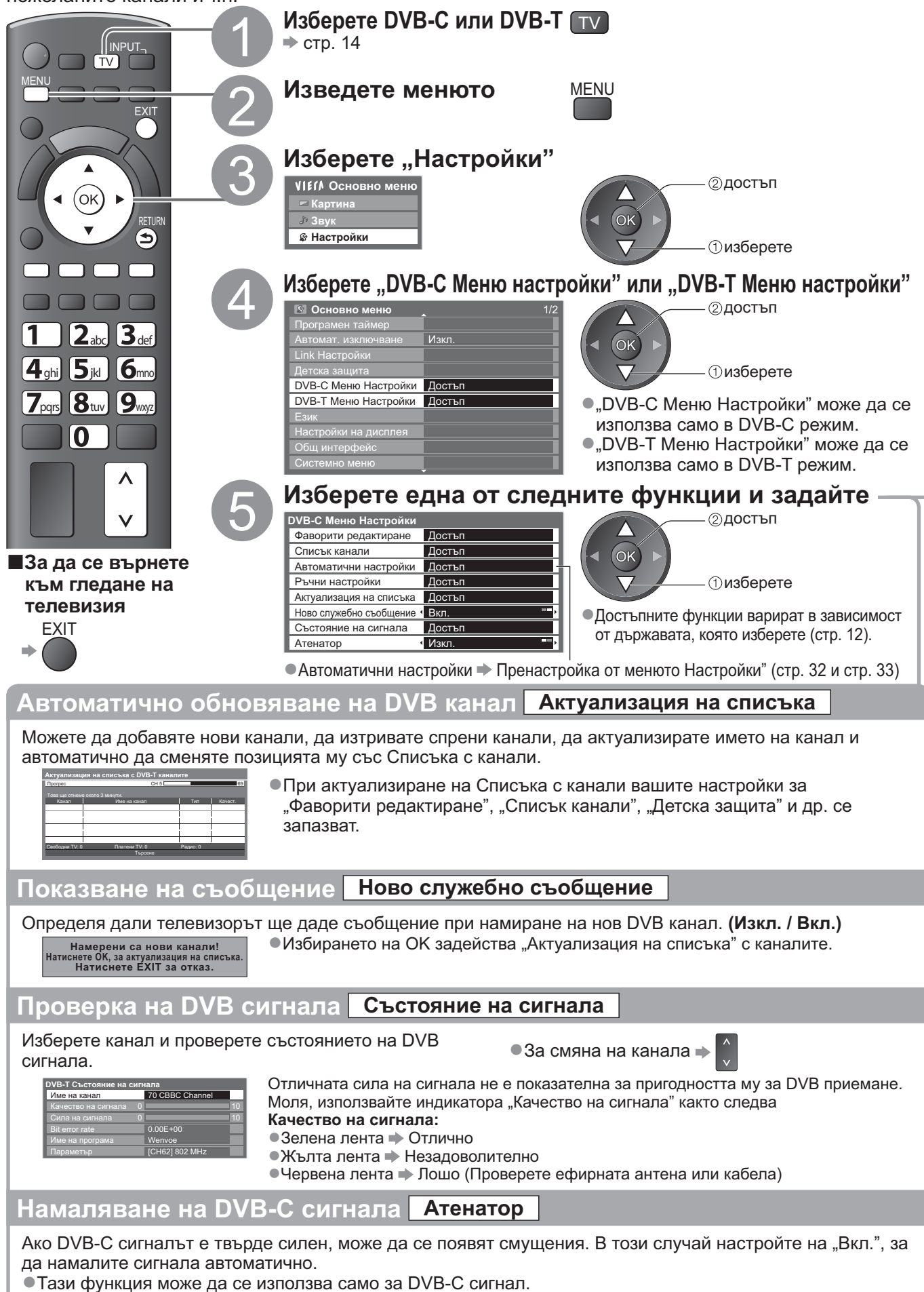

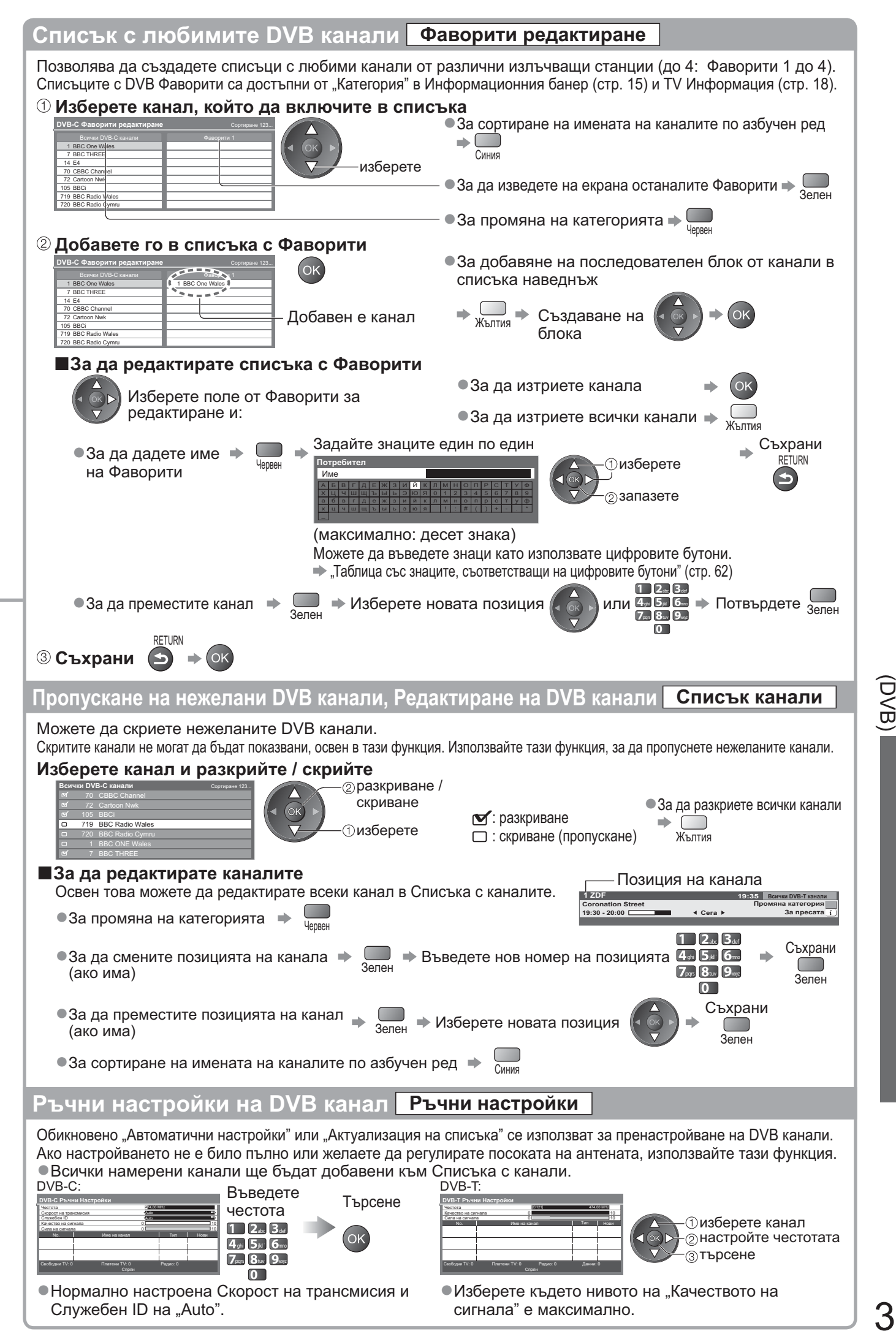

## (Аналогов)

Можете да пренастроите каналите или да прескочите нежелани канали, да редактирате канали и т.н.

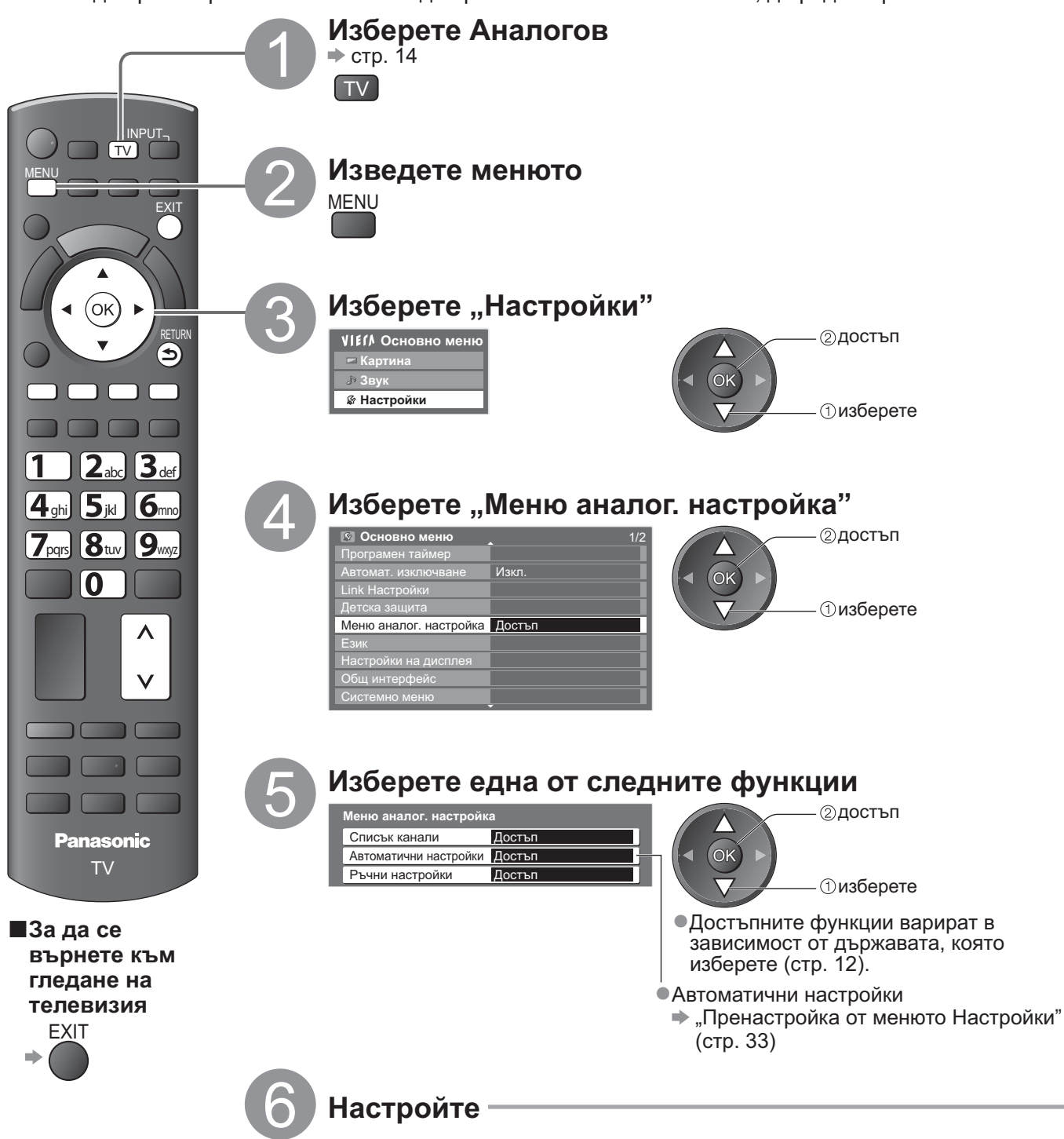

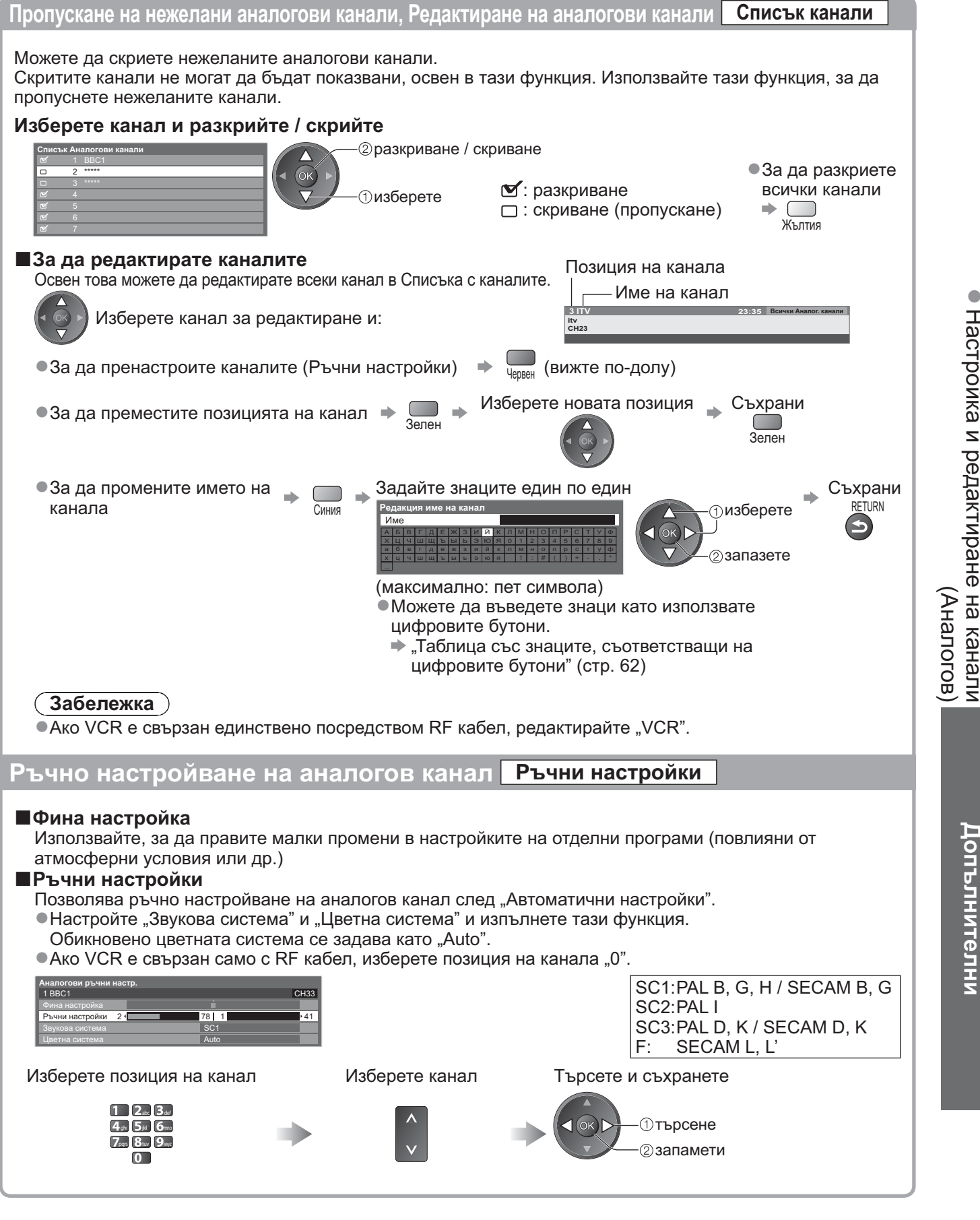

# Програмен таймер

### Програмен таймер от "Меню"

Менюто на програмния таймер ви дава възможност да избирате програми, които желаете да запишете или да ви бъде напомнено да гледате. В определения час телевизорът се включва и превключва на съответния канал, дори ако е в режим "Стендбай".

"TV Информация" също може да се използва, за да се настрои програмният таймер (стр. 19). • Тази функция не може да се използва в аналогов режим.

- Програмният таймер не работи правилно, ако телевизорът не получава точно време от телевизионния сигнал.
- •За Ext Rec. или Програмен таймер телевизорът трябва да е или включен или в режим на готовност.
- Не можете да изберете никакви други канали, докато тече настройването на Програмен таймер на Ext Rec.
   Възможно е да не можете да запишете кодирана програма (защитена срещу копиране).
- Когато записвате програми, не пропускайте да направите правилните настройки на записващото устройство, свързано към телевизора.

Ако към телевизора е свързано съвместимо записващо устройство с Q-Link, VIERA Link или подобна технология (стр. 52 и стр. 53) и бъдат изпълнени "Link Настройки" (стр. 28), не е необходимо настройване на записващото устройство. Прочетете и упътването към записващото устройство.

- Ако записващото устройство не е съвместимо с Q-Link, VIERA Link или подобна технология, настройте "Q-Link" в основното меню (стр. 28) към свързания извод (AV1 или AV2) и програмирайте таймера на записващото устройство. За настройването на записващото устройство прочетете неговото упътване.
- записващото устроиство. За настроиването на записващото устроиство прочетете неговото упътване. •Записването е възможно в композитен видео формат само чрез SCART, включително HD съдържанието.
- •Ако гледате телевизия, 2 мин. преди началния момент ще се появи напомнящо съобщение.
  - За да скриете съобщението и стартирате програмата 🔿 ОК
  - За да отмените програмата 🔶

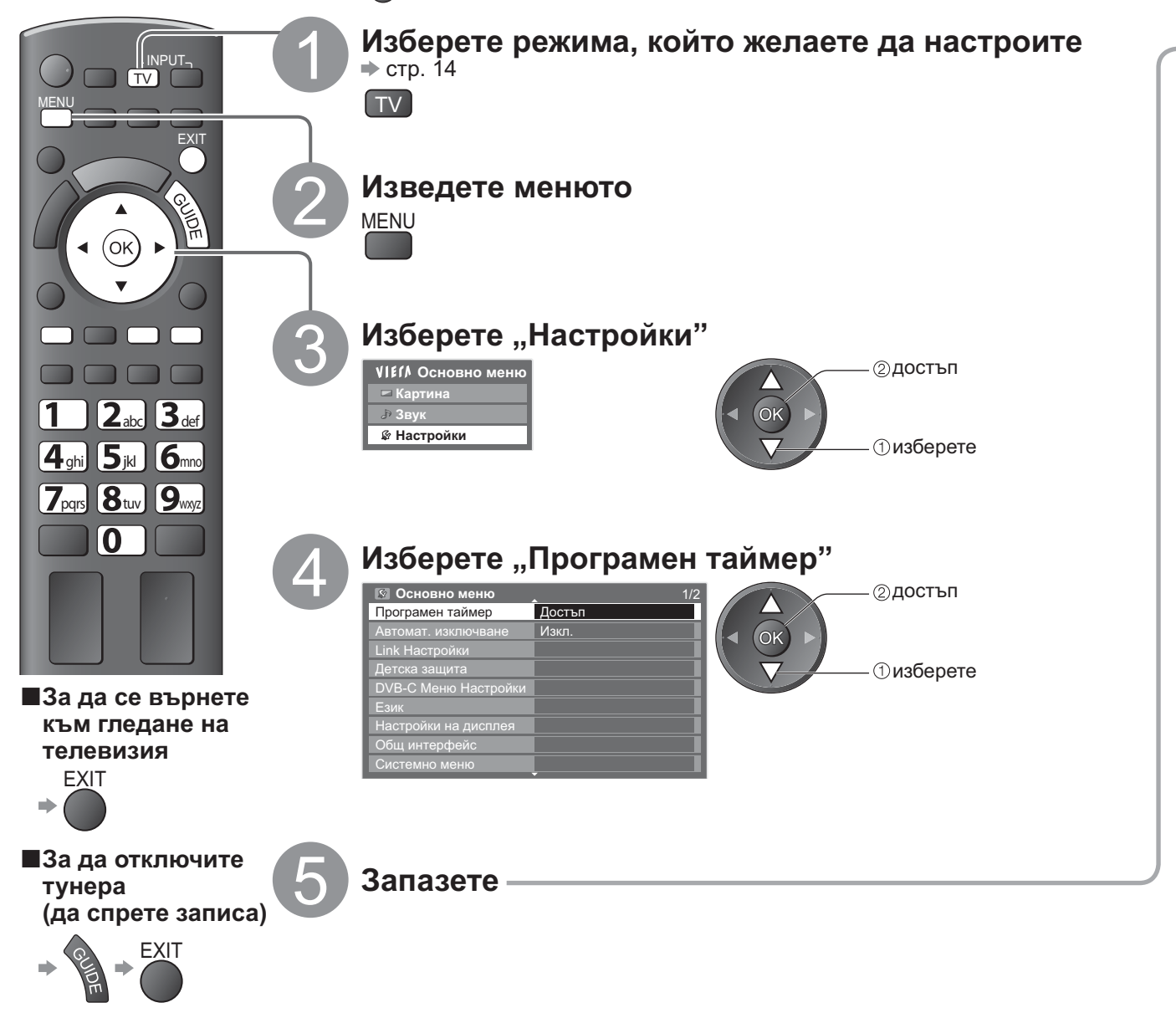

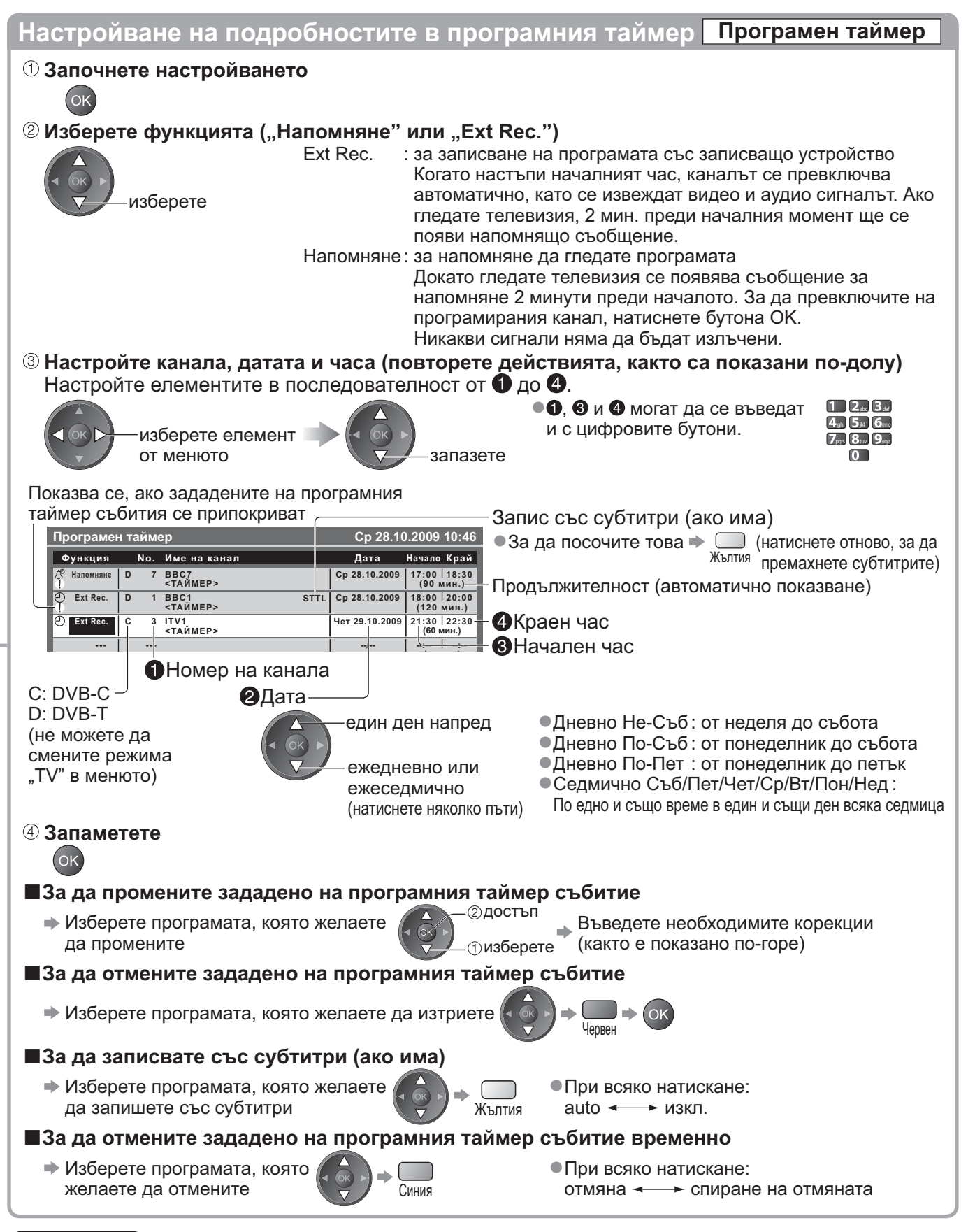

### Забележка

- Проверете дали светодиодът свети (оранжево). Ако не свети, програмите на таймера не са активни или не са запаметени.
- "!" указва, че всички действия, свързани с програмиране на таймери, са припокрити. Предоставен е приоритет на "Ext Rec." пред "Напомняне". Що се отнася до припокритите два или повече "Ext Rec.", първото програмирано събитие ще започне и завърши, както е програмирано.
- Ext Rec. на Програмен таймер автоматично ще премине на програмирания канал 10 секунди след началния час.
- За да спрете да записвате зададеното на програмния таймер събитие непосредствено преди началния час, трябва да спрете записващото устройство ръчно.
- Ext Rec. на Програмен таймер ще се излъчи дори ако телевизорът е в режим на "Pause Live TV" запис (стр. 55). В този случай "Pause Live TV" записът ще бъде отменен.

# Детска защита

Можете да заключите определени канали и/или AV входове и да контролирате кой ги гледа. При избор на заключена програма / вход се показва съобщение; можете да гледате след като въведете PIN номера.

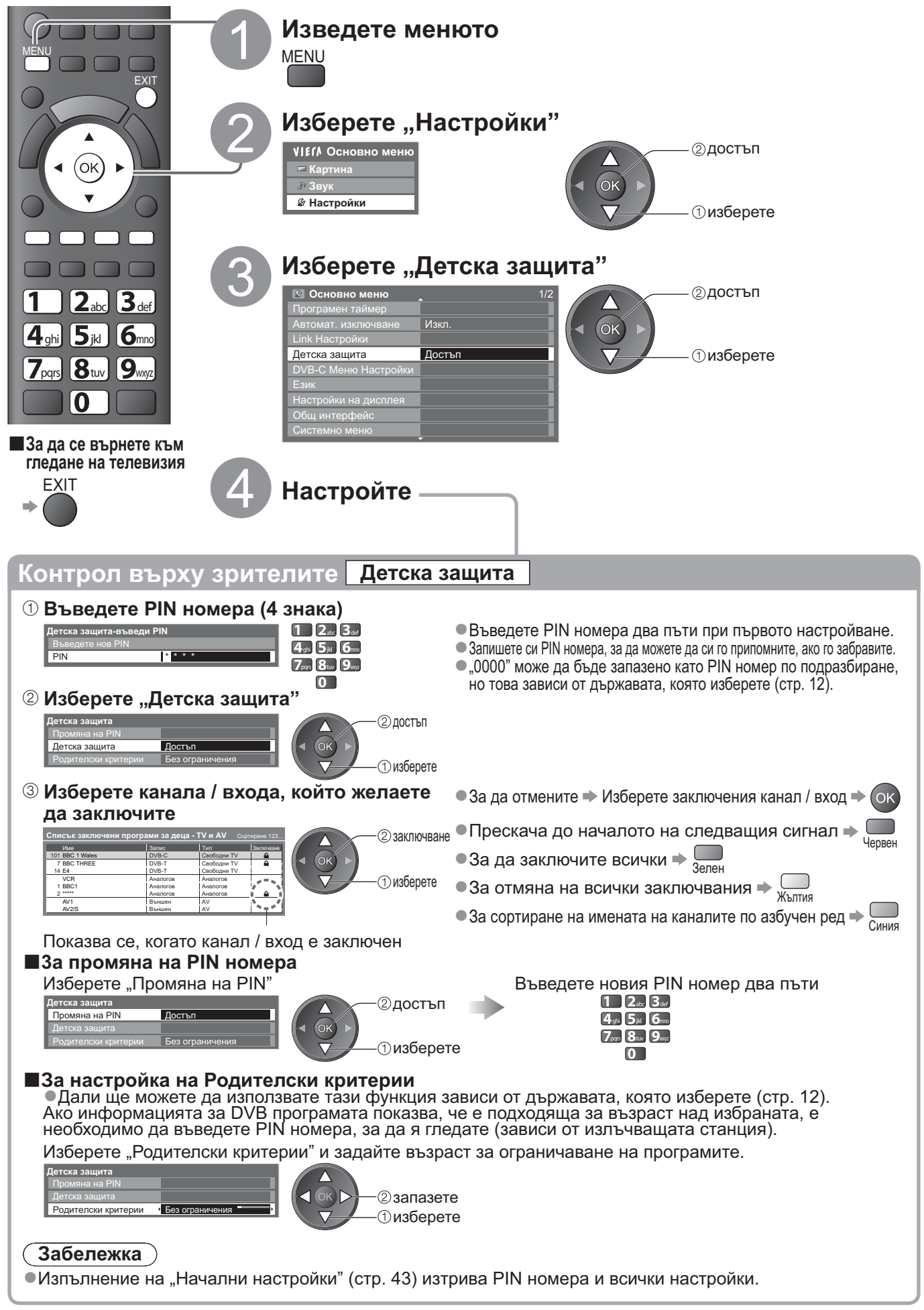

# Входни етикети

За по-лесна идентификация и избор на входящ режим можете да означите с етикет всеки входящ режим или да прескочите терминал, който не е свързан с нито едно устройство. ●За да изберете входния режим → стр. 22

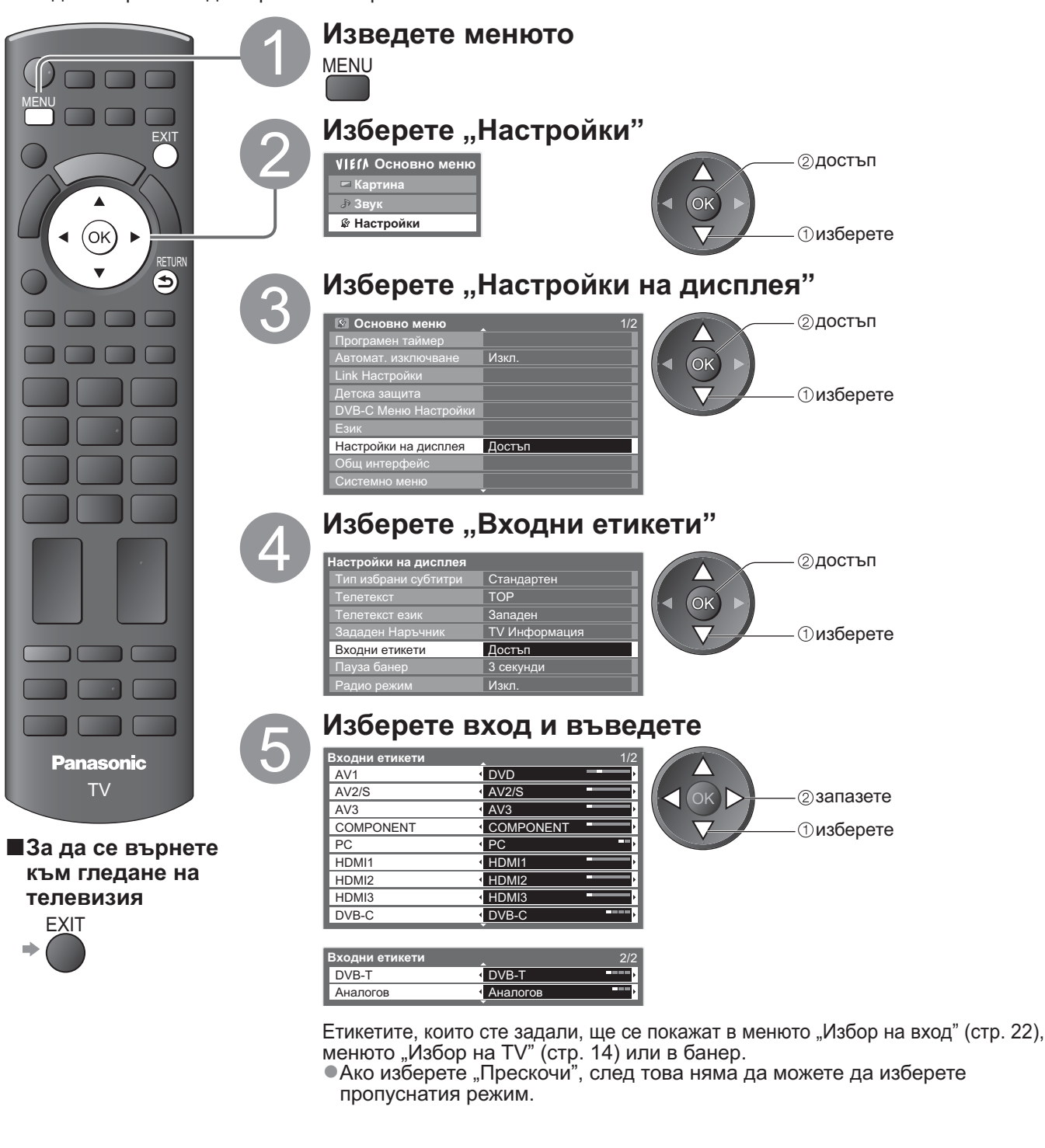

Входни етикети Детска защита

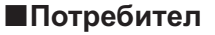

Можете да изберете произволно име за всеки входящ режим. Изберете "Потребител" Задайте знаците един по един

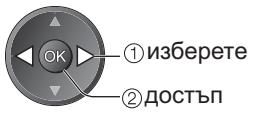

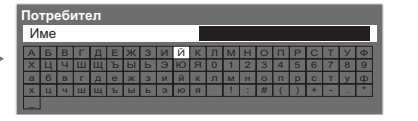

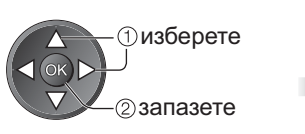

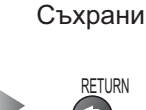

(максимално: десет знака)

Можете да въведете знаци като използвате цифровите бутони.
 "Таблица със знаците, съответстващи на цифровите бутони" (стр. 62)

# Използване на Общия интерфейс

Модулното меню за общ интерфейс осигурява достъп до софтуер, съдържащ се в модулите на общия интерфейс (CI).

•Възможно е тази функция да не бъде налична в някои страни или региони.

Въпреки че модулът CI може да направи възможно гледането на някои услуги, този телевизор не гарантира, че ще можете да гледате всички услуги (напр. платени канали рау-TV).

Моля, използвайте само CI модул, утвърден от съответния разпространител.

Консултирайте се с местния дилър на Panasonic или разпространителите за повече информация и условията за ползване на услугите.

•Свалете капака преди да

използвате CI спота.

Поставете или извадете

направо и напълно

СІ модул

### Внимание

- Изключвайте телевизора от ключа на захранването (Вкл. / Изкл.) при поставяне или отстраняване на модул на CI.
- Ако картата за преглед и четящото устройство се доставят като комплект, първо поставете четящото устройство, а след това заредете в него картата.
- •Поставете модула с правилна ориентация.

### Поставяне на СІ модул (опция)

- •Показваните на екрана функции зависят от съдържанието на избрания СІ модул.
- •Обикновено се показват платените телевизионни канали рау-TV. Следвайте инструкциите на екрана.

Страничен панел на телевизора

- Ако платените телевизионни канали не се показват, направете посоченото по-долу.
- •За повече информация вижте ръководството на модула СІ или проверете в излъчващата станция.

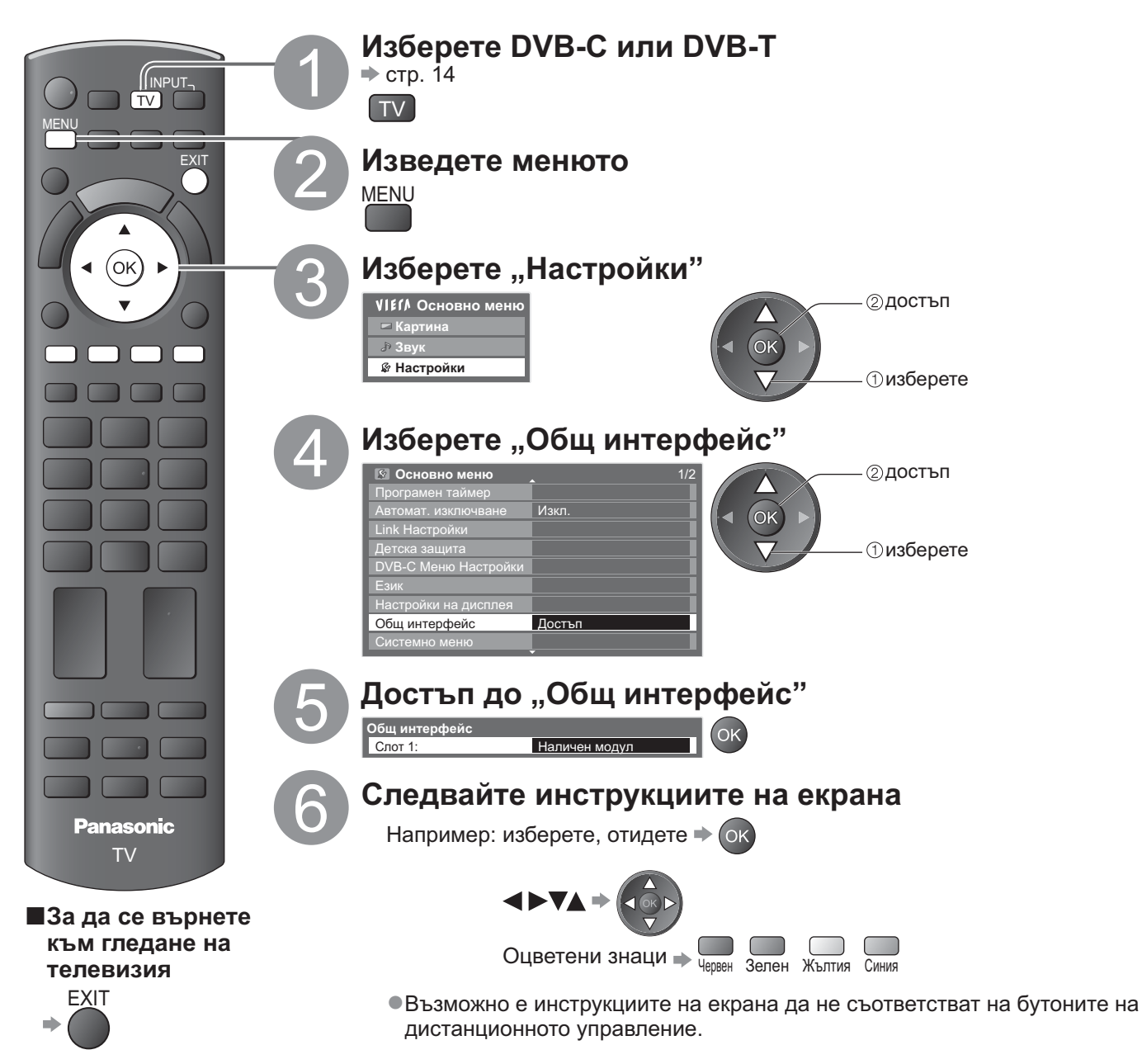

# Начални настройки

Възстановява фабричните настройки на телевизора, което означава, че ще загубите настройките на каналите. Всички настройки са върнати към заводските (настройки на каналите, картината, звука и др.).

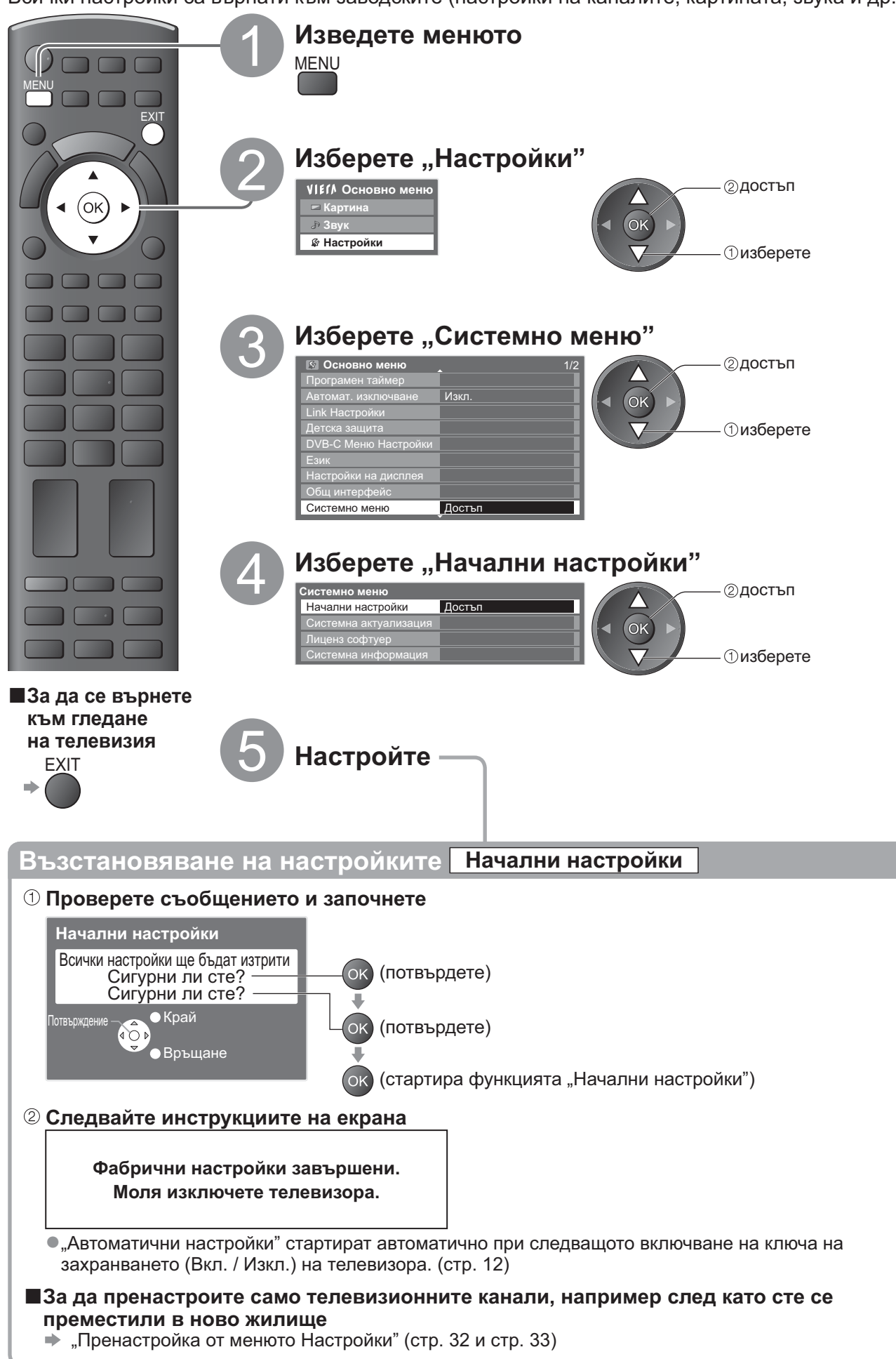

# Актуализиране на софтуера на телевизора

От време на време излиза нова версия на софтуера, която можете да изтеглите и която подобрява работа и функциите на телевизора.

Ако има налична актуализация, се показва уведомителен банер, когато съответния канала има информация за актуализиране.

•За изтегляне 🕩 ок

•Ако изберете да не я изтегляте 🕩 🛡

Можете да актуализирате софтуера автоматично или ръчно.

FXIT

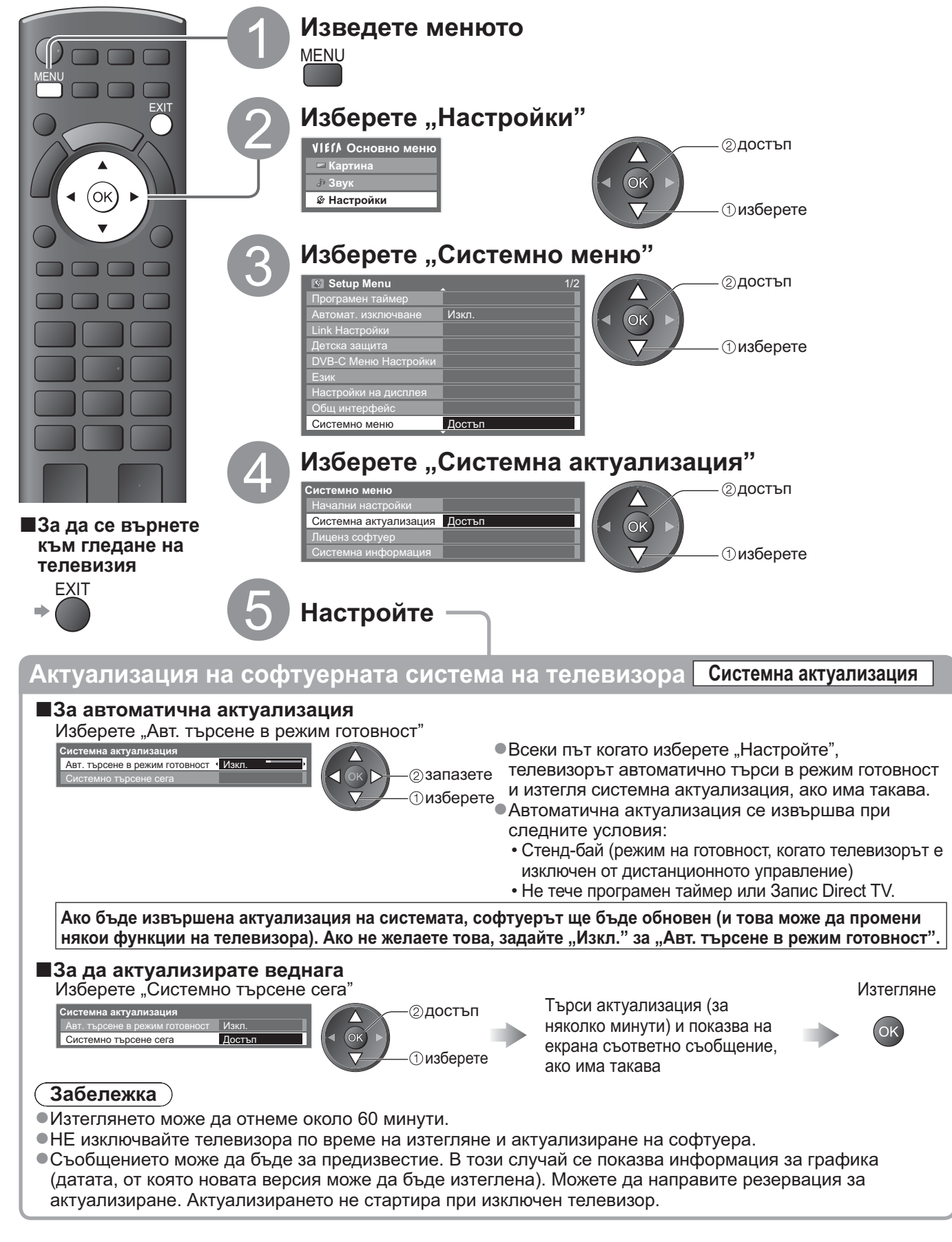

# Използване на телевизора за компютърен екран

Телевизорът може да показва и екрана на компютър, свързан с телевизора. Можете също така да слушате звук от компютър чрез свързан аудио кабел. •За да свържете компютър 🗭 стр. 59

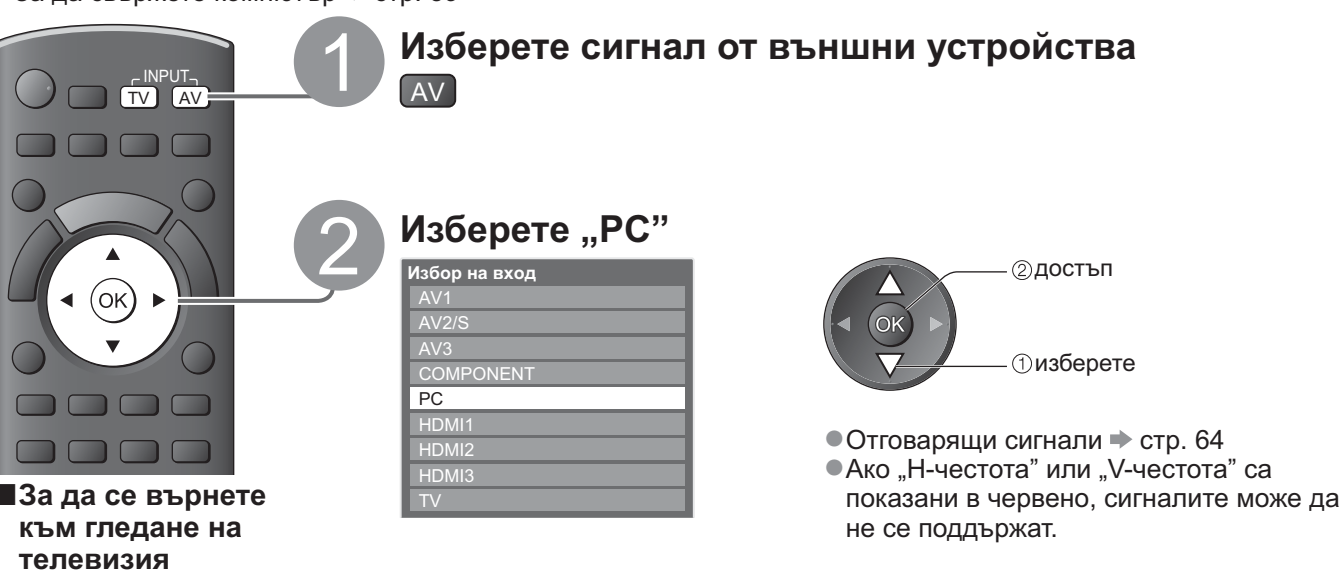

#### **Настройка на меню за компютър** (променено според предпочитанията) •За настройване 🔶 "Как се използват функциите на менюто" 🚺 до 4 (стр. 25)

| Меню      | Еле             | мент                  | Настройки / Конфигурации (опции)                                                                                                    |  |  |
|-----------|-----------------|-----------------------|----------------------------------------------------------------------------------------------------|--|--|
|           |                 | R-ниво                | Регулира баланса на белия цвят в червените области                                                                                                    |  |  |
| Карт      |                 | G-ниво                | Регулира баланса на белия цвят в зелените области                                                                                                    |  |  |
|           |                 | В-ниво                | Регулира баланса на белия цвят в сините области                                                                                                    |  |  |
|           | Допълнителни    | R-изклюване           | Регулира баланса на белия цвят в червените области                                                                                                    |  |  |
|           | настройки на    | G-изклюване           | Регулира баланса на белия цвят в зелените области                                                                                                    |  |  |
| Ę         | компютъра       | В-изклюване           | Регулира баланса на белия цвят в сините области                                                                                                    |  |  |
| a         |                 | Gamma                 | Превключва гама кривата (1.8 / 2.0 / 2.2 / 2.4 / 2.6)                                                                                                    |  |  |
|           |                 | фабрични<br>настройки | Натиснете бутона ОК, за да върнете допълнителните настройки на компютър до фабричните настройки.                                                                                                    |  |  |
|           |                 | Резолюция             | Превключва на широк екран<br>•VGA (640 × 480 pixels), WVGA (852 × 480 pixels),<br>XGA (1 024 × 768 pixels), WXGA (1 280 × 768 pixels, 1 366 × 768 pixels)<br>•Опциите се променят в зависимост от сигналите |  |  |
|           |                 | Часовник              | Нагласете на минималната стойност, ако се появи шум                                                                                                    |  |  |
| Настройки |                 | H-pos                 | Регулира хоризонталната позиция                                                                                                    |  |  |
|           | РС<br>настройка | V-pos                 | Регулира вертикалната позиция                                                                                                    |  |  |
|           |                 | Часовник<br>фаза      | Елиминира трептенето и изкривяването<br>•Коригирайте след настройка на<br>часовника •Нагласете на минималната стойност, ако<br>се появи шум                                                                 |  |  |
|           |                 | Sync                  | Избира друг синхронен сигнал, ако образът е изкривен (H & V / On G)<br>●H & V : по хоризонталните и вертикални сигнали от компютъра<br>On G : по зелените сигнали от Вашия компютър (ако има такива)        |  |  |
|           |                 | фабрични<br>настройки | Натиснете бутона ОК, за да върнете фабричните настройки на "РС настройки"                                                                                                    |  |  |

други опции 🗭 стр. 26

### Забележка

⇒ (TV)

 Можете да свържете PC, съвместим с HDMI, към HDMI терминалите (HDMI1 / HDMI2 / HDMI3), като използвате HDMI кабел (стр. 63).

# Използване на медиен плеър

## Преглед от SD карта (VIERA IMAGE VIEWER)

Фото режим : За показване на снимки, записани с цифров фотоапарат.

Видео режим : За гледане на видеоклипове, записани с цифрова видеокамера.

•По време на работа се извежда аудио сигнал от изводите AV1, AV2, AUDIO OUT и DIGITAL AUDIO OUT.

Обаче не се извеждат видео сигнали. AV1 и AV2 могат да извеждат аудио сигнал, ако "AV1 / AV2 изход" е настроен на "Монитор" в основното меню (стр. 28).

"Дата" показва датата, на която е направен записът с цифровия фотоапарат или цифровата видеокамера.
 Файлът без запис на дата се показва като "\*\*/\*\*/\*\*\*\*".

За подробна информация относно SD картите вижте - стр. 61

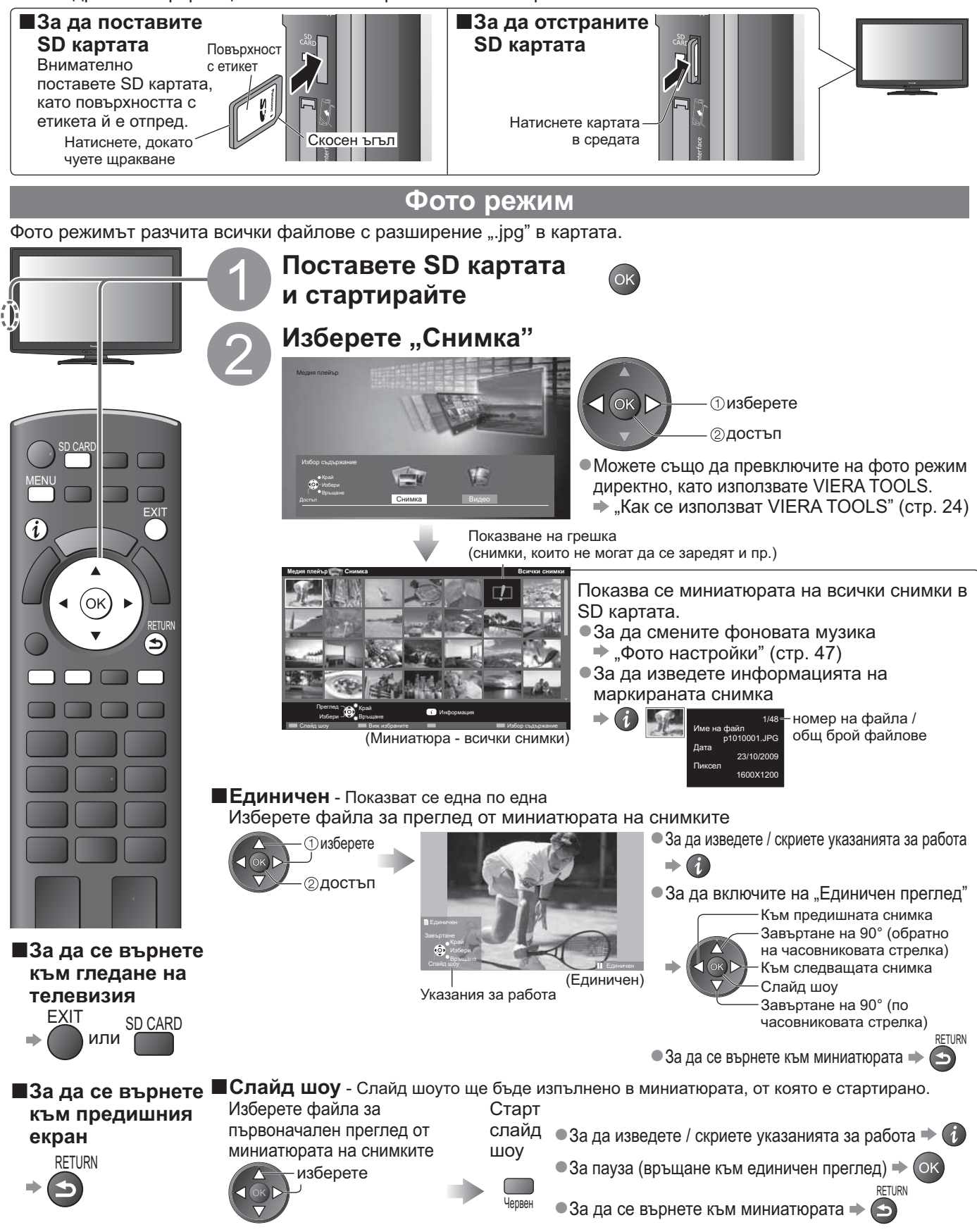

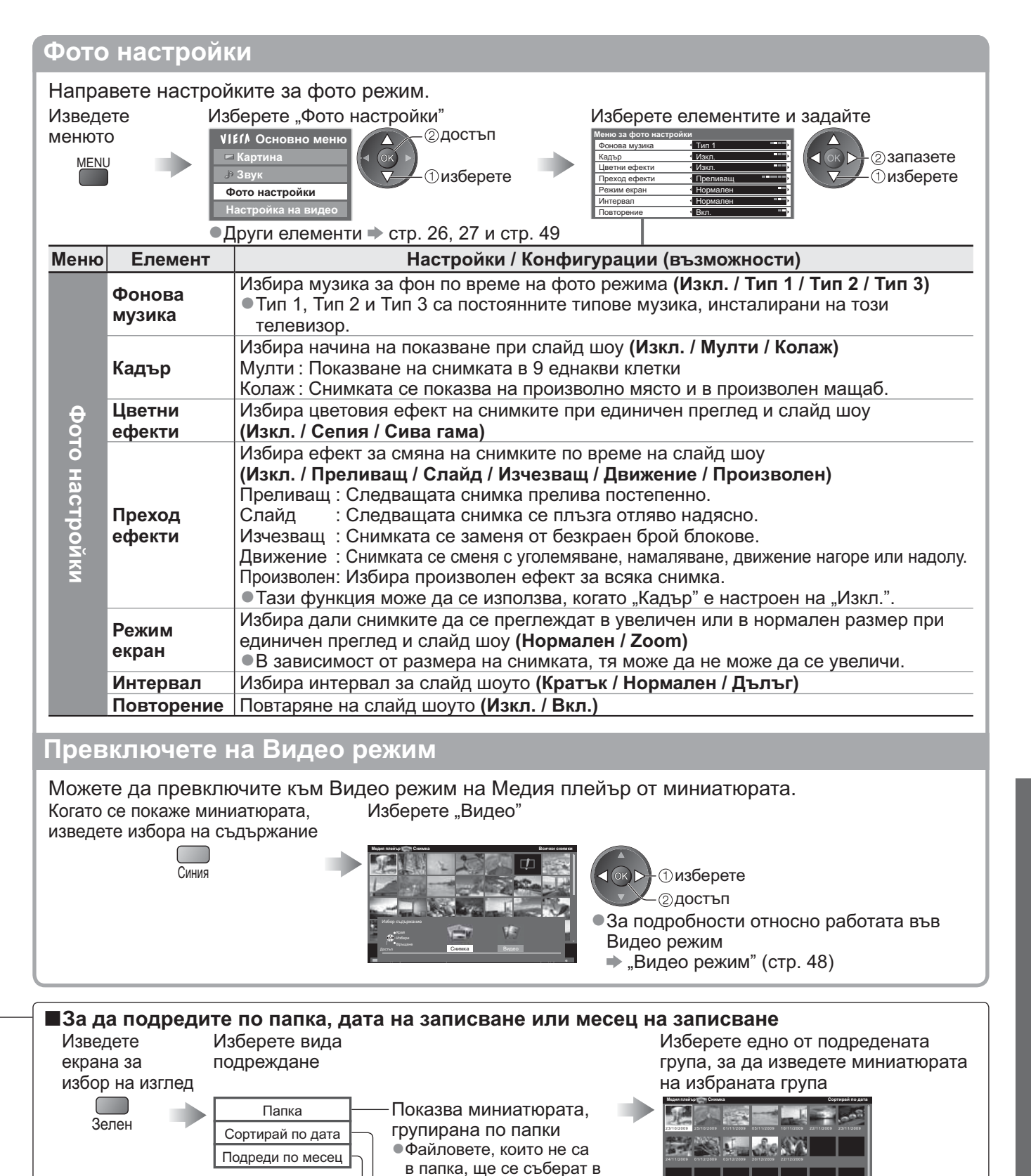

папката с име "/".

групирана по дата ●Групата снимки без запис

"Неизвестни".

"Неизвестни".

Показва миниатюрата,

на дата се показва като

Показва миниатюрата,

• Групата снимки без запис

на дата се показва като

групирана по месец

Пизберете

маркираната група

Эминиатюра на

избраната група

•За да изведете информацията на

номер на

общ брой групи

дата или месец

групата /

Эдостъп

Эизберете

•За да се върнете към

Зелен

миниатюрата на всички снимки

②достъп

Эизберете

"Всички снимки"

# Използване на медиен плеър

Преглед от SD карта (VIERA IMAGE VIEWER)

Видео режим Видео режимът поддържа файлови формати AVCHD и MPEG2. Поставете SD картата ΟK и стартирайте Изберете "Видео" OK ①изберете ②достъп • Можете също да превключите на видео режим ASPEC директно, като използвате VIERA TOOLS "Как се използват VIERA TOOLS" (стр. 24) **(i)** Показване на грешка (снимки, които не могат да се заредят и пр.) Показва се миниатюрата на заглавията на (ok) видеклиповете в SD картата. Прегледът ще започне, когато заглавието 5 бъде маркирано, ако поддържа преглед. За да изключите прегледа "Настройка на видео" (стр. 49) •За да изведете информацията на маркираното заглавие (Миниатюра - преглед на заглавия) ⇒(i) формат на файла хона 1/1 номер на Възпроизвеждане от преглед на заглавията Trip заглавието / Ше започне възпроизвеждане на избраното заглавие. 009 11:21 общ брой заглавия Изберете заглавието Старт възпроизвеждане изберете lenreh Възпроизвеждане от избраната сцена в заглавието Възпроизвеждането ще започне от избраната сцена и ще продължи до края на заглавието. Изберете сцената, от която да започне възпроизвеждането Изберете заглавието изберете Пизберете ②възпроизвеждане (2) достъп Прегледът ще започне, когато сцената бъде маркирана, ако Panasonic поддържа преглед. CO Kpair ΤV •За да изключите прегледа (Миниатюра - преглед на сцени) "Настройка на видео" (стр. 49) •За повтаряне на •За да изведете информацията на маркираната сцена ■За да се върнете възпроизвеждане към гледане на формат на файла "Настройка на видео" телевизия номер на сцената / общ брой сцени rip1 (стр. 49) EXIT SD CARD или Как да използваме при възпроизвеждане ■За да се върнете •За да изведете / скриете указанията за към предишния работа и лентата с информация екран За да възпроизвеждате RETURN Превъртане назад Ш/▶ Пауза / Възпроизвеждане Възпроизвеждане Указания за работа (Възпроизвеждане) Превъртане напред лента с информация Стоп •За да смените съотношението на размерите (само за видео Към предходната сцена съдържание във формат 4:3)

•Към следващата сцена 🕈 🚃

RETURN

 $( \mathbf{S} )$ 

•За да се върнете към миниатюрата 🔶

### Звукови настройки

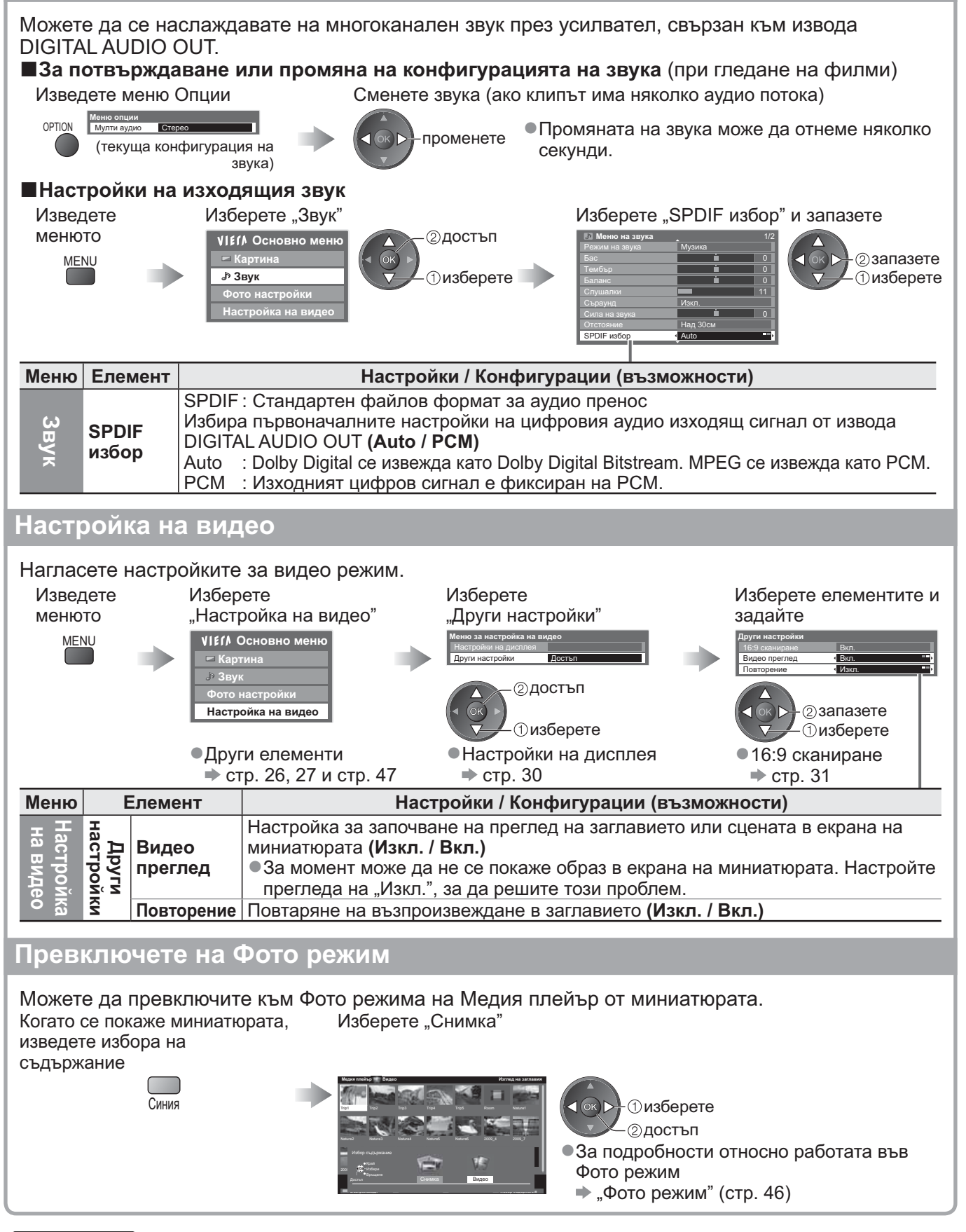

### Забележка

 Структурата на заглавията и сцените може да се различава в зависимост от използваната цифрова видеокамера.

# Функции за свързване (Q-Link VIERA Link)

Q-Link свързва телевизора и DVD записващо устройство / VCR и позволява лесно записване, възпроизвеждане и т.н. (стр. 52) VIERA Link (HDAVI Control™) свързва телевизора и оборудването с функцията VIERA Link и позволява лесно и удобно управление, запис, възпроизвеждане, енергоспестяване, създаване на система за домашно кино, и др. без да е необходимо да се правят сложни настройки и конфигуриране. (стр. 53 - 57) Можете да ползвате функциите VIERA Link и Q-Link заедно.

 Този телевизор поддържа функцията "HDAVI Control 5". Но функциите, които можете да използвате зависят от версията на HDAVI Control на свързаното устройство. Моля, вижте ръководството за работа с устройството, за да проверите версията.
 Функции на VIERA Link понякога могат да се използват и с устройства, които поддържат HDMI CEC, от други производители.

### Обобщение на функциите наQ-Link и VIERA Link

### ■Q-Link (само SCART връзка)

| Свързани устройства<br>Функции       | DVD записващо<br>устройство / VCR с<br>функция Q-Link | Връзка                                                                                                   |
|--------------------------------------|-------------------------------------------------------|----------------------------------------------------------------------------------------------------|
| Зареждане на предварителни настройки | 0                                                     | ССАРТ кабел DVD записващо устройство /<br>VCR с функция OL ink                                           |
| Лесно възпроизвеждане                | 0                                                     |                                                                                                    |
| Включен Link                         | 0                                                     | <ul> <li>Използваите екраниран SCART кабел.</li> <li>Свържете поллържащо Q-Link DVD записващо</li> </ul> |
| Изключен Link                        | 0                                                     | устройство / VCR към AV1 или AV2 изводите на                                                             |
| Запис Direct TV                      | 0                                                     | телевизора посредством SCART кабел.                                                                      |

### ■VIERA Link (само HDMI връзка)

| Свързани устройства<br>Функции                                                           | DIGA записващо<br>устройство с<br>VIERA Link функции | DVD плеър /<br>Blu-ray плеър с<br>VIERA Link функции | HD видеокамера /<br>фотоапарат LUMIX с<br>VIERA Link функции |
|------------------------------------------------------------------------------------------|------------------------------------------------------|------------------------------------------------------|--------------------------------------------------------------|
| Зареждане на предварителни настройки                                                     | ○*2                                                  | _                                                    | -                                                            |
| Лесно възпроизвеждане                                                                    | 0                                                    | 0                                                    | 0                                                            |
| Включен Link                                                                             | 0                                                    | 0                                                    | 0                                                            |
| Изключен Link                                                                            | 0                                                    | 0                                                    | 0                                                            |
| Намалява излишния разход на<br>електроенергия в режим на готовност                       | ○*3                                                  | ○*3                                                  | _                                                            |
| Автоматичен режим на готовност за неизползвано оборудване                                | ○*3                                                  | ○*3                                                  | -                                                            |
| Pause Live TV предавне                                                                   | ⊖ <mark>*</mark> 2<br>*4                             | -                                                    | -                                                            |
| Запис Direct TV                                                                          | ○*2                                                  | -                                                    | -                                                            |
| Управлява менюто на свързаното оборудване посредством дистанционното управление на VIERA | <b>O</b> *1                                          | ○*1                                                  | ○*1                                                          |
| Контрол на високоговорителите                                                            | -                                                    | -                                                    | -                                                            |

#### Връзка

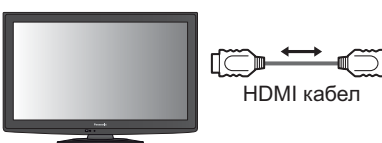

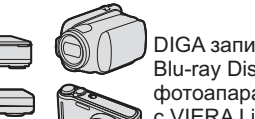

DIGA записващо устройство/ DVD плеър / Blu-ray Disc плеър / HD видео камера / фотоапарат LUMIX c VIERA Link функции

•Използвайте екраниран HDMI кабел.

- Свържете поддържащото VIERA Link оборудване към изводите HDMI1, HDMI2 или HDMI3 на телевизора посредством HDMI кабел.
- Относно HDMI кабел за свързване на HD видео камера Panasonic или фотоапарат LUMIX, прочетете ръководството на съответното устройство.

### ■VIERA Link (HDMI и SCART връзки)

| Свързани устройства                                                                            | DIGA записващо     | Връзка                                                                                                    |  |  |  |  |
|------------------------------------------------------------------------------------------------|--------------------|----------------------------------------------------------------------------------------------------|--|--|--|--|
| Функции                                                                                        | VIERA Link функции |                                                                                                    |  |  |  |  |
| Зареждане на предварителни настройки                                                           | 0                  | НDМІ кабел                                                                                                    |  |  |  |  |
| Лесно възпроизвеждане                                                                          | 0                  | DIGA записващо                                                                                                    |  |  |  |  |
| Включен Link                                                                                   | 0                  | устройство                                                                                                    |  |  |  |  |
| Изключен Link                                                                                  | 0                  | SCART кабел с VIERA Link                                                                                                    |  |  |  |  |
| Намалява излишния разход на<br>електроенергия в режим на готовност                             | ⊖*3                | функции<br>• Използвайте екраниран HDMI кабел.                                                                                             |  |  |  |  |
| Автоматичен режим на готовност за<br>неизползвано оборудване                                   | ⊖*3                | Свържете поддържащото VIERA Link<br>оборудване към изводите HDMI1, HDMI2 или                                                               |  |  |  |  |
| Pause Live TV предавне                                                                         | ○*2                | НDMI3 на телевизора посредством HDMI                                                                                                    |  |  |  |  |
| Запис Direct TV                                                                                | ○*2                |                                                                                                    |  |  |  |  |
| Управлява менюто на свързаното<br>оборудване посредством<br>дистанционното управление на VIERA | ⊖*1                | <ul> <li>Използваите екраниран SCART кабел.</li> <li>Свържете устройството, поддържащо<br/>VIERA Link към AV1 или AV2 извода на</li> </ul> |  |  |  |  |
| Контрол на високоговорителите                                                                  | -                  | телевизора, посредством SCART кабел.                                                                                                    |  |  |  |  |

### ■VIERA Link (връзки HDMI и Аудио изход)

| Свързани устройства<br>Функции                                                                 | Система за домашно<br>кино с<br>VIERA Link функции | Система с Blu-ray<br>плеър с<br>VIERA Link функции | Усилвател с<br>VIERA Link функции |  |  |
|------------------------------------------------------------------------------------------------|----------------------------------------------------|----------------------------------------------------|-----------------------------------|--|--|
| Зареждане на предварителни настройки                                                           | -                                                  | —                                                  | -                                 |  |  |
| Лесно възпроизвеждане                                                                          | ○*5                                                | ○*5                                                | -                                 |  |  |
| Включен Link                                                                                   | 0                                                  | 0                                                  | _                                 |  |  |
| Изключен Link                                                                                  | 0                                                  | 0                                                  | 0                                 |  |  |
| Намалява излишния разход на<br>електроенергия в режим на готовност                             | _                                                  | ○*3                                                | _                                 |  |  |
| Автоматичен режим на готовност за неизползвано оборудване                                      | ○*3<br>*6                                          | ○*3                                                | ○*3                               |  |  |
| Pause Live TV предавне                                                                         | _                                                  | _                                                  | _                                 |  |  |
| Запис Direct TV                                                                                | -                                                  | -                                                  | -                                 |  |  |
| Управлява менюто на свързаното<br>оборудване посредством<br>дистанционното управление на VIERA | _*1                                                | _*1                                                | _                                 |  |  |
| Контрол на високоговорителите                                                                  | 0                                                  | 0                                                  | 0                                 |  |  |

#### Връзка

Система от високоговорители Система от високоговорители За да използвате система За да използвате усилвател: за домашно кино / система с Blu-ray плеър: 9100 -11 -61 НDMI кабел НDMI кабел =()= Система за домашно . кино / Система с Blu-ray Усилвател с плеър с VIERA Link ╡ Ð VIERA Link функции функции Оптичен цифров Оптичен цифров HDMI аудио кабел аудио кабел или кабел HDMI RCA кабел или RCA кабел кабеп ипи SCART кабел или SCART кабел → SCART кабел DIGA записващо **устройство** с НD видеокамера / VIERA Link функции фотоапарат LUMIX с VIERA Link функции Използвайте екраниран HDMI кабел. Свържете поддържащото VIERA Link оборудване към изводите HDMI1, HDMI2 или HDMI3 на телевизора посредством HDMI кабел. •Използвайте екраниран SCART кабел

Ако използваите скраниран ОСАКТ кабел
 Ако използвате SCART кабел за изходящия аудио сигнал, свържете устройството, поддържащо VIERA Link, към изхода AV1 или AV2 на телевизора и настройте "AV1 / AV2 изход" на "Монитор" в Основно меню (стр. 28)
 Използвайте оптичен цифров аудио кабел, RCA кабел или SCART кабел за изходящия аудио сигнал от телевизора.

\*1: Предоставя се с оборудване, което има функции "HDAVI Control 2" или по-нови.

- \*2: Предоставя се с оборудване, което има функции "HDAVI Control 3" или по-нови.
- 3: Предоставя се с оборудване, което има функции "HDAVI Control 4" или по-нови.
- \*4: Предоставя се с записващо устройство DIGA, което има твърд диск.
- \*5: при възпроизвеждане на диск
- \*6: освен за гледане на диск
- \*7: Ако свързаното устройство има функция "HDAVI Control 5", не е необходимо да използвате този аудио кабел (Оптичен цифров аудио кабел, RCA кабел или SCART кабел). В този случай свържете устройството към конектора HDMI2 на телевизора чрез HDMI кабел.

■VIERA Link контрол на съвместимото устройство (VIERA Link контрол → стр. 56)

В таблицата по-долу е показан максималният брой съвместими устройства, които могат да се контролират от VIERA Link контрол. Това включва връзките с устройства, които вече са свързани с телевизора. Например записващо устройство DIGA, свързано към усилвател, който е свързан към телевизора чрез HDMI кабел.

| Вид устройство                                                                                                    | Максимален брой |
|----------------------------------------------------------------------------------------------------|-----------------|
| Записващо устройство (Записващо устройство DIGA и пр.)                                                                                        | 3               |
| Плеър (DVD плеър, Blu-ray плеър, HD видеокамера, фотоапарат LUMIX,<br>Цифрова камера, система за домашно кино, система с Blu-ray плеър и пр.) | 3               |
| Аудио система (система за домашно кино, система с Blu-ray плеър, усилвател и пр.)                                                             | 1               |
| Тунер (сателитен приемник и пр.)                                                                                                    | 4               |

Допълнителни

# Функции за свързване (Q-Link VIERA Link)

### **Q-Link**

#### Подготовка

•Свържете DVD записващото устройство / VCR със следните логотипи:

"Q-Link", "NEXTVIEWLINK", "ĎATA LOGIC", "Easy Link", "Megalogic" или "SMARTLINK"

- ●Връзка Q-Link 🗭 стр. 50
- •Използвайте екраниран SCART кабел.
- •Настройте DVD записващото устройство / VCR. Моля, прочетете ръководството на устройството.
- ●Настройка на Q-Link терминала меню "Настройки" → "Q-Link" (стр. 28), "AV1 / AV2 изход" (стр. 28)
- •Зареждане на предварителни настройки канали, език, държава / регион 🔶 "Зареждане на предварителни настройки" (вижте по-долу)

#### Налични функции

### Зареждане на предварителни настройки

Настройките за канали, език, държава / регион могат да се заредят в записващото устройство. •Настройките на DVB-C каналите не могат да се изтеглят.

 За зареждане на настройки 

 "Изтегляне" (стр. 28) или "Автоматични настройки" (стр. 33) или "Авто настройка" - при първото използване на телевизора (стр. 12 и стр. 13)

Директен запис от телевизора – Записва това, което гледате на екрана

Незабавно записване на настоящата програма във DVD записващо устройство / VCR. • Налични условия:

| 0 |                                                                                                   | Текущ режим                                                                                                    | Използван тунер      | Начини на запис                                   |  |  |
|---|---------------------------------------------------------------------------------------------------|----------------------------------------------------------------------------------------------------|----------------------|---------------------------------------------------|--|--|
|   |                                                                                                   | Аналогов                                                                                                    | TV                   | Изходен сигнал от телевизора за<br>външен монитор |  |  |
|   |                                                                                                   |                                                                                                    | Записващо устройства | Тунер на записващото устройство                   |  |  |
|   |                                                                                                   | DVB                                                                                                    | TV                   | Изходен сигнал от телевизора за<br>външен монитор |  |  |
|   |                                                                                                   | AV<br>(гледане от тунера на записващото устройство)                                                                                                    | Записващо устройства | Тунер на записващото устройство                   |  |  |
|   |                                                                                                   | AV<br>(гледане от външния вход на записващото устройство)                                                                                               | -                    | Външен вход на записващото<br>устройство          |  |  |
|   |                                                                                                   | AV<br>(гледане от външния вход на телевизора)                                                                                                    | -                    | Изходен сигнал от телевизора за<br>външен монитор |  |  |
|   | ٠                                                                                                 | <ul> <li>При извършване на директен запис от телевизора, записващото устройство се<br/>включва автоматично, ако е било в режим на готовност.</li> </ul> |                      |                                                   |  |  |
|   | •                                                                                                 | <ul> <li>Можете да смените канала или да изключите телевизора, докато записващото<br/>устройство записва от своя собствен тунер.</li> </ul>             |                      |                                                   |  |  |
|   | • Смяната на канала не е възможна, ако записващото устроиство прави запис от тунера на телевизора |                                                                                                    |                      |                                                   |  |  |
|   |                                                                                                   | За да спрете записа                                                                                                    |                      |                                                   |  |  |
|   |                                                                                                   | Эаклкючен тунер<br>Моля спрете записа за работ<br>Продължи                                                                                              | ra EXIT              |                                                   |  |  |

### Включен Link и лесно възпроизвеждане

За да използвате тази функция, задайте "Вкл." за "Включен Link" в Основно меню → "Включен Link" (стр. 28) Когато DVD записващо устройство или VCR стартират възпроизвеждане или им се активира директен навигатор / функционално меню, телевизора се включва и автоматично влиза в съответния входящ режим, така че можете да гледате съдържанието на записа. (Само когато телевизорът е в режим Стенд-бай.)

### Изключен Link

За да използвате тази функция, задайте "Вкл." за "Изключен Link" в Основно меню → "Изключен Link" (стр. 28)
 При поставянето на телевизора в режим Стенд-бай, записващото устройство също автоматично преминава в Стенд-бай. (Само когато няма активни видеокасета или DVD дикс.)
 Тази функция ще работи, дори ако телевизорът премине в режим Стенд-бай автоматично чрез функцията Автом. изключване.

- "DATA LOGIC" (търговска марка на Metz Corporation) "Megalogic" (търговска марка на Grundig Corporaton)
- "Easy Link" (търговска марка на Philips Corporation) "SMARTLINK" (търговска марка на Sony Corporation)

#### Забележка

### VIERA Link "**HDAVI** Control™"∗

\*Насладете се на допълнителната HDMI функционалност и съвместимост с продукти на Panasonic, които имат "HDAVI Control" функции.

Този телевизор поддържа функцията "HDAVI Control 5".

Връзките към оборудването (записващо устройство DIGA, HD видеокамера, система за домашно кино, усилвател и др.) с HDMI и SCART кабели позволяват автоматичен интерфейс към тях (стр. 50 и стр. 51).

Тези функции са ограничени само до модели с "HDAVI Control" и "VIERA Link".

Някой функции не са налични в зависимост от версията на "HDAVI Control" на съответното устройство.
 Моля, проверете версията на "HDAVI Control" на свързаното устройство.

 VIERA Link "HDAVI Control" е уникална функция, разработена и добавена от нас, която се базира на контролните функции, осигурени от индустриалния стандарт "HDMI" - известен като HDMI CEC (Consumer Electronics Control). Поради тази причина, нейната съвместимост с устройства на други производители, поддържащи HDMI CEC, не може да бъде гарантирана.

 За устройства от други производители, които поддържат функцията VIERA Link, моля, вижте съответните ръководства.

•Консултирайте се с местния доставчик относно приложимото оборудване от Panasonic.

#### Подготовка

- •Свържете поддържащо VIERA Link оборудване.
- ●Връзка VIERA Link ➡ стр. 50 и стр. 51
- •Използвайте екраниран HDMI кабел Не могат да се използват кабели, които не са съвместими с HDMI. Каталожни номера на препоръчаните HDMI кабели, произведени от Panasonic:

• RP-CDHS15 (1,5 m) • RP-CDHS30 (3,0 m) • RP-CDHS50 (5,0 m)

•Използвайте екраниран SCART кабел.

- •Настройте свързаното устройство. Моля, прочетете ръководството на устройството.
- •За оптимален запис може да се наложи да настроите записващото устройство. Моля, прочетете ръководството на устройството за повече информация.

•Зареждане на предварителни настройки – канали, език, държава / регион

- "Зареждане на предварителни настройки" (вижте по-долу)
- ●Задайте "Вкл." на "VIERA Link" в меню "Настройки" → "VIERA Link" (стр. 28)
- •Настройте телевизора
  - След свързване включете първо устройството и след това включете телевизора. Изберете входящ режим HDMI1, HDMI2 или HDMI3 (стр. 22) и се уверете, че образът на екрана се показва правилно.

Тази настройка трябва да бъде задавана при на следните условия:

- използване за първи път
- при добавяне на ново или повторно свързване на оборудване
- при смяна на настройката

#### Налични функции

### Зареждане на предварителни настройки

Настройките за канали, език, държава / регион могат да се заредят в записващото устройство. • Настройките на DVB-C каналите не могат да се изтеглят.

 За зареждане на настройки 

 "Изтегляне" (стр. 28) или "Автоматични настройки" (стр. 33) или "Авто настройка" - при първото използване на телевизора (стр. 12 и стр. 13)

### Лесно възпроизвеждане

Автоматично превключване на входящ режим - При включване на свързаното оборудване входният режим се превключва автоматично. При спиране на работа на устройството, входящият режим се връща на предната настройка.

### Включен Link

#### За да използвате тази функция, задайте "Вкл." за "Включен Link" в Основно меню "Включен Link" (стр. 28)

Телевизорът се включва автоматично, когато свързаното оборудване стартира възпроизвеждане или директен навигатор / меню за функции. (Само когато телевизорът е в режим Стенд-бай.)

### Изключен Link

За да използвате тази функция, задайте "Вкл." за "Изключен Link" в Основно меню "Изключен Link" (стр. 28)

При поставянето на телевизора в режим Стенд-бай, записващото устройство също автоматично преминава в Стенд-бай.

 Тази функция ще работи, дори ако телевизорът премине в режим Стенд-бай автоматично чрез функцията Автом. изключване.

# Функции за свързване (Q-Link VIERA Link)

### Налични функции

### Намалява излишния разход на електроенергия в режим на готовност Икономичен режим

#### За да използвате тази функция, задайте "Вкл." за "Икономичен режим" в Основно меню "Икономичен режим" (стр. 28)

Потреблението на електроенергия в режим на готовност на свързаното оборудване се намалява или увеличава, като работата му се синхронизира с "Вкл." / "Изкл." състояние на телевизора, за да се намали потреблението на енергия. Когато телевизорът е в режим на готовност, свързаното устройство също автоматично се поставя в режим на готовност, отовност и по този начин автоматично се минимизира потреблението на електроенергия на свързаното устройство. Когато телевизорът се включи, свързаното устройство е все още в режим на готовност, но разходът на електрическа енергия се увеличава, за да се намали времето за стартиране.

- Функцията е ефективна, ако свързаното устройство може да променя и увеличава потреблението си на електрическа енергия в режим на готовност (Стенд-бай).
- Тази функция може да се използва, когато "Изключен Link" е "Вкл.".

### Автоматичен режим на готовност за неизползвано оборудване Автом. интелиг. режим

## За да използвате тази функция, задайте "Вкл. (Със подсещане)" или "Вкл. (без подсещане)" за "Автом. интелиг. режим" в Основно меню

"Автом. интелиг. режим" (стр. 28)

Когато телевизорът е включен, устройствата, които не използвате или не "гледате", автоматично минават в режим на готовност ("Стенд-бай"), за да намалят потреблението на електрическа енергия. Например, ако входящият режим бъде превключен от HDMI, когато "Избор на говорители" е променено на "Телевизор" (освен при гледане на диск).

Ако изберете "Вкл. (Със подсещане)", на екрана се изписва съобщение преди задействане на тази функция.
 Тази функция може да не работи добре в зависимост от свързаното устройство. Ако е необходимо, изберете "Изкл."

### ■Налични функции (Използване на VIERA Link Меню)

### Директен запис от телевизора – Записва това, което гледате на екрана Direct TV Rec

Незабавно записване на настоящата програма във записващо устройство DIGA.

- •Ако сте свързали едновременно няколко записващи устройства, включително записващи устройства от други производители, моля свържете записващото устройство DIGA към HDMI извода на телевизора с по-нисък номер. Например, ако използвате HDMI1 и HDMI2 за две записващи устройства, свържете записващото устройство DIGA към HDMI1.
- •Ако не можете да работите с устройството, проверете настройките и оборудването
- ➡ "Обобщение на функциите на Q-Link и VIERA Link" (стр. 50 и стр. 51), "Подготовка" (стр. 53)
- Ако желаете да запишете програма, която записващото устройство DIGA не поддържа, е необходима SCART връзка, а програмата се записва чрез функцията Q-Link (стр. 52).
- •В зависимост от програмата, за записване може да е необходима SCART връзка.
- Можете да смените канала или да изключите телевизора, докато записващото устройство записва от своя собствен тунер.
- •Смяната на канала не е възможна, ако записващото устройство прави запис от тунера на телевизора.

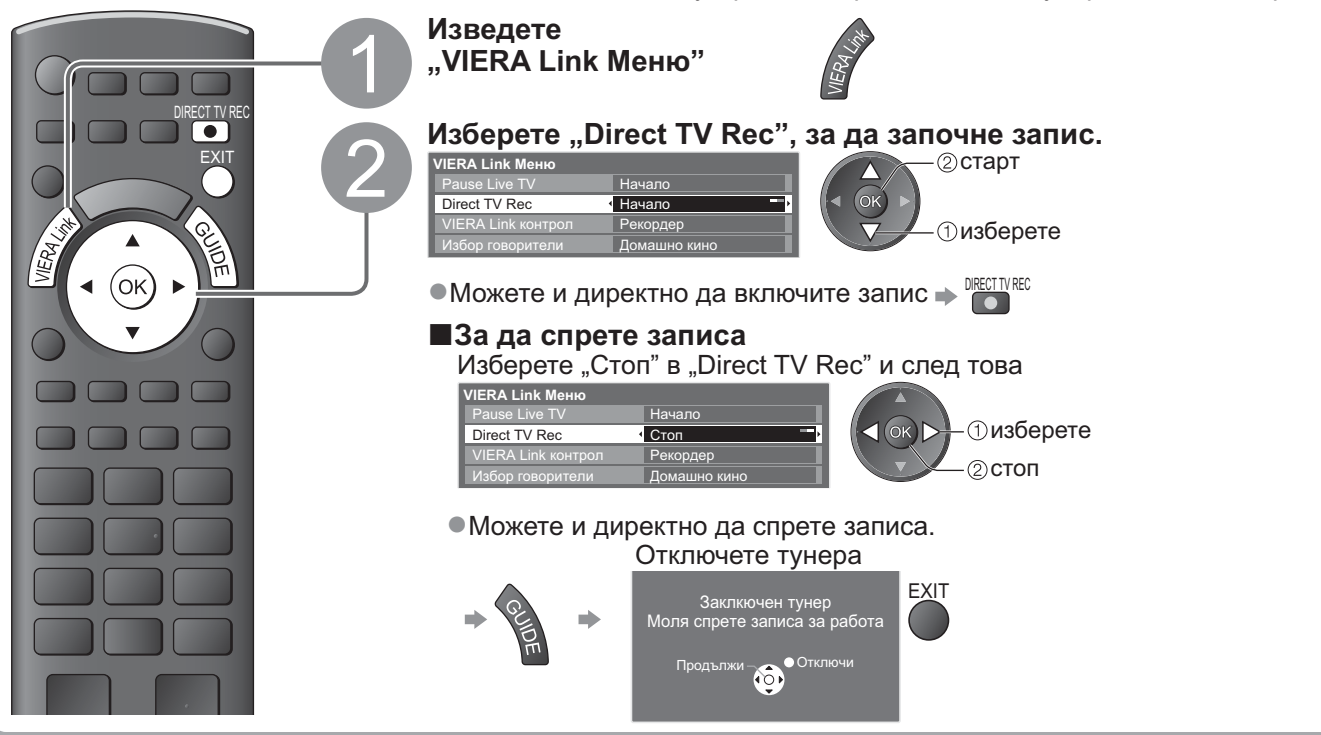

### **Налични функции** (Използване на VIERA Link Меню)

### Pause Live TV предавне Pause Live TV

Можете да сложите на пауза телевизионна програма, предавана на живо и да продължите да я гледате по късно.

Телевизионни програми, които се излъчват на живо, могат да се записват на твърдия диск на свързаното записващо устройство DIGA.

- Тази функция може да се използва със записващо устройство DIGA, което има твърд диск.
- Ако сте свързали едновременно няколко записващи устройства, включително записващи устройства от други производители, моля свържете записващото устройство DIGA към HDMI извода на телевизора с по-нисък номер. Например, ако използвате HDMI1 и HDMI2 за две записващи устройства, свържете записващото устройство DIGA с твърд диск към HDMI1.
- Ако не можете да работите с устройството, проверете настройките и оборудването "Обобщение на функциите на Q-Link и VIERA Link" (стр. 50 и стр. 51), "Подготовка" (стр. 53)

#### Достъп и задаване на пауза при гледане на телевизионна програма на живо

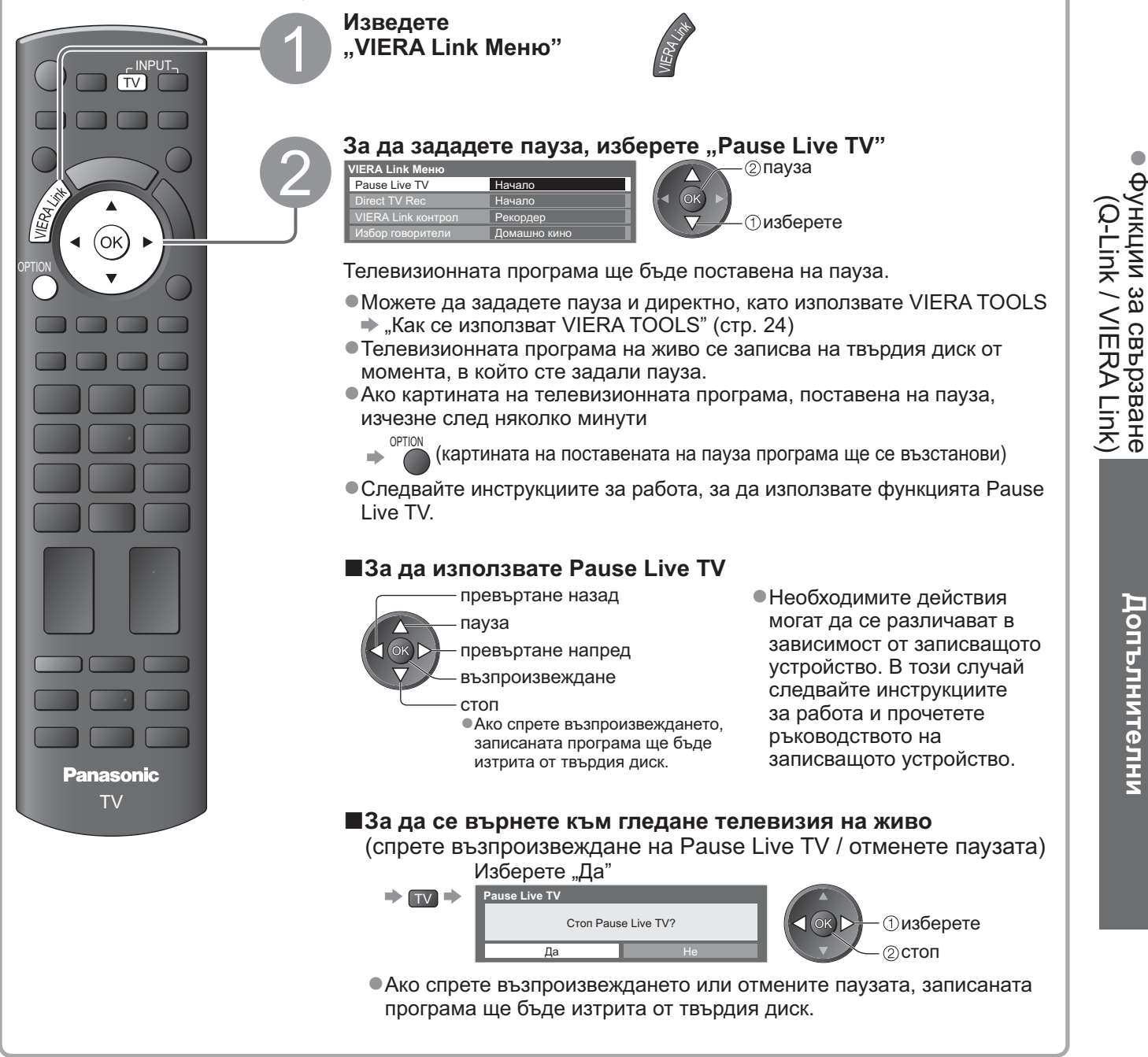

Допълнителни

# Функции за свързване (Q-Link VIERA Link)

■Налични функции (Използване на VIERA Link Меню)

# Управлява менюто на свързаното оборудване посредством дистанционното управление на VIERA VIERA Link контрол

Можете да управлявате някои функции на свързаното устройство и от дистанционното управление на този телевизор (насочете дистанционното управление към приемника на телевизора за сигнала от дистанционното). Ако не можете да работите с устройството, проверете настройките и оборудването 🗼 "Обобщение на функциите на Q-Link и VIERA Link" (стр. 50 и стр. 51), "Подготовка" (стр. 53) Моля, прочетете ръководството за работа на свързаното устройство за повече информация относно. неговото функциониране. Влезте и работете с менюто на устройството Изведете "VIERA Link Меню" Изберете "VIERA Link контрол" /IERA Link Меню VIERA Link контрол Рекордер изберете Домаш (ok) Изберете устройството, което желаете да използвате Показва се типът на свързаното устройство. Изберете типа на устройството и влезте. VIERA Link Меню - (1) изберете < (ok) ⊳ VIERA Link контрол • Рекордер (2) достъп Рекордер / Плеър / Домашно кино / Видеокамера / LUMIX / Цифрова камера / Друго Ако са свързани няколко записващи устройства Имате и директен достъп чрез VIERA TOOLS ➡ "Как се използват VIERA TOOLS" (стр. 24) или плеъра Показваният елемент може да бъде различен в зависимост VIERA Link Меню от свързаните устройства. "Домашно кино" означава система за домашно кино, Рекордер2 VIERA Link контрол Blu-ray плеър или система със записващо устройство. "Друго" означава тунер / сателитен приемник. Рекордер1-3 / Плеър1-3 Номерът на устройството се определя според най-ниския Меню на устройството, до което имате достъп номер на HDMI извода, към (Входният режим се сменя автоматично) който е свързано оборудване Работете с менюто на устройството от същия тип. Например, ако Налични бутони на дистанционното VIERA: две записващи устройства (в зависимост от свързаното устройство) са свързани съответно към HDMI2 и HDMI3, записващото 1 Използвайте "73" за код на устройство, свързано към дистанционното управление HDMI2, се показва като "Как да сменя кода за типа устройство" "Рекордер1", а това към (стр. 23) HDMI3 – като "Рекордер2". (ок) OPTION Ако влезете в устройство, . За да изведете инструкциите на екрана което не поддържа VIERA Link TEXT STTL Ако използвате устройства от други VIERA Link Меню производители, на екрана може да се покаже менюто "Настройки" / "Избор на съдържание". 1 2abc 3def VIERA Link контрол Рекордер 4ghi 5jk 6mm •Когато ключовите думи се показват на 7pqrs 8tuv 9wxyz цветна лента Показва се типът на на Сания Синия Синия свързаното устройство. Можете да влезете в менюто ٨ на устройството. Но не Забележка v можете да го управлявате. •Някои операции могат да не са достъпни PROGRAMME Използвайте дистанционното в зависимост от свързаното устройство. В управление на съответното този случай използвайте дистанционното устройство. управление на съответното устройство.

### ■Налични функции (Използване на VIERA Link Меню)

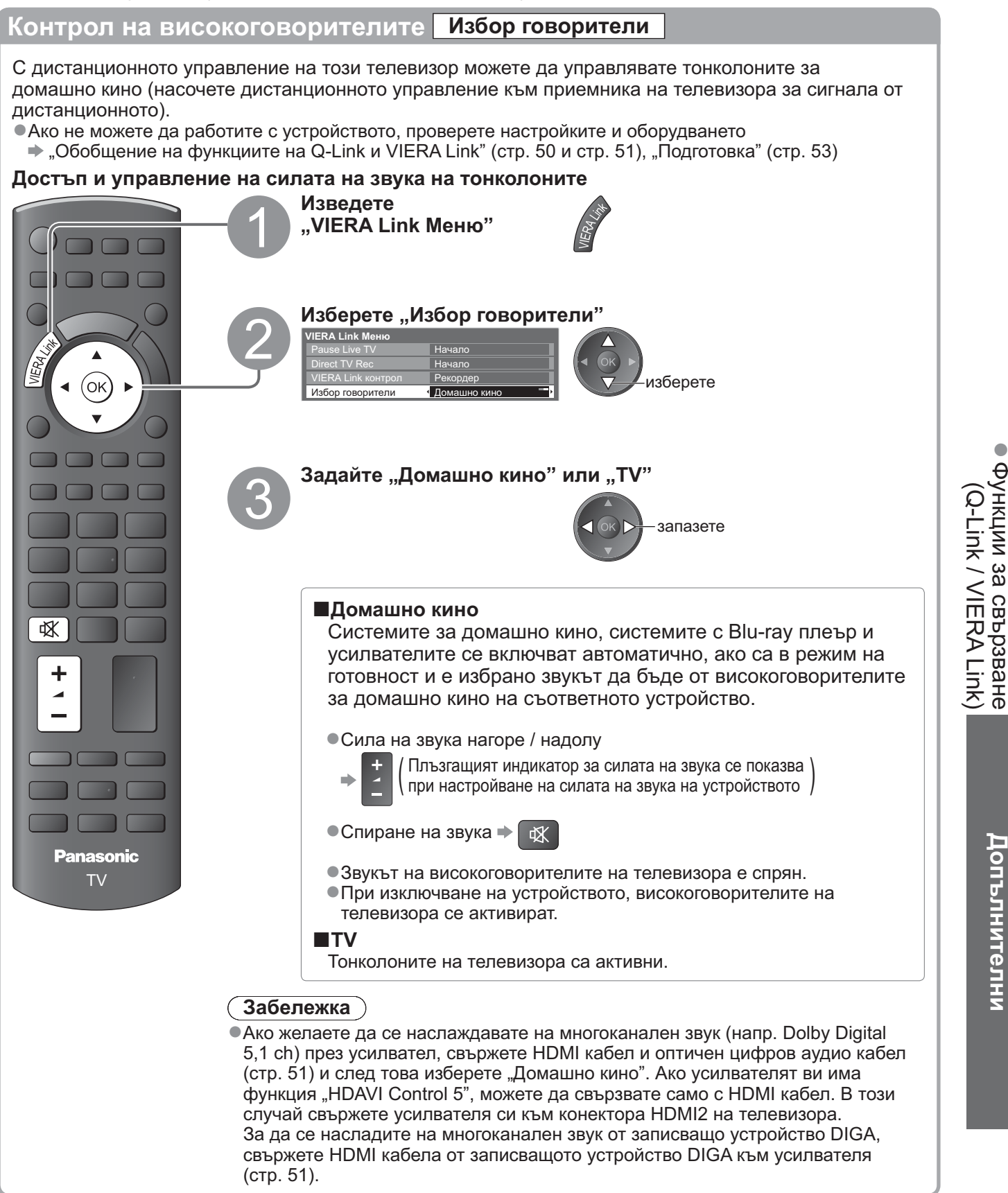

### Забележка

• Тези функции могат да не работят добре в зависимост от свързаното устройство.

- В първите няколко секунди след превключване на входния режим може да няма образ или звук.
   Лесно възпроизвеждане може да се осигурява и от дистанционното управление на системата за домашно кино, системата с Blu-ray плеър или усилвателя. Моля, прочетете ръководството на устройството.
- "HDAVI Control 5" е най-новият стандарт (в сила от декември 2009 г.) за устройства, съвместими с
- "HDAVI Control". Този стандарт е съвместим с конвенционално оборудване HDAVI.
- •За да потвърдите версия на HDAVI Control на телевизора 🗭 "Системна информация" (стр. 31)

# Външни устройства

Тези диаграми дават препоръките как да свържете телевизора към различни устройства. За други видове връзки се отнесете към инструкцията на всяко устройство, таблицата по-долу и спецификациите (стр. 67)

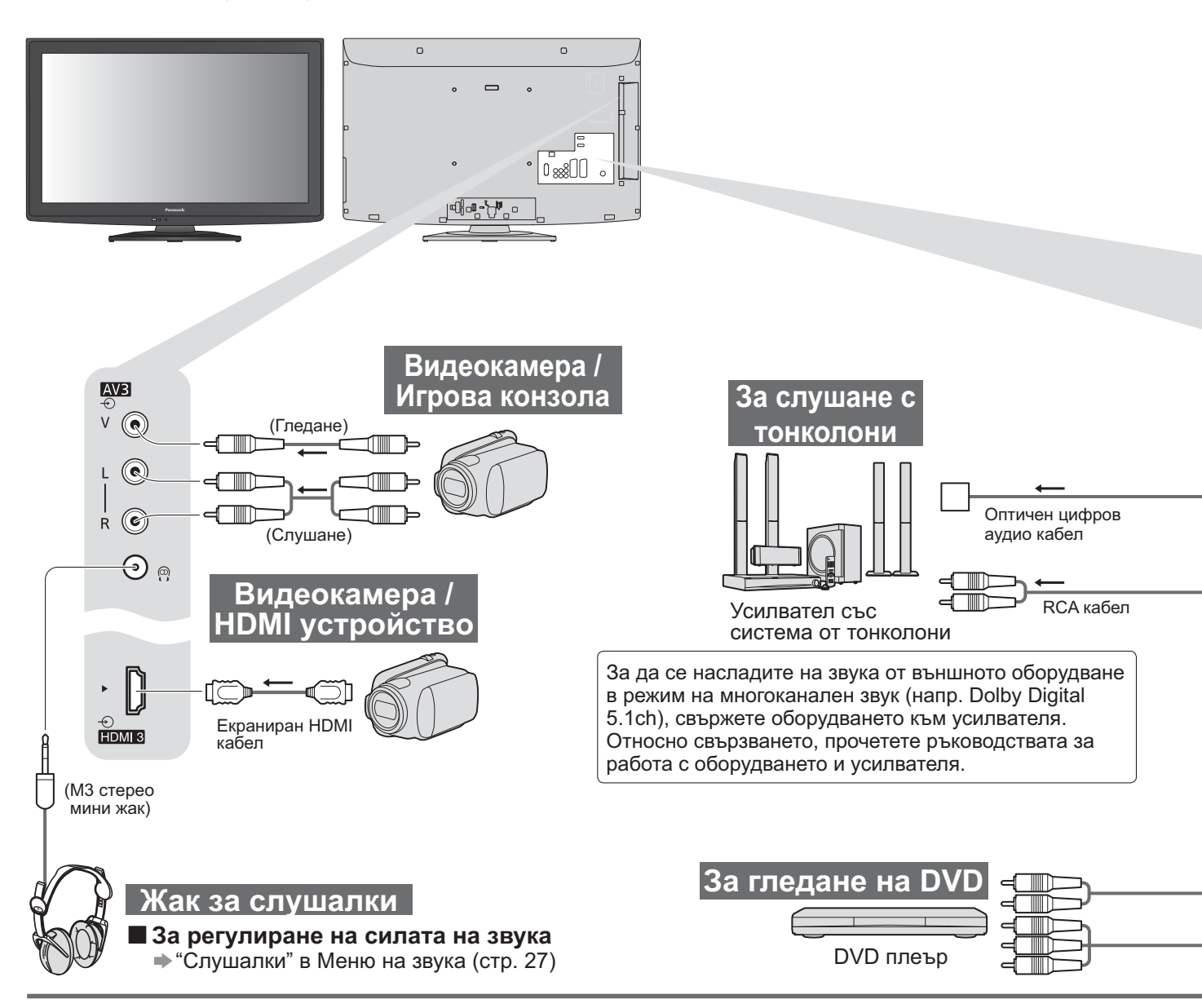

### ■Типове устройства, които могат да се свържат към всеки терминал

| Терминал<br>Запис / Възпроизвеждане<br>( вид устройство)                                     | AV1      | AV2      | АVЗ<br>(Страничен панел) ⊻<br>на телевизора) ↓<br>⊛ |  |
|----------------------------------------------------------------------------------------------|----------|----------|-----------------------------------------------------|--|
| За запис / възпроизвеждане на видео касети /<br>DVD дискове (VCR / DVD записващо устройство) | 0        | 0        |                                                     |  |
| За гледане на DVD дискове (DVD плеър)                                                        | 0        | 0        | 0                                                   |  |
| За гледане на образи от видеокамера (Видеокамера)                                            | 0        | 0        | 0                                                   |  |
| За гледане на сателитни програми (Сателитен приемник)                                        | 0        | 0        | 0                                                   |  |
| За игра (Игрова конзола)                                                                     | 0        | 0        | 0                                                   |  |
| За ползване на усилвател със система от тонколони                                            |          |          |                                                     |  |
| Q-Link                                                                                       | 0        | 0        |                                                     |  |
| VIERA Link                                                                                   | (c HDMI) | (c HDMI) |                                                     |  |
| Запис Direct TV                                                                              | 0        | 0        |                                                     |  |

: Препоръчително свързване

\*1 : приложимо, ако усилвателят ви има функция ARC (Audio Return Channel)

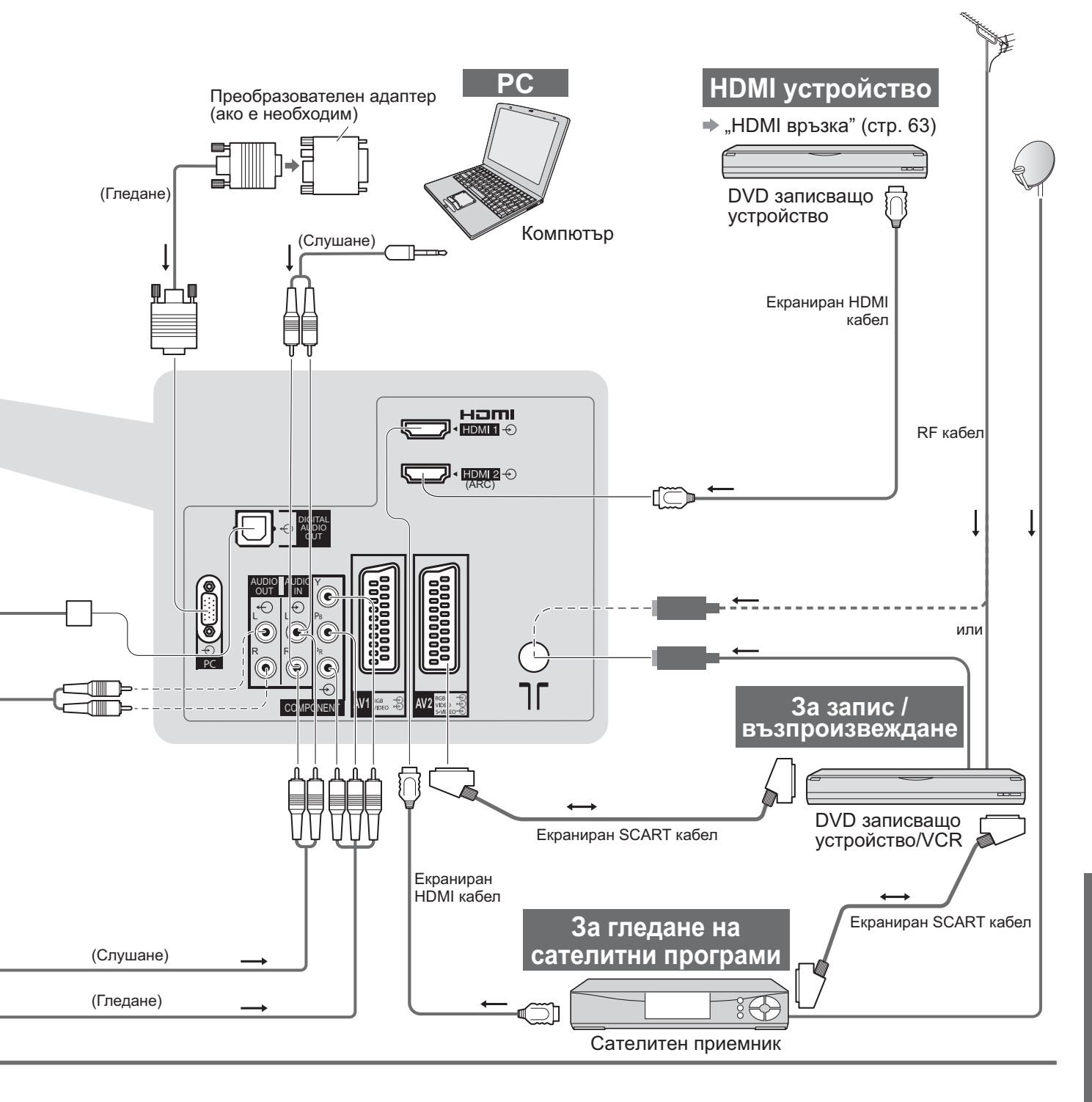

| R O | ٢ |   | 1          | 2          | 3          |
|-----|---|---|------------|------------|------------|
|     |   |   |            |            |            |
| 0   |   |   | 0          | 0          | 0          |
|     |   |   | $\bigcirc$ | 0          | 0          |
|     |   |   | $\bigcirc$ |            |            |
|     |   |   | $\bigcirc$ | $\bigcirc$ | $\bigcirc$ |
|     | 0 | 0 |            | ○*1        |            |
|     |   |   |            |            |            |
|     |   |   | $\bigcirc$ | 0          | 0          |
|     |   |   | $\bigcirc$ | 0          | 0          |

# Техническа информация

### Авто аспект

Оптималният размер и аспект на изображението на екрана могат да се избират автоматично, за да се наслаждавате на по-добра картина. (стр. 16)

#### Аспект контролен сигнал

В горната лява част на екрана се показва "ШИРОК ЕКРАН", ако бъде намерен сигнал за идентификация на широк екран (WSS) или контролен сигнал през SCART / HDMI изводите.

Аспектът автоматично превключва на подходящото 16:9 или 14:9 съотношение за широк екран. Тази функция работи във всеки режим на аспект.

|                             |                            | Аспект контролен сигнал       |                                                         |  |
|-----------------------------|----------------------------|-------------------------------|---------------------------------------------------------|--|
| Вход                        | Формат на входящ<br>сигнал | Широкоекранен<br>сигнал (WSS) | Управляващ сигнал<br>през SCART (8 пин) / HDMI терминал |  |
|                             | DVB-C                      | 0                             |                                                         |  |
|                             | DVB-T                      | 0                             |                                                         |  |
|                             | PAL B, G, H, I             | 0                             |                                                         |  |
|                             | PAL D, K                   | 0                             |                                                         |  |
|                             | SECAM B, G                 | 0                             |                                                         |  |
| Kaban                       | SECAM L, L'                | 0                             |                                                         |  |
|                             | SECAM D, K                 | 0                             |                                                         |  |
| κr                          | PAL 525/60 6,5 MHz         | _                             |                                                         |  |
|                             | PAL 525/60 6,0 MHz         | -                             |                                                         |  |
|                             | PAL 525/60 5,5 MHz         | _                             |                                                         |  |
|                             | M.NTSC 6,5 MHz             | -                             |                                                         |  |
|                             | M.NTSC 6,0 MHz             | _                             |                                                         |  |
|                             | M.NTSC 5,5 MHz             | -                             |                                                         |  |
|                             | PAL                        | 0                             | 0                                                       |  |
| AV1 (Composite)             | SECAM                      | 0                             | 0                                                       |  |
| AV2 (Composite или S-Video) | PAL 525/60                 | -                             | 0                                                       |  |
| AV3                         | M.NTSC                     | -                             | 0                                                       |  |
|                             | NTSC                       | -                             | 0                                                       |  |
|                             | 525 (480) / 60i            | -                             |                                                         |  |
|                             | 525 (480) / 60p            | -                             |                                                         |  |
|                             | 625 (576) / 50i            | 0                             |                                                         |  |
| COMPONENT                   | 625 (576) / 50p            | 0                             |                                                         |  |
| COMPONENT                   | 750 (720) / 60p            | -                             |                                                         |  |
|                             | 750 (720) / 50p            | -                             |                                                         |  |
|                             | 1 125 (1 080) / 60i        | _                             |                                                         |  |
|                             | 1 125 (1 080) / 50i        |                               |                                                         |  |
|                             | 525 (480) / 60i            |                               | 0                                                       |  |
|                             | 525 (480) / 60p            |                               | 0                                                       |  |
|                             | 625 (576) / 50i            |                               | 0                                                       |  |
|                             | 625 (576) / 50p            |                               | 0                                                       |  |
| HDMI1                       | 750 (720) / 60p            |                               | 0                                                       |  |
| HDMI2                       | 750 (720) / 50p            |                               | 0                                                       |  |
| HDMI3                       | 1 125 (1 080) / 60i        | -                             | 0                                                       |  |
|                             | 1 125 (1 080) / 50i        | -                             | 0                                                       |  |
|                             | 1 125 (1 080) / 60p        | -                             | 0                                                       |  |
|                             | 1 125 (1 080) / 50p        | -                             | 0                                                       |  |
|                             | 1 125 (1 080) / 24p        | -                             | 0                                                       |  |

#### Режим Auto

Режим Auto определя оптималния аспект, така че картината да запълни целия екран. Това става чрез процес, който включва 4 стъпки (откриване на сигнал за широк екран (WSS), контролен сигнал през SCART / HDMI вход, идентификация на Letterbox или "разтягане" за запълване на целия екран). Този процес може да отнеме няколко минути в зависимост от тъмнотата на картината.

Откриване на Letterbox: Ако бъдат открити черни ленти в горната и долната част на екрана, режим Auto избира най-подходящото отношение и увеличава картината, за да запълни (лява и дясната част на) екрана.

Ако не бъде открит сигнал за аспекта, режим Auto увеличава образа за оптимално удоволствие при гледане.

### Забележка

• Съотношението варира в зависимост от програмата и т.н. Ако съотношението е различно от стандартното 16:9, в горната и долната част на екрана могат да се появят черни ленти.

 Ако размерът на екрана изглежда необичайно, когато програма, записана на широк екран се възпроизвежда на видео, нагласете трекинга на VCR устройството. Моля, прочетете ръководството на VCR устройството.

### SD карта

Използвайте SD карта, която отговаря на SD стандартите.

В противен случай можете да причините неизправности в телевизора.

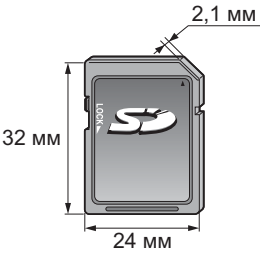

### ■Предпазни марки при работа с SD карти

- •Не отстранявайте картата, докато телевизора чете данни (това може да повреди картата или телевизора).
- •Не докосвайте контактните крачета в задния край на картата.
- •Не подлагайте картата на високо налягане, натиск или удар.
- •Вкарайте картата в правилната посока (в противен случай картата може да се повреди).
- Електромагнитните смущения, статичното електричество и неправилната работа могат да повредят данните или картата.
- Архивирайте записаните данни редовно, за да се предпазите от загубата или повредена данните или непостоянна работа на телевизора. (Panasonic не носи отговорност за повредата или загубата на записани данни.)

#### ■Формат на данните за преглед на картата

 Фото : Неподвижни образи, записани с дигитални камери, съвместими с JPEG файлове от DCF\* и EXIF стандарти

Формат на данните - Бейслайн JPEG (Sub-sampling 4:4:4, 4:2:2 или 4:2:0)

Резолюция на образа - 8 × 8 до 30 719 × 17 279 пиксела

 Видео : Файлове, съвместими с SD-Video Standard, версия 1,2 [MPEG-2 (PS формат)] и AVCHD Standard, които са със звуков формат MPEG-1/Layer-2 или Dolby Digital

(Подходящи са файлове, записани с вертикална честота 50 Hz. Възможно е изменени данни чрез компютър да не могат да се възпроизведат правилно.)

Форматиране на картата : SDXC карта - exFAT

SDHC карта / SD карта - FAT16 или FAT32

•Съвместим тип карта (максимален капацитет): SDXC карта (64 GB), SDHC карта (32 GB), SD карта

- (2 GB), miniSD карта (2 GB) (изисква miniSD адаптер)
- Ако използвате miniSD карта, поставяйте / изваждайте я заедно с адаптера.
- Проверете най-новата информация за вида карти на следната уеб-страница. (само на английски) http://panasonic.jp/support/global/cs/
  - \*DCF (Design rule for camera file system): Унифициран стандарт, установен от Асоциацията на японската промишленост за електроника и информационни технологии (JEITA).

#### Забележка

• Форматирайте картата със съответното записващото и четящо устройство.

- В зависимост от използваното записващо устройство е възможно изображението да не може да се възпроизведе правилно на този телевизор.
- •Появата на изображението на екрана може да отнеме известно време, ако има много файлове и папки.
- Тази функция не може да показва файлове във формат Motion JPEG, както и статични картини, които не са JPEG-форматирани (т.е. TIFF, BMP).

•Възможно е изменени данни чрез компютър да не се изведат на екрана.

- Изображенията, записани от компютър, трябва да бъдат съвместими с EXIF (Exchangeable Image File)
   2.0, 2.1, и 2.2.
- •Частично повредените файлове могат да бъдат възпроизведени с намалена резолюция.
- Имената на папките и файловете могат да се различават в зависимост от използвания цифров фотоапарат или цифрова видеокамера.

•Не използвайте двубайтови символи и други специални кодове.

•При промяна на имената на файлове или папки картата може да се окаже неизползваема с телевизора.

#### Екранни съобщения

| Съобщение                  | Тълкувание / Действие                                                                                                    |
|----------------------------|----------------------------------------------------------------------------------------------------|
| Файлът не се чете          | <ul> <li>Файлът е повреден или не може да бъде прочетен.</li> <li>Телевизорът не поддържа този формат.<br/>(Вижте по-горе за поддържаните формати и данни.)</li> </ul> |
| Няма поставена SD карта    | <ul> <li>Уверете се, че SD картата е поставена правилно.</li> </ul>                                                                                                    |
| Няма валиден файл          | ●Картата не съдържа данни.                                                                                                    |
| Моля потвърдете SD картата | ●Има проблем с поставената SD карта.                                                                                                    |
| Невалидна операция         | •Поисканата операция не е валидна.                                                                                                    |

61

# Техническа информация

### Таблица със знаците, съответстващи на цифровите бутони

Като използвате цифровите бутони, можете да въвеждате знаци за всички елементи, чиито имена можете да избирате.

Натиснете съответния цифров бутон няколко пъти, докато видите желания знак.

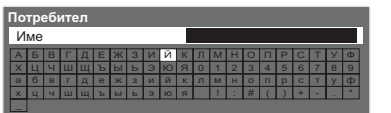

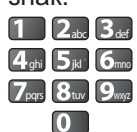

- 2. З. Знакът се запазва автоматично, ако не натискате бутон в продължение на една секунда.
- Стать стать продыляютие на одна оскупда.
   Стать стать стать стать са изберете знак, като натиснете бутона ОК или

друг цифров бутон в рамките на една секунда.

Таблица със знаци:

| таолица све знаци                       | •        |   |   |   |   |   |   |   |   |    |    |
|-----------------------------------------|----------|---|---|---|---|---|---|---|---|----|----|
| Брой<br>натискания<br>Цифрови<br>бутони | 1        | 2 | 3 | 4 | 5 | 6 | 7 | 8 | 9 | 10 | 11 |
| 1                                       | -        | 1 | ! | : | # | + | - | * | _ | (  | )  |
| 2 <sub>abc</sub>                        | 2        | а | б | В | Г | A | Б | В | Г |    |    |
| 3 <sub>def</sub>                        | 3        | Д | е | ж | 3 | Д | E | ж | 3 |    |    |
| <b>4</b> ghi                            | 4        | и | й | к | л | И | Й | К | Л |    |    |
| <b>5</b> <sub>jkl</sub>                 | 5        | м | н | 0 | п | M | Н | 0 | П |    |    |
| 6mno                                    | 6        | р | С | т | У | Р | С | Т | У |    |    |
| <b>7</b> pqrs                           | 7        | ф | x | ц | Ч | Φ | Х | Ц | Ч |    |    |
| 8tuv                                    | 8        | ш | Щ | Ъ | ы | Ш | Щ | Ъ | Ы |    |    |
| 9wyz                                    | 9        | ь | Э | ю | я | Ь | Э | Ю | Я |    |    |
| 0                                       | Интервал | 0 |   |   |   |   |   |   |   |    |    |

### Информация относно SCART и HDMI терминал

### ■AV1 SCART терминал (RGB, VIDEO, Q-Link)

Подходящите входове за AV1 включват RGB (Червен / Зелен / Син).

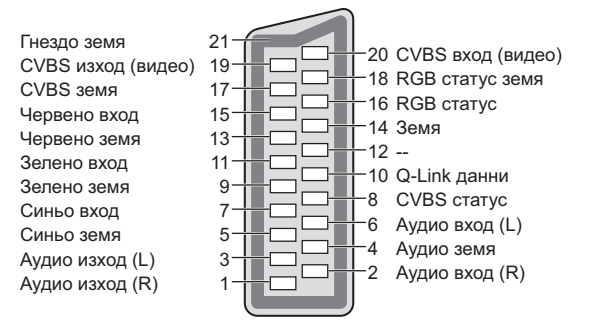

### ■AV2 SCART терминал (RGB, VIDEO, S-VIDEO, Q-Link)

AV2 – пин 15 и пин 20 зависят от превключване между AV2 S-VHS / VIDEO.

| Гнездо земя<br>CVBS изход (видео)<br>CVBS земя<br>Червено вход, S.C. вход<br>Червено земя<br>Зелено вход<br>Зелено земя<br>Синьо вход<br>Синьо земя<br>Аудио изход (L)<br>Аудио изход (R) | 21<br>19<br>17<br>15<br>13<br>11<br>9<br>7<br>5<br>3<br>1<br>0<br>0<br>0<br>0<br>0<br>0<br>0<br>0<br>0<br>0<br>0<br>0<br>0<br>0<br>0<br>0<br>0<br>0 | <ul> <li>20 CVBS вход (видео)</li> <li>18 RGB статус земя</li> <li>16 RGB статус</li> <li>14 Земя</li> <li>12</li> <li>10 Q-Link данни</li> <li>8 CVBS статус</li> <li>6 Аудио вход (L)</li> <li>4 Аудио земя</li> <li>2 Аудио вход (R)</li> </ul> |
|----------------------------------------------------------------------------------------------------|----------------------------------------------------------------------------------------------------|----------------------------------------------------------------------------------------------------|
|----------------------------------------------------------------------------------------------------|----------------------------------------------------------------------------------------------------|----------------------------------------------------------------------------------------------------|

### **НОМІ** терминал

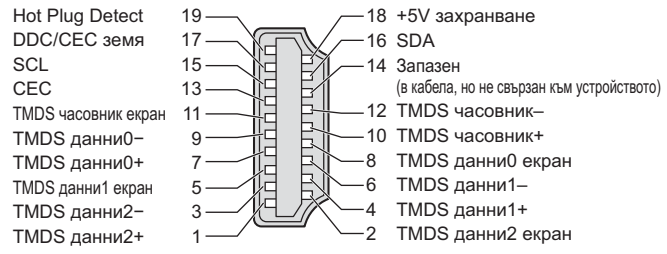

### Свързване посредством НDМ

HDMI (мултимедиен интерфейс с висока разделителна способност) е първият напълно цифров потребителски аудио-видео интерфейс, съответстващ на стандарт, който не изисква компресиране. HDMI ви дава възможност да се наслаждавате на картина с висока разделителна способност и звук с високо качество, като свържете телевизора с външно оборудване.

HDMI-съвместимо оборудване<sup>(\*1)</sup>, което има HDMI или DVI изходящ терминал, като DVD плейър, приемник и устройство за игри, може да се свърже към HDMI терминала с използване на HDMI-съвместим (пълен) кабел. Относно свързването, вижте "Външни устройства" (стр. 58).

### ■Достъпни HDMI функции

Входящ аудио сигнал : Тактови честоти на семплиране на аудио сигнала (2ch L.PCM) - 48 kHz, 44,1 kHz, 32 kHz
 Входящ видео сигнал : 480i, 480p, 576i, 576p, 720p, 1080i и 1080p

▶ "Входни сигнали, съвместими с телевизора" (стр. 64)

Изберете настройки, съответстващи на изходящия сигнал на външните цифрови устройства.

●Входящ сигнал от компютър : → "Входни сигнали, съвместими с телевизора" (стр. 64)

Изберете настройки, съответстващи на изходящия сигнал на компютъра.

●VIERA Link (HDAVI Control 5) : → "VIERA Link" (стр. 53)

• Deep Colour

Audio Return Channel<sup>(\*3)</sup> (само за конектор HDMI2)

### ■Свързване през DVI

Ако външното устройство има само DVI изход, свържете го към HDMI терминала чрез кабел-адаптер (\*2) тип DVI към HDMI.

Когато се използва кабел-адаптер за DVI-HDMI, свържете аудио кабела към терминала за аудио вход (HDMI1 / 2: ползвайте изводите за COMPONENT-AUDIO / HDMI3: ползвайте AV3-аудио изводи).

### (Забележка)

•Настройки на звука могат да се правят под "HDMI1 / 2 / 3 вход" в менюто на звука. (стр. 27)

•Ако свързаното устройство има функция за настройка на аспекта, задайте "16:9".

• Тези HDMI свръзки са "тип А".

- Тези HDMI куплунги са съвместими с HDCP (Високочестотна защита на дигиталното съдържание) защита на авторското право.
- Уред, който няма цифров изходен терминал, може да се свърже към входа за "COMPONENT" (компонентно видео), "S-VIDEO" или "VIDEO", за да може телевизорът да приема аналогови сигнали от уреда.
- ●Към този телевизор е включена технологията HDMI<sup>™</sup>.
  - (\*1): Логото HDMI се изобразява на устройствата, съвместими с HDMI.
  - (\*2): Попитайте в съответния магазин за електроника.
  - (\*3): Audio Return Channel (ARC) е функция, даваща възможност за изпращане на цифрови звукови сигнали чрез HDMI кабел.

### Свързване с компютър

Към този телевизор може да бъде свързан и компютър, така че екранът на компютъра да се показва на телевизора и звукът от компютъра да се чува от телевизора.

 Телевизорът приема входен сигнал от компютър. Хоризонтална честота на опресняване от 31 до 69 кХц, Вертикална честота на опресняване от

59 то 86 Хц (повече от 1 024 линии могат да доведат до неправилно възпроизвеждане на изображението). ●За 15-пинов DOS/V-съвместим D-sub конектор не е необходим адаптер за компютър.

### Забележка

•Някои модели компютри не могат да се свързват с този телевизор.

- •При използване на компютър настройте качеството на цветния дисплей на компютъра на максимум.
- За подробна информация за съответните видове сигнал от компютър 
   "Входни сигнали, съвместими с

телевизора" (стр. 64)

#### •Макс. резолюция на екрана

|        | 1.2  | 1 440 × 1 080 |  |
|--------|------|---------------|--|
| Аспоит | 4.5  | пиксела       |  |
| ACHERI | 16:9 | 1 920 × 1 080 |  |
|        |      | пиксела       |  |

#### Сигнал от D-sub <u>15-пинов конектор</u>

| ал       |
|----------|
| вързан)  |
| свързан) |
| YNC)     |
| YNC)     |
| вързан)  |
|          |

# Техническа информация

### Входни сигнали, съвместими с телевизора

### COMPONENT (Y, PB, PR), HDMI

Бележка: Приложими входящи сигнали

| · · · · · · · · · · · · · · · · · · · |           |      |
|---------------------------------------|-----------|------|
| Наименование на сигнал                | COMPONENT | HDMI |
| 525 (480) / 60i                       | *         | *    |
| 525 (480) / 60p                       | *         | *    |
| 625 (576) / 50i                       | *         | *    |
| 625 (576) / 50p                       | *         | *    |
| 750 (720) / 60p                       | *         | *    |
| 750 (720) / 50p                       | *         | *    |
| 1 125 (1 080) / 60i                   | *         | *    |
| 1 125 (1 080) / 50i                   | *         | *    |
| 1 125 (1 080) / 60p                   |           | *    |
| 1 125 (1 080) / 50p                   |           | *    |
| 1 125 (1 080) / 24p                   |           | *    |

**PC** (or D-sub 15P)

#### Входните сигнали, приложими за PC, всъщност са съвместими със стандартната VESA-синхронизация.

| Наименование на сигнал     | Хоризонтална честота (кХц) | Вертикална честота (Хц) |
|----------------------------|----------------------------|-------------------------|
| 640 × 400 @70 Хц           | 31,47                      | 70,07                   |
| 640 × 480 @60 Хц           | 31,47                      | 59,94                   |
| 640 × 480 @75 Хц           | 37,50                      | 75,00                   |
| 800 × 600 @60 Хц           | 37,88                      | 60,32                   |
| 800 × 600 @75 Хц           | 46,88                      | 75,00                   |
| 800 × 600 @85 Хц           | 53,67                      | 85,06                   |
| 852 × 480 @60 Хц           | 31,44                      | 59,89                   |
| 1 024 × 768 @60 Хц         | 48,36                      | 60,00                   |
| 1 024 × 768 @70 Хц         | 56,48                      | 70,07                   |
| 1 024 × 768 @75 Хц         | 60,02                      | 75,03                   |
| 1 024 × 768 @85 Хц         | 68,68                      | 85,00                   |
| 1 280 × 768 @60 Хц         | 47,70                      | 60,00                   |
| 1 280 × 1 024 @60 Хц       | 63,98                      | 60,02                   |
| 1 366 × 768 @60 Хц         | 48,39                      | 60,04                   |
| Macintosh13" (640 × 480)   | 35,00                      | 66,67                   |
| Macintosh16" (832 × 624)   | 49,73                      | 74,55                   |
| Macintosh21" (1 152 × 870) | 68,68                      | 75,06                   |

### PC (от HDMI изход)

#### Входните сигнали, приложими за PC, всъщност са съвместими със стандартната HDMI-синхронизация.

| Наименование на сигнал | Хоризонтална честота (кХц) | Вертикална честота (Хц) |
|------------------------|----------------------------|-------------------------|
| 640 × 480 @60 Хц       | 31,47                      | 60,00                   |
| 750 (720) / 60p        | 45,00                      | 60,00                   |
| 1 125 (1 080) / 60p    | 67,50                      | 60,00                   |

### Забележка

•Сигнали, различни от горепосочените, могат да не бъдат възпроизведени правилно.

•Горепосочените сигнали се преформатират за оптимално изобразяване на екрана на телевизора.

 За да бъде възпроизведен, РС-сигналът се усилва или компресира и затова фините детайли могат да не са достатъчно ясни.

# Често задавани въпроси

Преди да потърсите помощ или сервизно обслужване, моля, следвайте следните прости инструкции за решаване на проблема.

Ако проблемът продължава, се обърнете за съдействие към местния представител на Panasonic.

### В DVB режим се получава блоков шум, застинало или изчезващо изображение / В аналогов режим се получават снежинки или сенки / Някои канали не могат да се настроят

- •Проверете местоположението, посоката и свързването на антената.
- Проверете "Състояние на сигнала" (стр. 34).
   Ако "Качество на сигнала" е показано в червено, DVB сигналът е слаб.
- Метеорологичните условия влияят на приемането на сигнала (пороен дъжд, снеговалеж и др.), особено в райони, където сигналът по принцип е слаб. Дори в хубаво време високото атмосферно налягане може да влоши приемането на някои канали.
- Поради използваните технологии за цифрово приемане, в някои случаи, качеството на цифровите сигнали може да бъде относително ниско, въпреки доброто приемане на аналоговите канали.
- Изключете телевизора от ключа за захранването (Вкл. / Изкл.) и след това го включете отново.
- Ако това не реши проблема, се свържете с вашия местен дилър или оператор, за да проверите наличността на услугата.

### Телев изорът няма нито звук, нито картина

- •Проверете дали телевизорът не е в режим AV?
- Проверете дали е избран правилният аудиовидео (AV) входящ режим.
- Проверете дали кабелът на захранването е включен в електрическия контакт.
- •Включен ли е телевизорът?
- Проверете Меню на картината (стр. 26) и силата на звука.
- Проверете дали всички необходими кабели и връзки са здраво закрепени.

## Авто аспект

- Функцията за автоматична настройка на аспекта осигурява най-доброто екранно съотношение на картината за запълване на екрана. (стр. 60)
- Натиснете бутона "АСПЕКТ", ако желаете да промените съотношението на изображението ръчно (стр. 16).

### S-видео / черно бяла картина

 Проверете дали изходът на външното оборудване съответства на използвания вход на телевизора. Ако за изход на външното устройство е избран S-Video, телевизорът също трябва да използва S-Video (стр. 22).

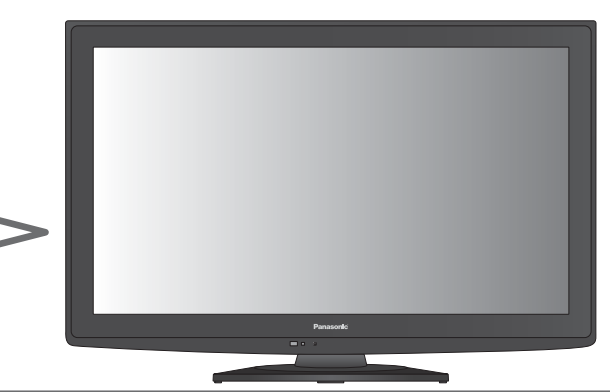

## Няма програми в TV Информация

- •Проверете цифровия предавател.
- Регулирайте насочеността на антената към друг трансмитер, монтиран наблизо.
- Проверете аналоговото излъчване.
   Ако качеството на картината е лошо, проверете антената и се консултирайте с вашия местен дилър.

# Режим за въвеждане, т.е. на екрана се запазва EC/AV1

Натиснете *i* бутона, за да ги изчистите от екрана.
 Натиснете отново и те пак ще се покажат.

## Функцията Q-Link не работи

 Проверете кабела SCART и неговото свързване. Освен това задайте "AV1 / AV2 изход" в Основно меню (стр. 28).

### Функцията "VIERA Link" не работи и се показва съобщение за грешка

- •Проверете връзката. (стр. 50 и стр. 51)
- Включете свързаното устройство, а след това и телевизора. (стр. 53)

### Записът не стартира незабавно

 Проверете настройките на записващото устройство.
 Моля, прочетете ръководството на устройството за повече информация.

### Може да има червени, сини зелени и черени петна върху екрана

 Това е характерно за панелите с течни кристали и не е проблем. Панелът с течни кристали е изграден с много прецизна технология и ви дава добри картинни детайли.

Понякога малко неактивни пиксели могат да се появят върху екрана като фиксирани точки в синьо, зелено, червено или черено. Моля отбележете, че това не влияе на работата на Вашия.

# Често задавани въпроси

|       | Проблем                                                                                  | Действия                                                                                                    |
|-------|------------------------------------------------------------------------------------------|----------------------------------------------------------------------------------------------------|
| Екран | Хаотично изображение, шум                                                                | <ul> <li>Настройте "P-NR" в Меню картина (за да отстраните шума).<br/>(стр. 26)</li> <li>Проверете близко стоящи електрически продукти<br/>(автомобили, мотоциклети, луминесцентни лампи).</li> </ul>                                                                                                    |
|       | Не екрана няма картина                                                                   | <ul> <li>Проверете дали "Контраст", "Яркост" или "Цвят" не са<br/>настроени на минимум в Меню картина? (стр. 26)</li> </ul>                                                                                                    |
|       | Неясна или изкривена картина<br>(никакъв или слаб звук)                                  | ●Възстановете настройките на каналите. (стр. 32 и стр. 33)                                                                                                    |
|       | Необичайна картина                                                                       | <ul> <li>Изключете телевизора от ключа за захранването (Вкл. / Изкл.) и след това го включете отново.</li> <li>Ако проблемът продължава, изпълнете "Начални настройки" (стр. 43).</li> </ul>                                                                                                    |
| Звук  | Няма никакъв звук                                                                        | <ul> <li>Проверете дали не е активирано "Спиране на звука"? (стр. 8)</li> <li>Проверете дали звукът не е намален до минимум?</li> </ul>                                                                                                    |
|       | Звукът е твърде<br>слаб или изкривен                                                     | <ul> <li>Възможно е приемането на звуковия сигнал да е лошо.</li> <li>Задайте "МРХ" (стр. 27) в меню на звука на "Моно"<br/>(само аналогов)</li> </ul>                                                                                                    |
| HDMI  | Необичаен звук                                                                           | <ul> <li>Изберете "2ch L.PCM" за настройка на звука на свързаното устройство.</li> <li>Проверете настройката на "HDMI1/2/3 вход" в менюто на звука. (стр. 27)</li> <li>Ако има проблем с цифрова звукова връзка, изберете аналогова звукова връзка. (стр. 63)</li> </ul>                                                                                                    |
|       | Когато външните устройства са<br>свързани чрез HDMI, картината<br>от тях е необичайна    | <ul> <li>Проверете дали HDMI кабелът е свързан правилно.<br/>(стр. 58 и стр. 33)</li> <li>Изключете телевизора и устройството и след това ги включете отново.</li> <li>Проверете входящия сигнал от устройството. (стр. 64)</li> <li>Използвайте устройство, съвместимо с EIA/CEA-861/861B.</li> </ul>                                                                                                    |
|       | Телевизорът не се включва.                                                               | <ul> <li>Проверете дали кабелът на захранването е включен в<br/>електрическия контакт.</li> </ul>                                                                                                    |
|       | Телевизорът превключва в<br>"режим стенд-бай"                                            | <ul> <li>Активирана е функцията за автом. изключване. (стр. 5)</li> <li>Телевизорът превключва в режим на готовност "стенд-бай"<br/>около 30 минути след края на аналоговото излъчване.</li> </ul>                                                                                                    |
| Други | Дистанционното управление не<br>работи или работи непостоянно                            | <ul> <li>Проверете дали батериите са инсталирани правилно. (стр. 6)</li> <li>Проверете дали е включен телевизорът.</li> <li>Вероятно батериите са изтощени. Сменете ги.</li> <li>Насочете дистанционното управление директно към предната част на телевизора (от разстояние до около 7 м и отклонение до 30 градуса от предната част на телевизора).</li> <li>Поставете телевизора на място, където няма директна слънчева светлина или други ярки източници на осветление върху приемника на телевизора за сигнала от дистанционното управление.</li> </ul> |
|       | Части на телевизора се<br>нагорещяват                                                    | <ul> <li>Дори когато температурата на части от предния, горния и<br/>задния панел се е повишила, това повишаване не предизвиква<br/>проблеми в работата на уреда и качеството й.</li> </ul>                                                                                                    |
|       | Ако натиснете панела с пръст,<br>той леко се огъва. Възможно е<br>да се чуе леко пращене | <ul> <li>Около панела трябва да има достатъчно място, за да се<br/>предотврати повреждането му.</li> <li>Ако натиснете панела с пръст, той леко се огъва и е възможно<br/>да се чуе леко пращене. Това не е повреда на апарата.</li> </ul>                                                                                                    |
|       | Показва се съобщение за грешка                                                           | <ul> <li>Следвайте инструкциите в съобщението.</li> <li>Ако това не решава проблема, се свържете със своя дилър на<br/>Panasonic или оторизирания сервизен център.</li> </ul>                                                                                                    |

# Спецификации

|                                                                                                    |                      |                                                        | TX-L32S20E, TX-L32S20ES   TX-L37S20E, TX-L37S20ES   TX-L42S20E                                                                                                    |                                                                                                    |                                                                                                    |  |  |  |  |
|----------------------------------------------------------------------------------------------------|----------------------|--------------------------------------------------------|----------------------------------------------------------------------------------------------------|----------------------------------------------------------------------------------------------------|----------------------------------------------------------------------------------------------------|--|--|--|--|
| Захранване                                                                                            |                      |                                                        | Променлив ток (АС) 220-240 Волта 50 Хц                                                                                                    |                                                                                                    |                                                                                                    |  |  |  |  |
| Изме<br>мощ                                                                                           | ерена консул<br>ност | мирана                                                 | 103 W                                                                                                    | 145 W                                                                                                    | 184 W                                                                                                    |  |  |  |  |
| Средна консумирана<br>мощност в работен режим<br>(въз основа на метод на<br>измерване IEC 62087 Ed.2) |                      | <b>рана</b><br>г <b>ен режим</b><br>од на<br>087 Ed.2) | 84 W                                                                                                    | 116 W                                                                                                    | 134 W                                                                                                    |  |  |  |  |
| Конс                                                                                                  | умирана мо           | щност в                                                | 0,25 W                                                                                                    |                                                                                                    |                                                                                                    |  |  |  |  |
| режим на готовност                                                                                    |                      | ост                                                    | 13 W (запис с използване на монитор)                                                                                                    |                                                                                                    |                                                                                                    |  |  |  |  |
| П Аспект отношение                                                                                    |                      |                                                        | 16:9                                                                                                    |                                                                                                    |                                                                                                    |  |  |  |  |
| Размер на видимата<br>част на екрана                                                                  |                      | вилимата                                               | 80 см (диагонад)                                                                                                    | 94 см (диагонад)                                                                                                    | 106 см (диагонад)                                                                                                    |  |  |  |  |
|                                                                                                    |                      | ана                                                    | 697 мм (W) × 392 мм (H)                                                                                                    | 819 мм (W) × 460 мм (H)                                                                                                    | 930 мм (W) × 523 мм (H)                                                                                                    |  |  |  |  |
| Брой пиксели                                                                                          |                      |                                                        | 2 076 600 (1 920 (W) × 1 080 (H))                                                                                                    |                                                                                                    |                                                                                                    |  |  |  |  |
| <u>ω</u> Високоговорител                                                                              |                      | рител                                                  | 160 мм × 42 мм × 2 бр., 8 Ω                                                                                                    |                                                                                                    |                                                                                                    |  |  |  |  |
| ×                                                                                                    | Аудио изхо           | д                                                      | 20 W (10 W + 10 W), 10% THD                                                                                                    |                                                                                                    |                                                                                                    |  |  |  |  |
|                                                                                                    | Жак за слуг          | цалки                                                  | МЗ (3.5 мм) стерео мини ж                                                                                                    | ак × 1                                                                                                    |                                                                                                    |  |  |  |  |
| Сигнал от компютър                                                                                    |                      | отър                                                   | VGA, SVGA, XGA<br>SXGA (компресиран)<br>Хоризонтална честота на с<br>Вертикална честота на опр                                                                                                    | пресняване 31 - 69 кХц<br>есняване 59 - 86 Хц                                                                               |                                                                                                    |  |  |  |  |
| Телевизионни системи /<br>Обхват                                                                      |                      | 1стеми /                                               | PAL B, G, H, I, SECAM B, G, SECAM L, L'           VHF E2 - E12         VHF H1 - H2 (ИТАЛИЯ)           VHF A - H (ИТАЛИЯ)         UHF E21 - E69           CATV (S01 - S05)         CATV S1 - S10 (M1 - M10)           CATV S11 - S20 (U1 - U10)         CATV S21 - S41 (Хипербаня)           PAL D, K, SECAM D, K         VHF R3 - R5           VHF R6 - R12         UHF E21 - E69           PAL 525/60         Възпроизвеждане на NTSC касета от някои PAL видео рекордери (VCR)           M.NTSC         Възпроизвеждане от M.NTSC видео рекордери (VCR)           MSC (само AV вход)         Възпроизвеждане от NTSC видео рекордери (VCR)           DVB-T         Цифрови ефирни услуги (MPEG2 и MPEG4-AVC(H.264))           DVB-C         Цифрови кабелни услуги (MPEG2 и MPEG4-AVC(H.264))           Cтрани, в които може да се ползва DVB-C: Германия,<br>Швейцария, Дания, Швеция, Норвегия, Финландия, Холандия           •Проверете най-новата информация за наличните услуги на следната страница в<br>Интернет. (Само на английски език)<br>http://panasonic.jp/support/global/cs/ |                                                                                                    |                                                                                                    |  |  |  |  |
| Вход                                                                                                  | ц за антена          |                                                        | VHF / UHF                                                                                                    | <u> </u>                                                                                                    |                                                                                                    |  |  |  |  |
| Усло                                                                                                  | вия на рабо          | та                                                     | Влажност : 20 % - 80 % RH (без конденз)                                                                                                    |                                                                                                    |                                                                                                    |  |  |  |  |
| Tep                                                                                                   | AV1 (SCART           | конектор)                                              | 21 пин терминал (Аудио/Видео вход, Аудио/Видео изход, RGB вход, Q-Link)                                                                                                    |                                                                                                    |                                                                                                    |  |  |  |  |
| M                                                                                                    | AV2 (SCAR1           | конектор)                                              | 21 пин терминал (Аудио/Видео вход, Аудио/Видео изход, RGB вход, S Видео вход, Q-Link)                                                                                                    |                                                                                                    |                                                                                                    |  |  |  |  |
| на                                                                                                    | AV3                  | ВИДЕО                                                  | ICA ΠИΗ ΤΜΠ × 1         1,0 V[p-p] (/5 Ω)           ICA ΠИΗ ΤΜΠ × 2         0.5 V(rmol)                                                                                                    |                                                                                                    |                                                                                                    |  |  |  |  |
| Я                                                                                                    |                      | АУДИО L - R                                            | КСАТИИН ТИП × 2 0,5 V[rms]                                                                                                    |                                                                                                    |                                                                                                    |  |  |  |  |
| 3a CI                                                                                                 | COMPONENT            | ВИДЕО                                                  | Рв, Рк                                                                                                    | , <b>Р</b> к ±0,35 V[p-p]                                                                                                   |                                                                                                    |  |  |  |  |
| ц<br>Ц<br>Ц                                                                                           |                      | АУДИО L - R                                            | RCA ПИН Тип × 2 0,5 V[rms]                                                                                                    |                                                                                                    |                                                                                                    |  |  |  |  |
| озване                                                                                                | Други                | HDMI<br>1 / 2 / 3                                      | Конектор ТИП А<br>HDMI1 /3 : HDMI (Версия 1,3a с Deep Colour)<br>HDMI2 : HDMI (Версия 1,4 с Audio Return Channel) и HDMI (Версия 1,3a с Deep<br>Colour)<br>•Този телевизор поддържа функцията "HDAVI Control 5".                                                                                                    |                                                                                                    |                                                                                                    |  |  |  |  |
|                                                                                                    |                      | PC                                                     | ВИСОКОПЛЪТЕН D-SUB 15 ПИНА R,G,B/0,7 V[p-p] (75 Ω)<br>HD, VD/TTL ниво 2,0 - 5,0 V[p-p] (висок импеданс)                                                                                                    |                                                                                                    |                                                                                                    |  |  |  |  |
|                                                                                                    |                      | Гнездо за                                              | Гнездо за SD карта × 1                                                                                                    |                                                                                                    |                                                                                                    |  |  |  |  |
|                                                                                                    |                      |                                                        | ранездо за общинтерфеис (                                                                                                    |                                                                                                    | <u></u>                                                                                                    |  |  |  |  |
|                                                                                                    | Изход                |                                                        | РСМ / Dolby Digital / DTS, Оптичен кабел                                                                                                    |                                                                                                    |                                                                                                    |  |  |  |  |
| Размери ( W x H x D )                                                                                 |                      | x D )                                                  | 798 мм × 551 мм × 217 мм<br>(с подставката)<br>798 мм × 511 мм × 83 мм<br>(само телевизора)<br>11,5 кг нето (с подставката)                                                                                                    | 915 мм × 621 мм × 287 мм<br>(с подставката)<br>915 мм × 577 мм × 87 мм<br>(само телевизора)<br>15,5 кг нето (с подставката) | 1 021 мм × 682 мм × 310 мм<br>(с подставката)<br>1 021 мм × 637 мм × 105 мм<br>(само телевизора)<br>20,0 кг нето (с подставката) |  |  |  |  |
| Тегло                                                                                                 |                      |                                                        | 9,5 кг нето (само телевизора                                                                                                    | ) 13,0 кг нето (само телевизора)                                                                                            | 17,5 кг нето (само телевизора)                                                                                                   |  |  |  |  |

 Дизайнът и спецификациите могат да бъдат променени без предизвестие за това. Цитираните тегло и размери са приблизителни.

• Този уред отговаря на всички стандарти за електромагнитна съвместимост (EMC), изброени по-долу. EN55013, EN61000-3-2, EN61000-3-3, EN55020, EN55022, EN55024.

#### Информация за събиране и изхвърляне на стари електроуреди и батерии

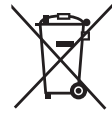

Тези символи, поставени на продуктите, опаковките и/или съпътстващите ги документи обозначават електронни уреди, които не трябва да бъдат изхвърляни заедно с потока битови отпадъци.

За да бъдат правилно третирани и рециклирани, моля да предадете тези продукти на специално предназначените за тази цел места, спазвайки разпоредбите на националното законодателство и европейските директиви 2002/96/ЕС и 2006/66/ЕС.

Спазвайки инструкциите за правилното изхвърляне на такива уреди и батерии, вие ще помогнете да запазим ценни ресурси и да предотвратим възможни негативни ефекти върху човешкото здраве и околната среда.

Моля, обърнете се към местните общински власти или търговския обект, откъдето сте закупили продукта, за да получите допълнителна информация за най-близкия събирателен пункт или място за изхвърляне на стари електроуреди и батерии. При направилно изхвърляне на уреда, може да понесете наказателна отговорност, в съответствие разпоредбите на националното законодателство.

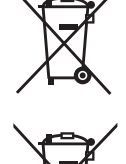

#### За бизнес потребители в Европейския Съюз

Ако желаете да изхвърлите ненужни електроуреди, моля свържете се с вашия дилър или доставчик за повече информация. [Информация за страни извън Европейския Съюз]

Тези символи са валидни само в рамките на Европейския Съюз. Ако желаете да се освободите от тези отпадъчни продукти, моля свържете се с местните органи на властта или вашия доставчик, за да получите информация за тяхното

# Cd

### Забележка за символите върху батерии (последните два символа в ляво)

Тези символи могат да бъдат използвани заедно с химически символ. В такъв случай те спазват изискванията определени от директива за съответния химикал.

# Лиценз

Дори да няма специални забележки за търговски марки на производители и продукти, тези търговски марки се спазват напълно.

- Емблемите DVB и DVB са търговски марки на DVB Project.
- •VGA е търговската марка на International Business Machines Corporation.
- Macintosh е регистрирана търговска марка на Apple Inc., САЩ.
- •S-VGA е регистрирана търговска марка на Video Electronics Standard Association.
- •Логото SDXC е търговска марка на SD-3C, LLC.

коректно изхвърляне.

- HDMI, логото HDMI и High-Definition Multimedia Interface са търговски марки или регистрирани търговски марки на HDMI Licensing LLC в Съединените американски щати и други страни.
- ●HDAVI Control™ е търговска марка на Panasonic Corporation.
- "AVCHD" и логото "AVCHD" са търговски марки на Panasonic Corporation и Sony Corporation.
- •Произведено по лиценз на Dolby Laboratories.
- Dolby и символът двойно D са търговски марки на Dolby Laboratories.
- Произведено по лиценз и обект на U.S. Patent #: 5 451 942 и други издадени и валидни американски и световни патенти. DTS и Symbol са регистрирани търговски марки и DTS Digital Out и логата DTS са търговски марки на DTS, Inc. Продуктът включва софтуер. © DTS, Inc. Всички права запазени.
- GUIDE Plus+ e (1) регистрирана търговска марка или търговска марка, (2) произведен под лиценз продукт и (3) обект на различни международни патенти и патентни приложения, притежавани или лицензирани на Gemstar-TV Guide International, Inc. и/или свързаните с тях фирми.

# CE

#### Декларация за съответствие (DoC)

Ако желаете да получите копие от оригиналната DoC на този телевизор, моля, посетете следния уебсайт: http://www.doc.panasonic.de

Упълномощен представител: Panasonic Testing Centre Panasonic Marketing Europe GmbH Winsbergring 15, 22525 Hamburg, Germany

#### Записки на потребителя

Можете да намерите номера на модела и серийния номер на този продукт на задния панел. Трябва да запишете серийния номер на оставеното за целта място по-долу и да запазите тази книжка заедно с разписката за покупката с цел идентификация в случай на кражба или загуба и за целите на гаранционното обслужване.

Номер на модела

Сериен номер

### Panasonic Corporation

Web Site : http://www.panasonic.net © Panasonic Corporation 2010